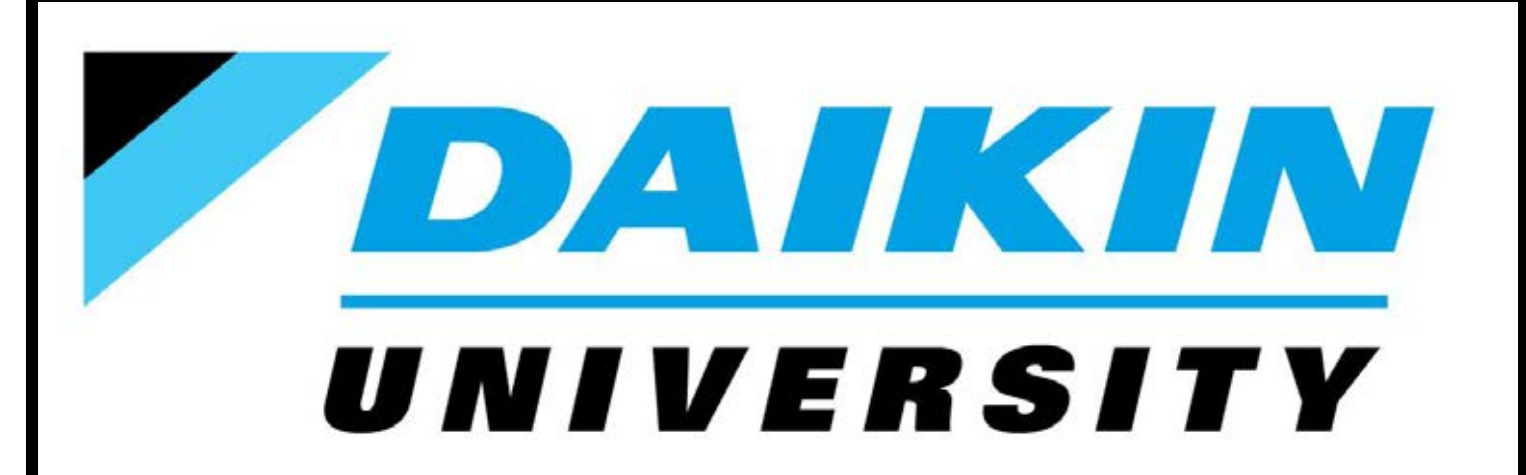

## Daikin VRV III-S Key Points of Installation

**Participant Guide** 

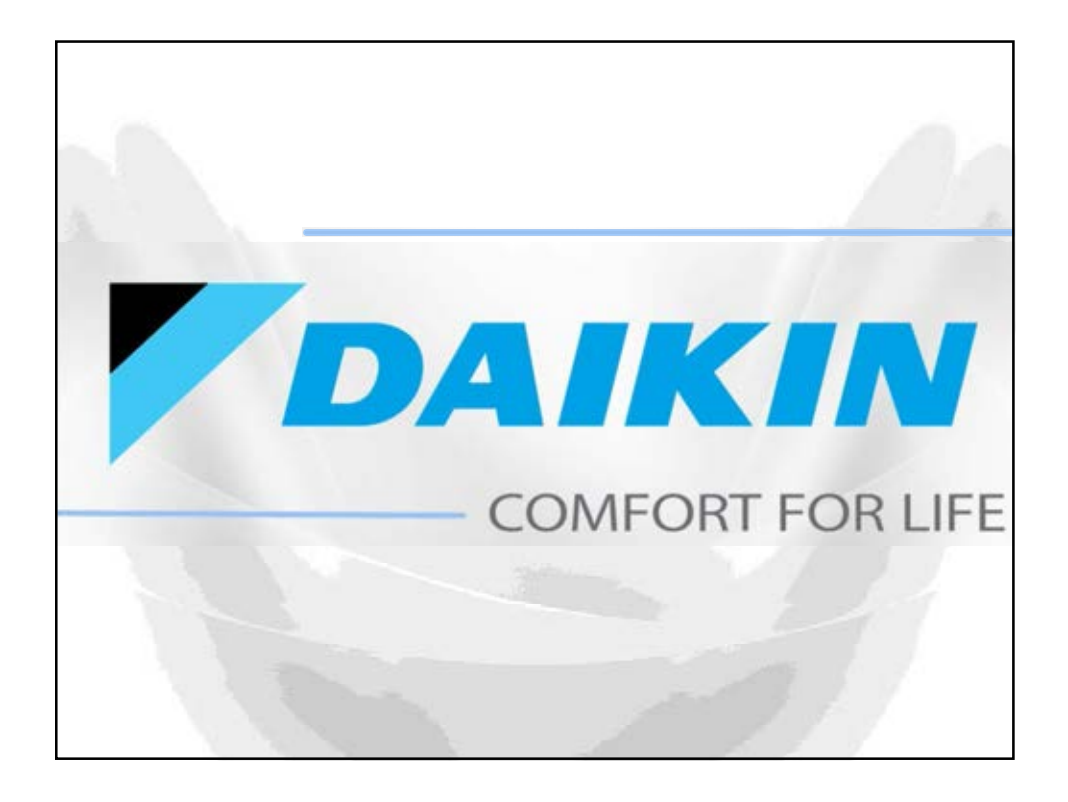

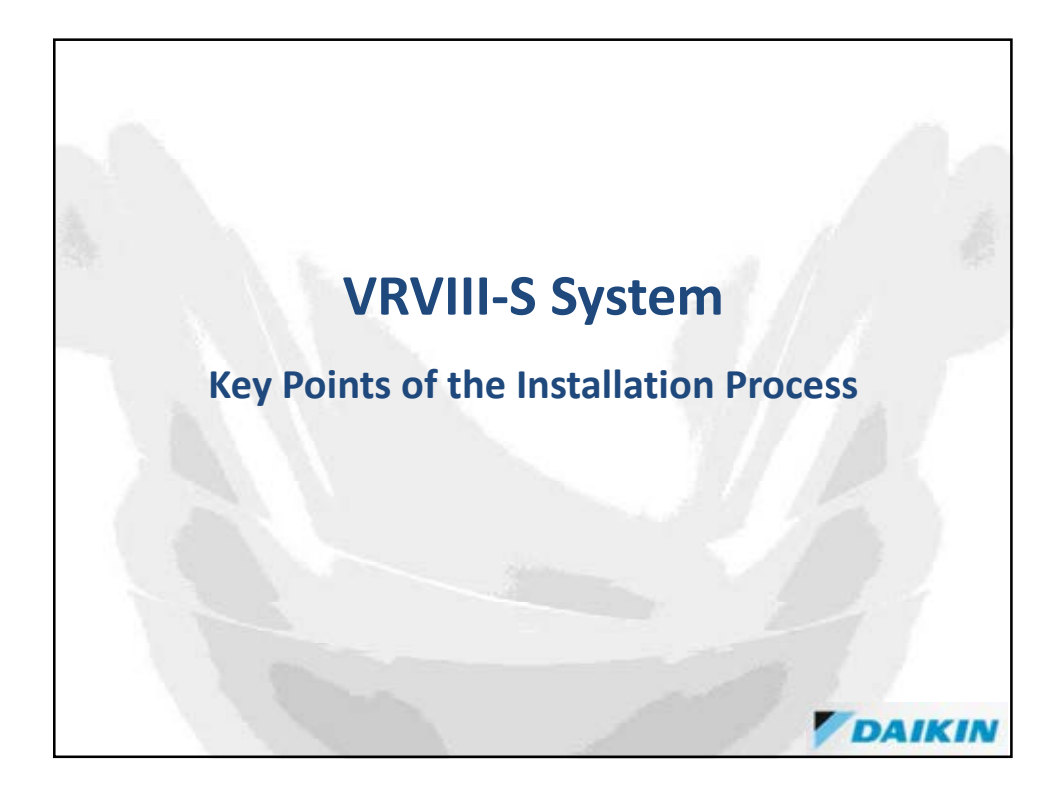

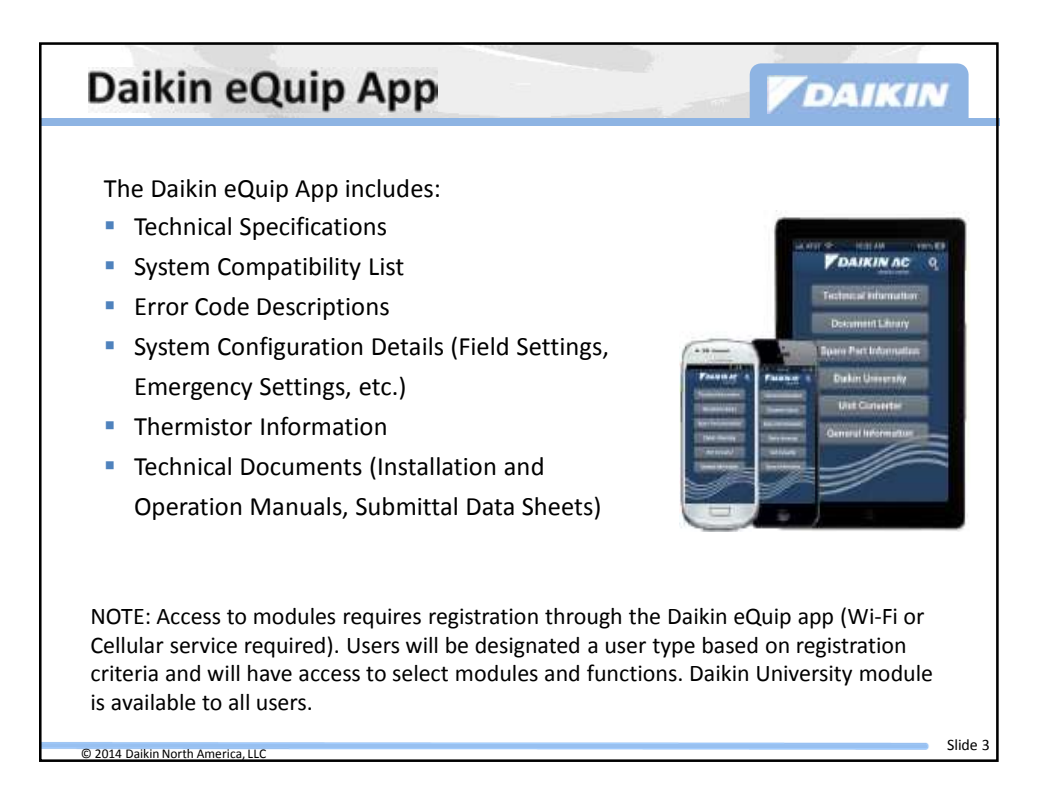

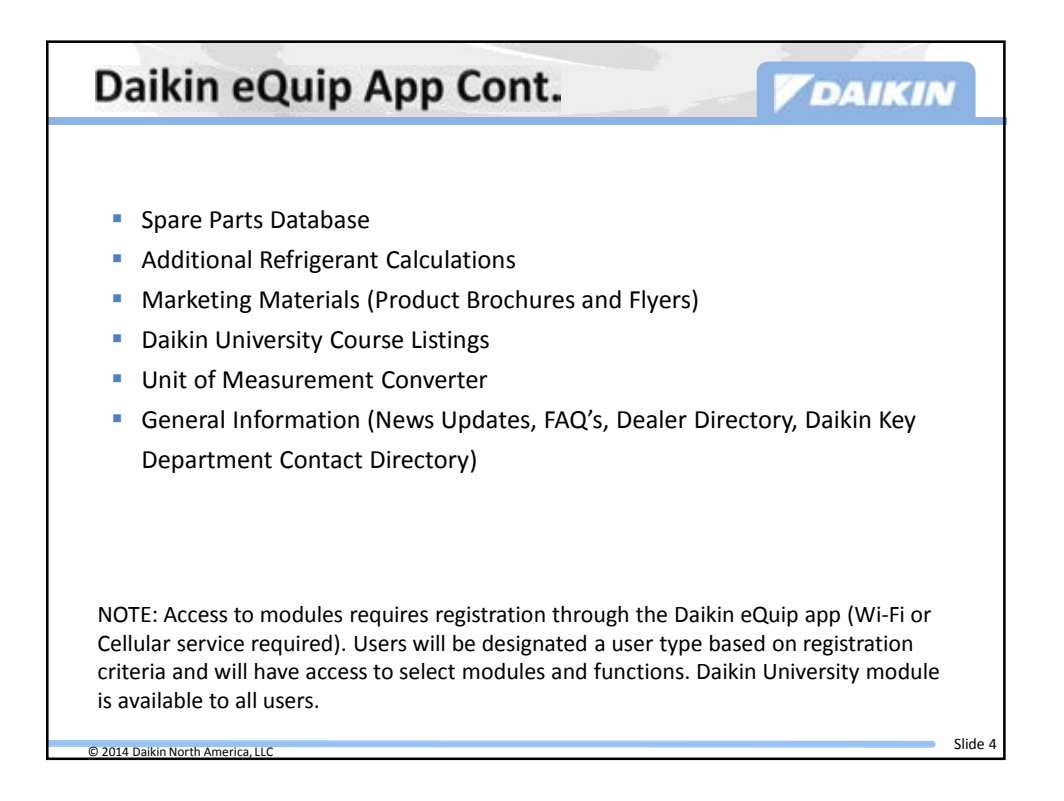

| Troubleshooting Videos                                                                                                    |
|----------------------------------------------------------------------------------------------------|
| "How to" troubleshooting videos are available on the<br>Daikin AC YouTube Service channel                                                                                                    |
| http://www.youtube.com/user/DaikinACService?feature=mhee                                                                                                    |
| DaikinACService 25 Subscribe 25                                                                                                    |
| All activities -                                                                                                    |
| DaikinAC Service uploaded a video 15 monthal ago.<br>Cr. Daikin Diagnosis<br>475 video:<br>In this spinoda we will cover the three methods of accessing the Dr. Daikin Diagnosis fault code<br>tool.                                                                                                    |
| DalkinA.C.Service uploaded a video 12 insumma age     DekkinA.C.Service uploaded a video 12 insumma age     DekkinA.S.Service uploaded a video 12 insumma age     DekkinA.S.Service uploaded a video 12 insumma age     DekkinA.S.Service uploaded a video 12 insumma age     DekkinA.S.Service uploaded a video 12 insumma age     DekkinA.S.Service uploaded a video 12 insumma age     DekkinA.S.Service uploaded a video 12 insumma age     DekkinA.S.Service uploaded a video 12 insumma age     DekkinA.S.Service uploaded a video 12 insumma age     DekkinA.S.Service uploaded a video 12 insumma age     DekkinA.S.Service uploaded a video 12 insumma age     DekkinA.S.Service uploaded a video 12 insumma age     DekkinA.S.Service uploaded age     DekkinA. |
| © 2014 Daikin North America, LLC Slid                                                                                                    |

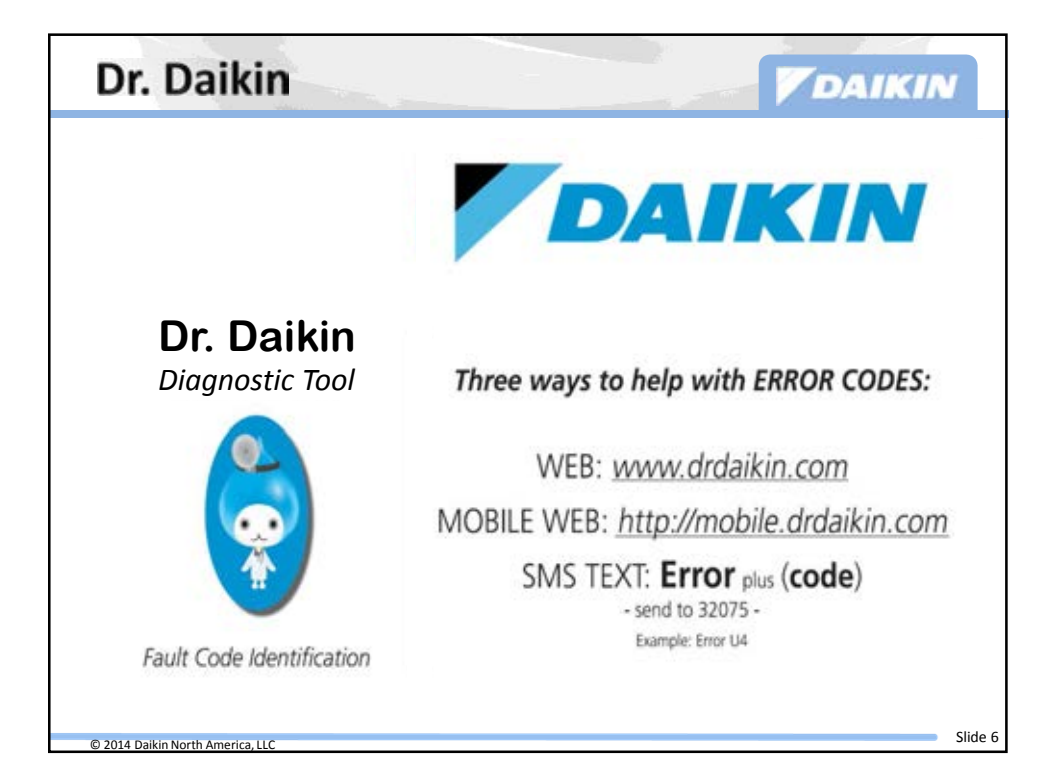

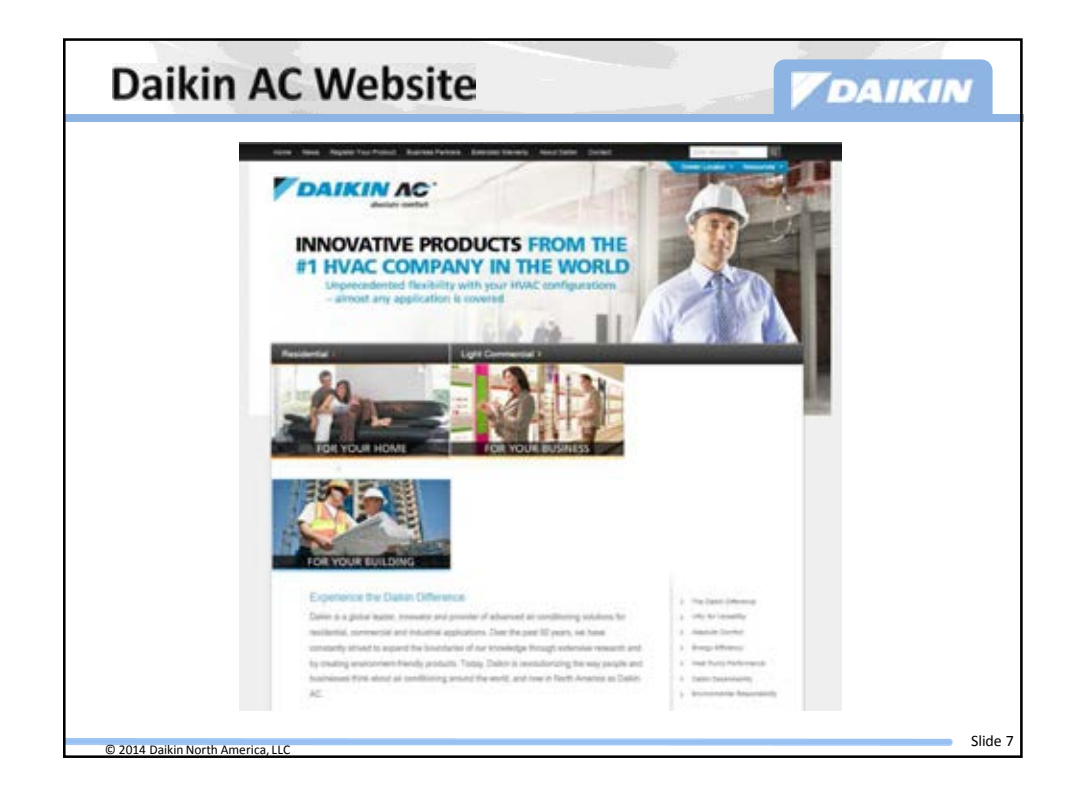

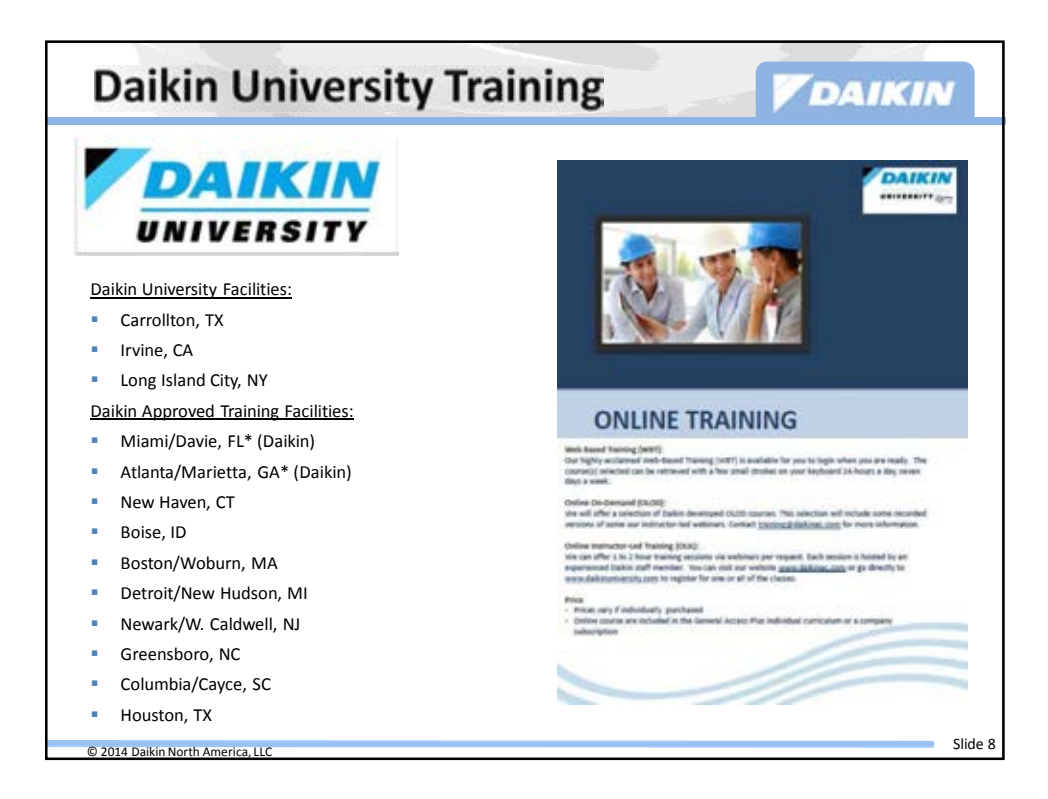

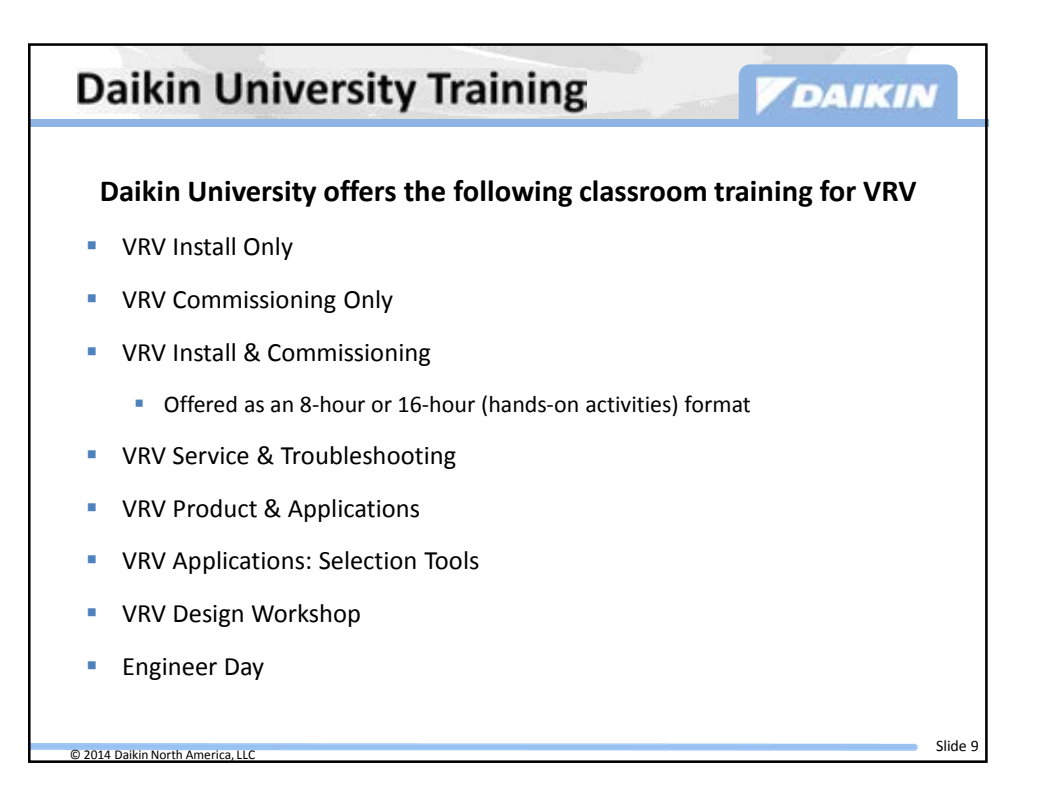

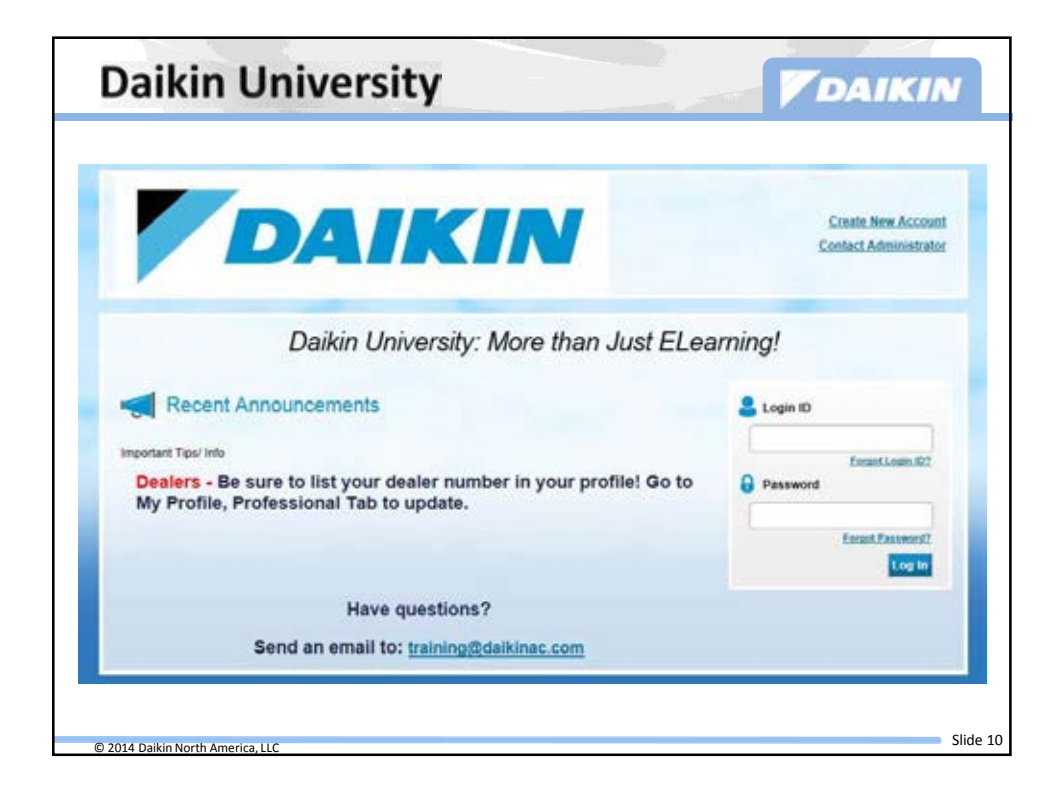

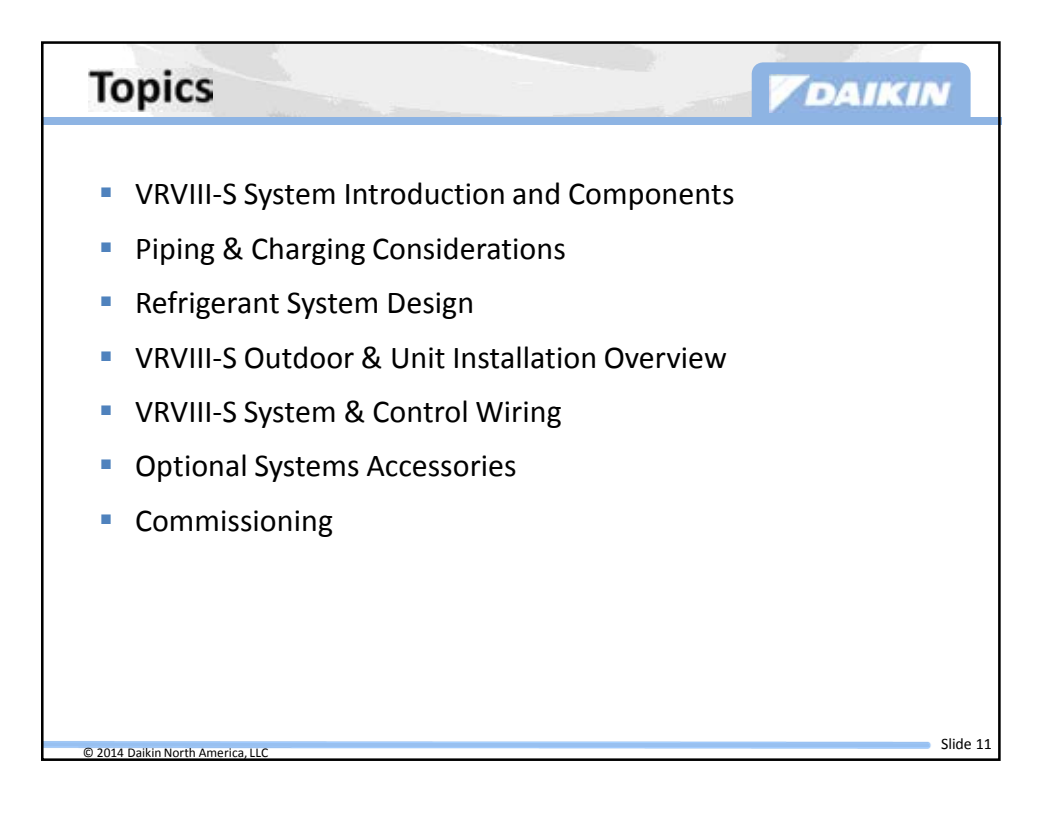

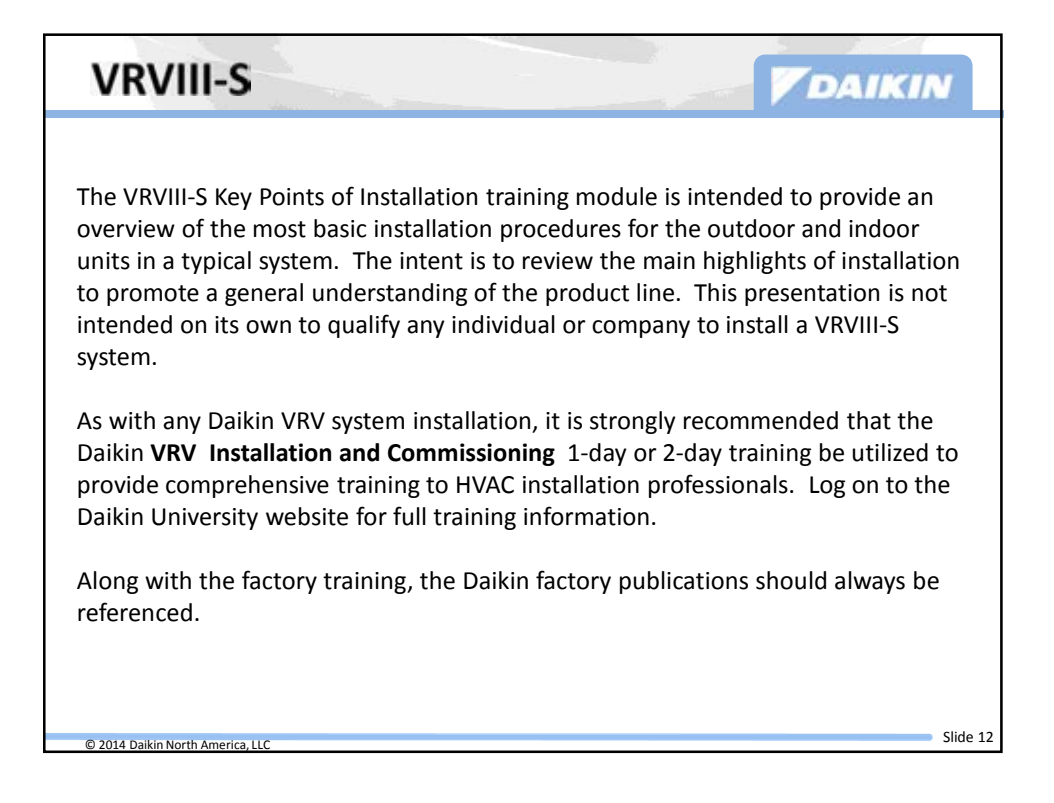

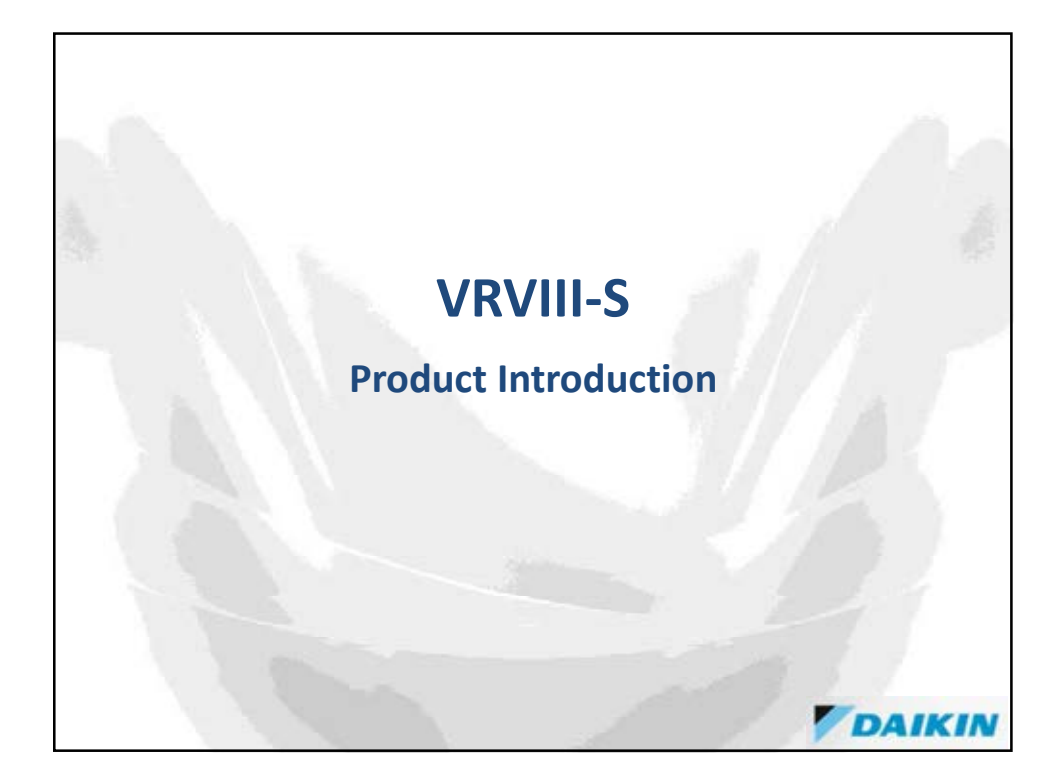

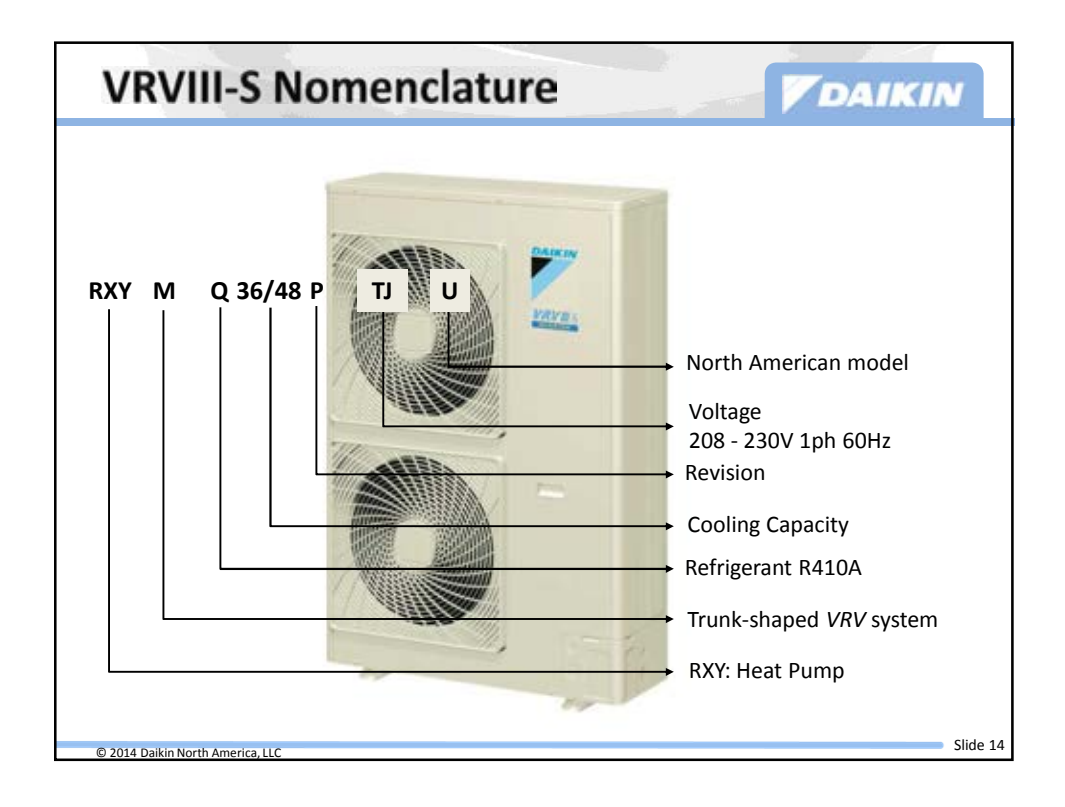

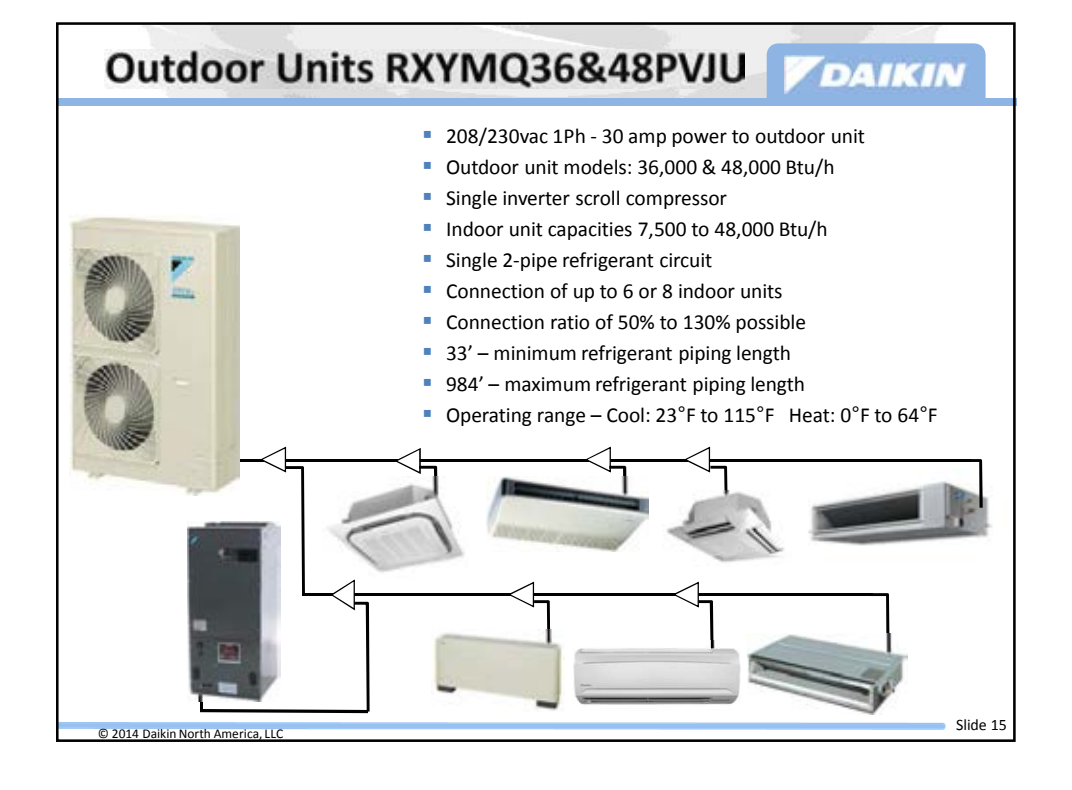

| Ductless Indoor Units           |                                                 |                        |                                                                                                    |  |  |  |  |
|---------------------------------|-------------------------------------------------|------------------------|----------------------------------------------------------------------------------------------------|--|--|--|--|
| Туре                            | Model                                           | Capacity<br>Sizes      | Description                                                                                                    |  |  |  |  |
|                                 | FXFQ_TVJU<br>Round flow sensing<br>cassette     | 7.5 MBtu to<br>48 MBtu | <ul> <li>360° Discharge air pattern with 23 field<br/>configured distribution patterns</li> <li>Condensate Lift Pump</li> <li>Outside Air integration possible</li> <li>Factory Long-Life Filter</li> </ul> |  |  |  |  |
|                                 | FXZQ_M7VJU<br>2' x 2' 4-Way Ceiling<br>Cassette | 7.5 MBtu to<br>18 MBtu | <ul> <li>2, 3, or 4 way configured air flow</li> <li>Condensate Lift Pump</li> <li>Outside Air integration possible</li> <li>Factory Long-Life Filter</li> </ul>                                            |  |  |  |  |
|                                 | FXAQ_PVJU<br>Wall-mounted Unit                  | 7.5 MBtu to<br>24 MBtu | <ul> <li>Quiet operation</li> <li>Powered louvers – programmable</li> <li>Optional Condensate Pump Kit</li> <li>Factory Long-Life Filters</li> </ul>                                                        |  |  |  |  |
|                                 | FXHQ_MVJU<br>Ceiling Suspended Unit             | 12 MBtu to<br>36 MBtu  | <ul> <li>Wide air discharge with long throw</li> <li>Powered Louver – Programmable</li> <li>Less than 8' high</li> <li>Factory Long-Life Filters</li> </ul>                                                 |  |  |  |  |
|                                 | FXNQ_MVJU9<br>FXLQ_MVJU9<br>Floor Standing Unit | 12 MBtu to<br>24 MBtu  | <ul> <li>Top Discharge / Bottom Return</li> <li>Space saving free-standing or wall-<br/>mounted</li> <li>Optional Condensate Pump</li> <li>Factory Long-Life Filter</li> </ul>                              |  |  |  |  |
| © 2014 Daikin North America LLC |                                                 |                        | SI                                                                                                    |  |  |  |  |

| Ducted In                         | DAIKIN                                                  |                        |                                                                                                    |
|-----------------------------------|---------------------------------------------------------|------------------------|----------------------------------------------------------------------------------------------------|
| Туре                              | Model                                                   | Capacity<br>Sizes      | Description                                                                                                    |
|                                   | FXDQ_MVJU<br>Slim Duct Built-In<br>Concealed Low Static | 7.5 MBtu to<br>24 MBtu | <ul> <li>Low profile and low sound levels</li> <li>Ductless soffit or adapt to minimal duct</li> <li>installation for supply and return</li> <li>Condensate Lift Pump</li> <li>Rear or Bottom Return</li> </ul>             |
|                                   | FXMQ_PVJU<br>DC Ducted Concealed<br>Medium Static       | 9 MBtu to<br>48 MBtu   | <ul> <li>ECM blower for adjustable static pressure settings up to .8" w.g.</li> <li>Condensate Lift Pump</li> <li>Front Discharge – Rear Return</li> <li>MERV rated filters available</li> <li>DZK Zoning option</li> </ul> |
|                                   | FXMQ_MVJU<br>Medium Static Ducted                       | 72 MBtu &<br>96 MBtu   | <ul> <li>6 and 8 ton capacity models</li> <li>Standard blower motors</li> <li>Gravity condensate drain</li> <li>Front Discharge – Rear Return</li> </ul>                                                                    |
| © 2014 Daikin North America, U.C. | FXTQ_PAVJU<br>Vertical Air Handler                      | 12 MBtu to<br>54 MBtu  | <ul> <li>Upflow / Horizontal Right</li> <li>ECM Blower motor for efficiency</li> <li>Automatic static pressure adjust</li> <li>Optional Heat Strip Kits 3 - 20 kW</li> </ul>                                                |

| Туре | Model                                     | Capacity<br>Sizes                               | Description                                                                                                    |
|------|-------------------------------------------|-------------------------------------------------|----------------------------------------------------------------------------------------------------|
|      | FXMQ_MFVJU<br>100% O.A.<br>Processor      | 48, 72, &<br>96 MBtu<br>636, 989, &<br>1236 CFM | <ul> <li>Remote Controller set Discharge<br/>Temp – BRC1E72 or BRC4C82</li> <li>Front Discharge – Rear Return</li> <li>Gravity condensate drain</li> <li>Brazed flange on gas line</li> <li>Discharge Air Sensor</li> </ul>                                                                                                    |
|      | Energy Recovery<br>Ventilator<br>VAM_GVJU | 300, 470,<br>600 & 1200<br>CFM                  | <ul> <li>208/230vac 1 Phase power</li> <li>4 Airflow Rate Models: Operating<br/>Range: 5° to 122°FDB &lt; 80%<br/>Relative Humidity</li> <li>Integration with VRV systems or<br/>standalone operation</li> <li>DIII-Net Communications</li> <li>Centralized Control or BRC1E72<br/>Navigation Remote</li> <li>Humidifier integration possible</li> </ul> |

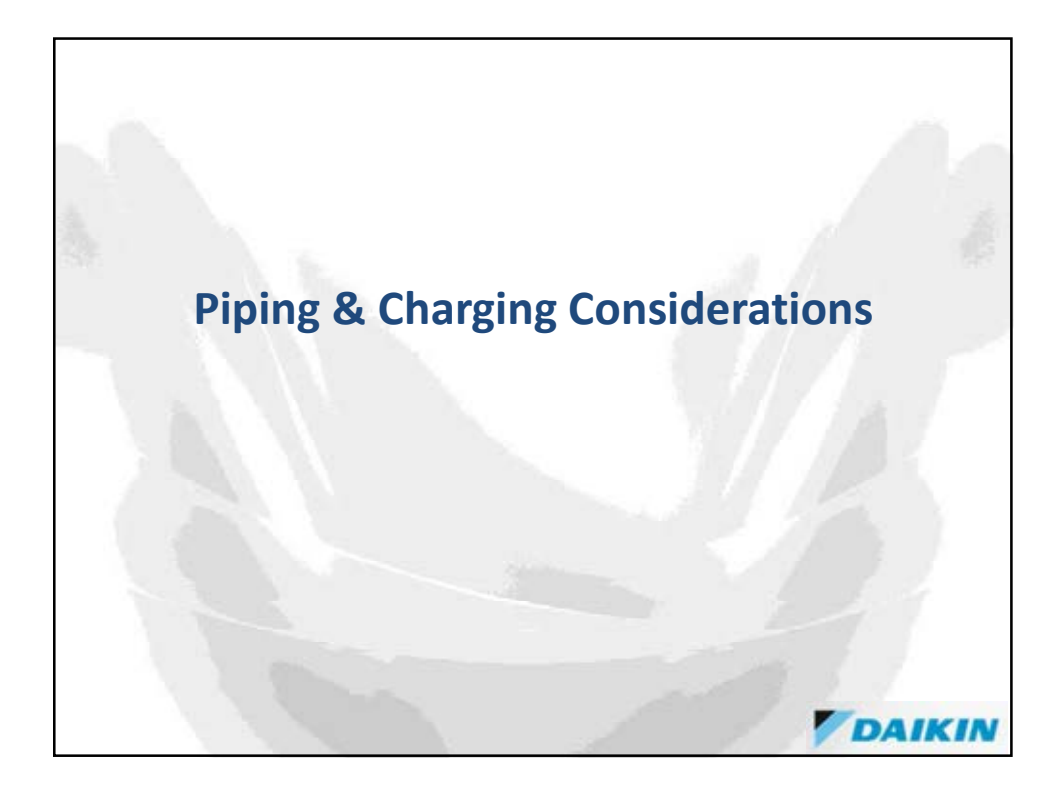

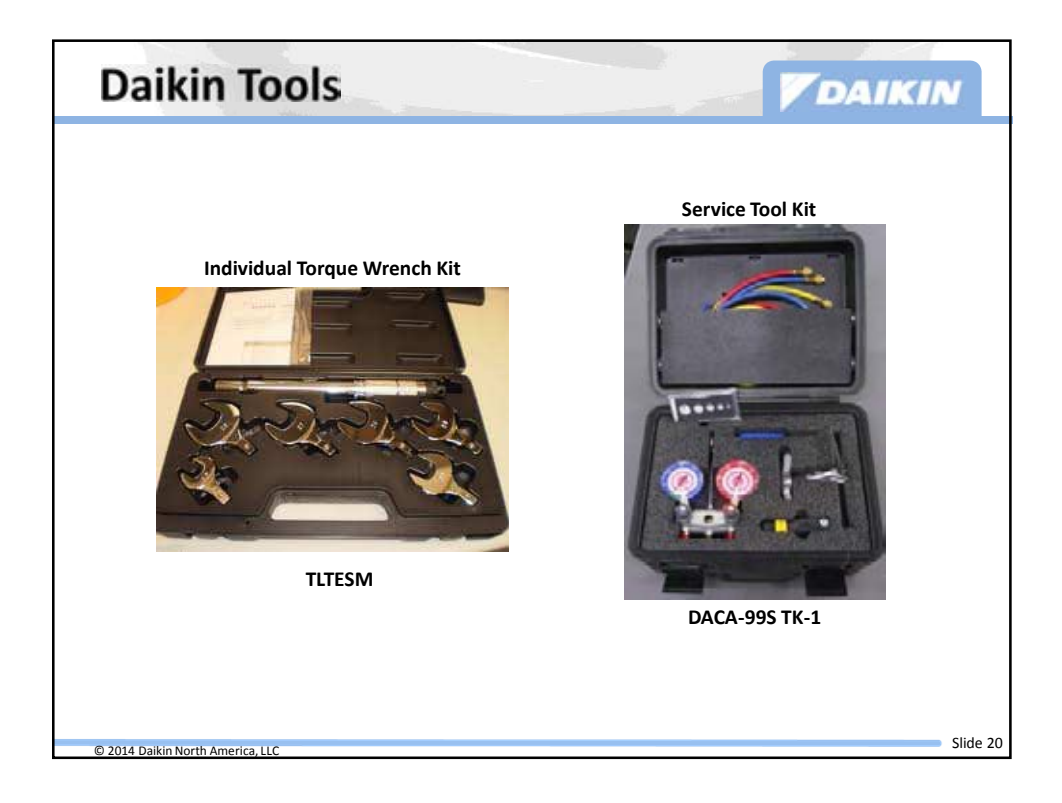

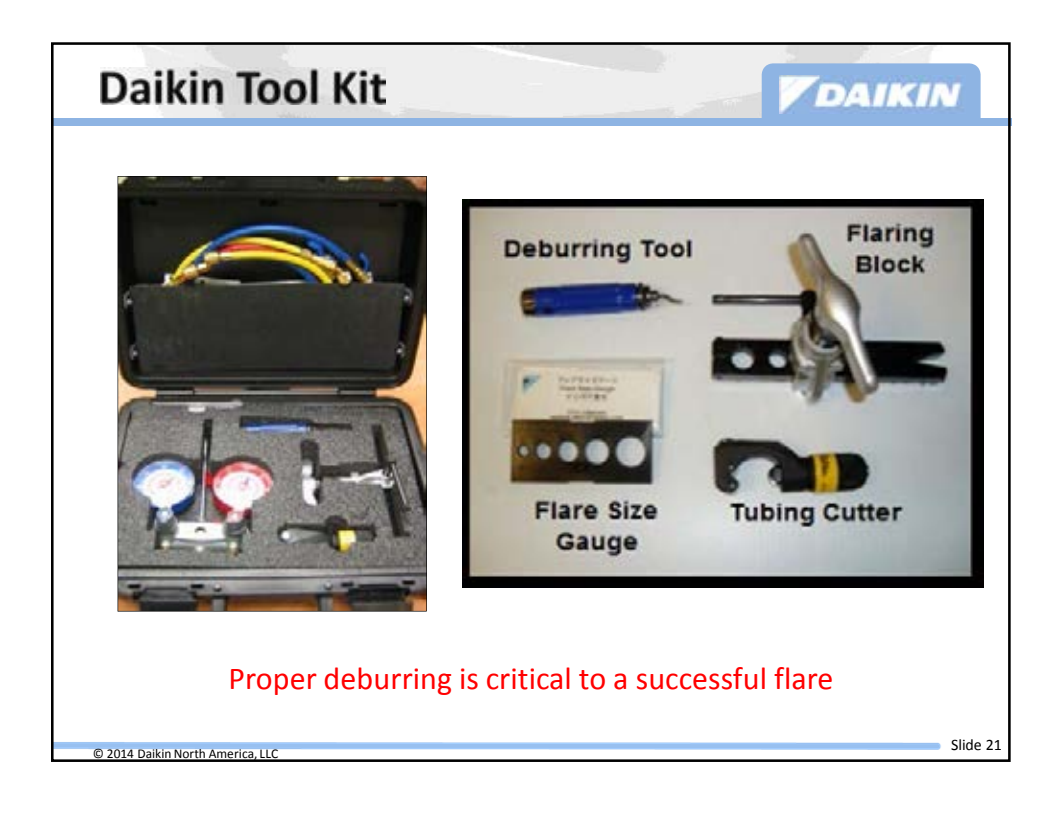

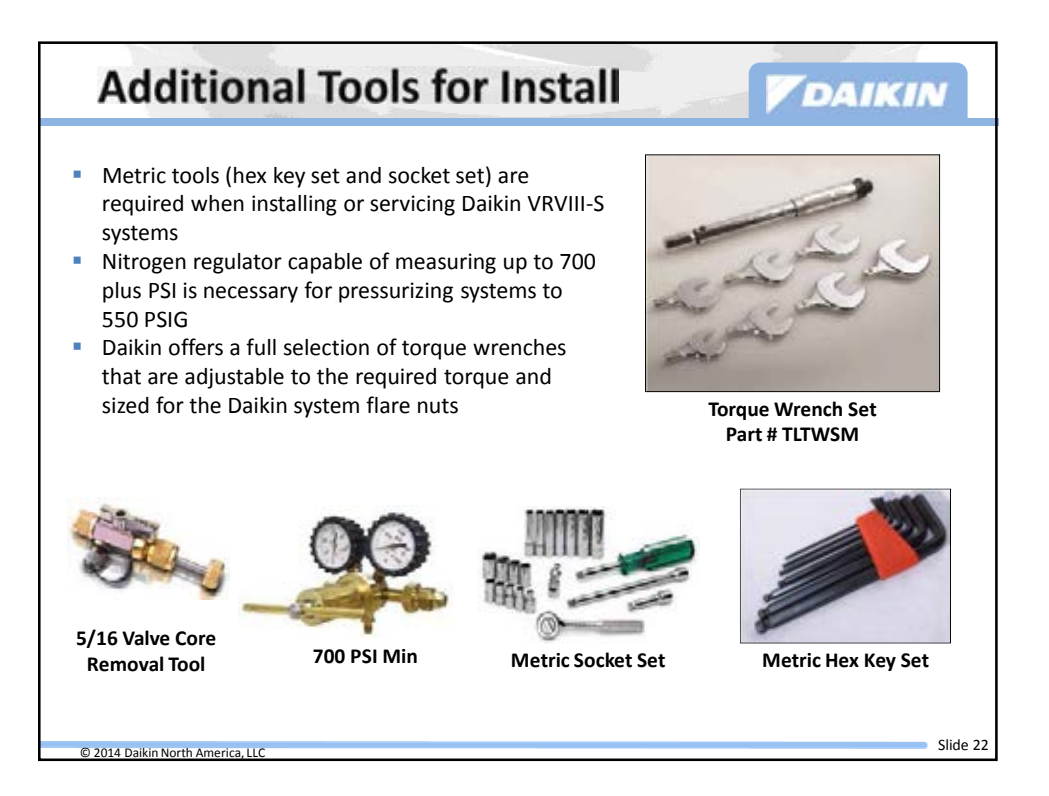

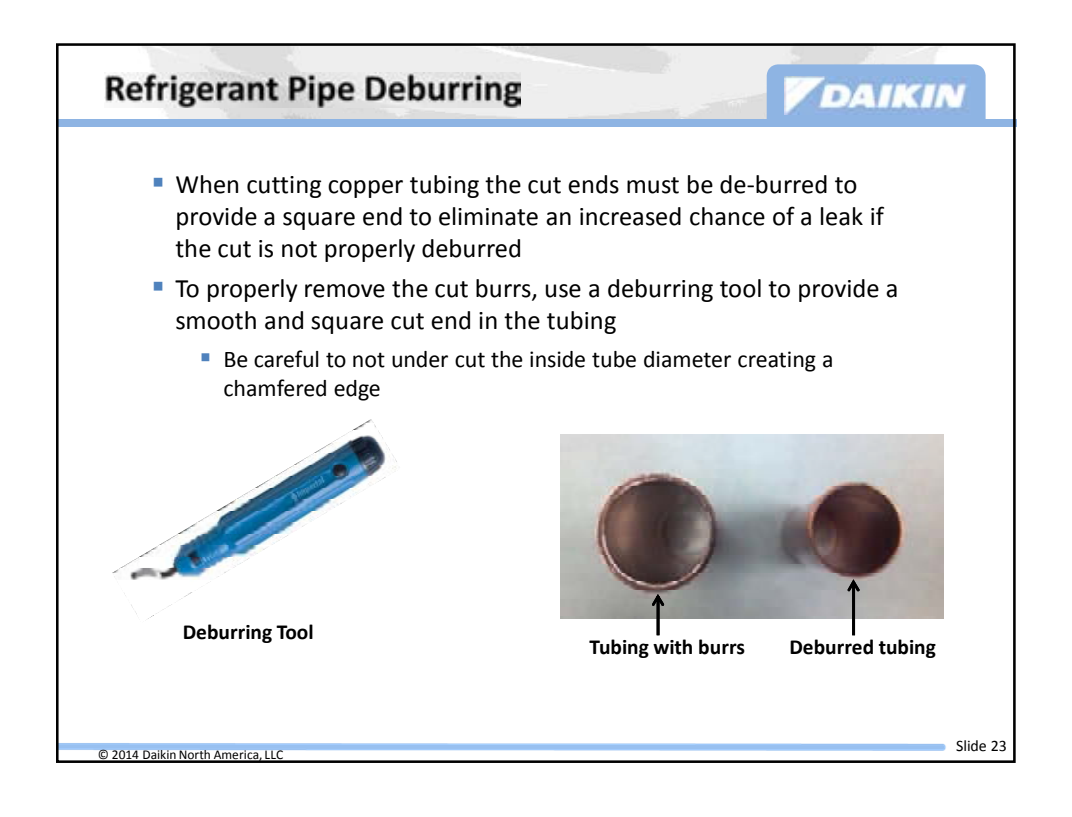

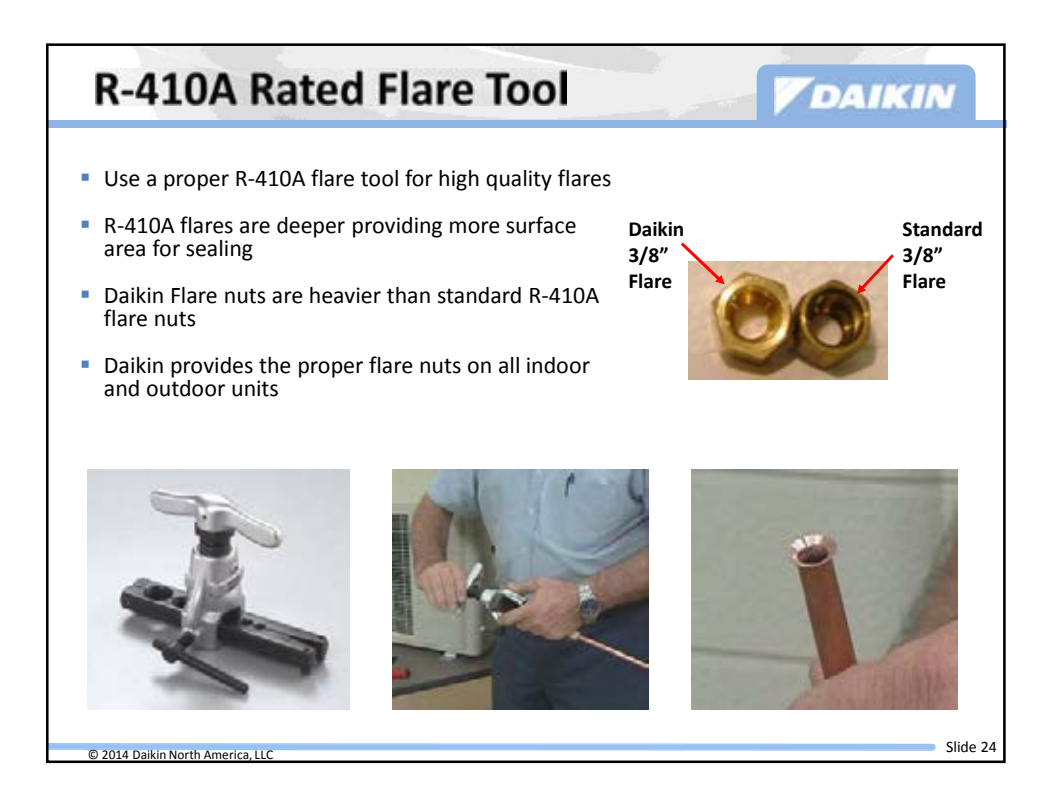

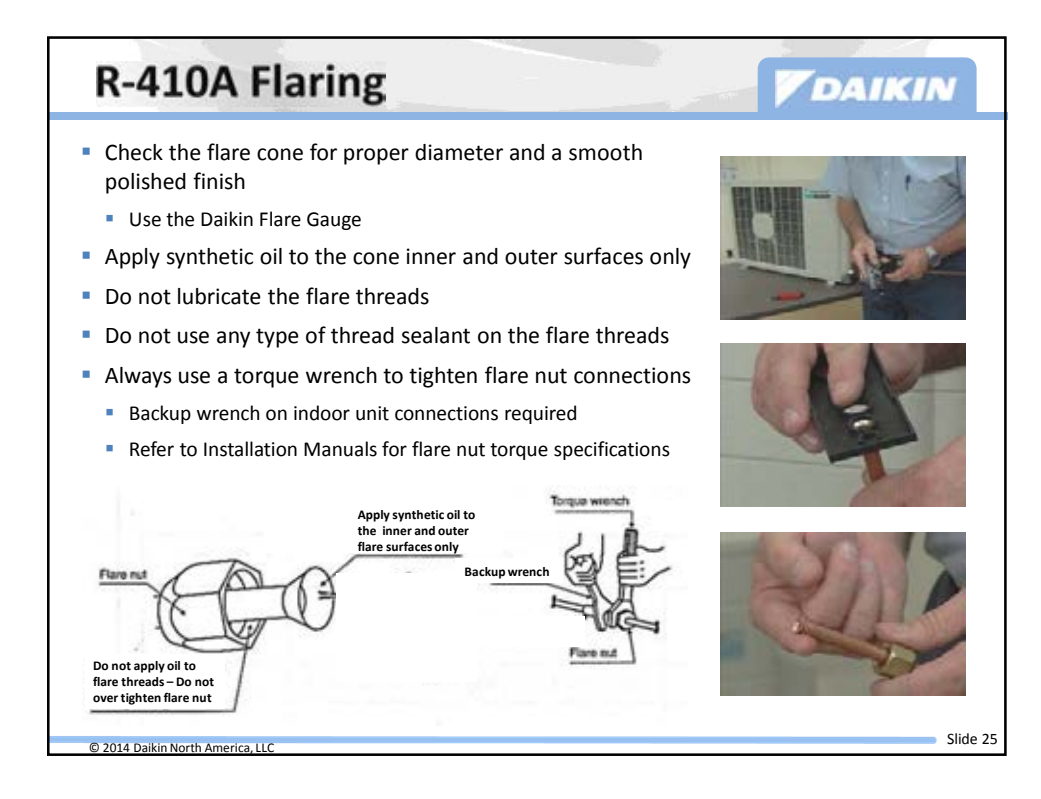

| Table 1            |               |                       |                             |                                        |
|--------------------|---------------|-----------------------|-----------------------------|----------------------------------------|
| Pipe size<br>(in.) | Tighter<br>(1 | ningtorque<br>ft.lbf) | Flare dimensions A<br>(in.) | Flare shape (in.)                      |
| ¢1/4               | 10.           | 4-12.7                | 0.342-0.358                 | ž.                                     |
| ¢3/8               | 24.           | 1-29.4                | 0.504-0.520                 | N A R0016-0 031                        |
| ¢1/2               | 36.           | 5-44.5                | 0.638-0.654                 |                                        |
| ¢5/8               | 45.           | 6-55.6                | 0.760-0.776                 | ~~~~~~~~~~~~~~~~~~~~~~~~~~~~~~~~~~~~~~ |
| Table 2            | <i>e</i> 1    | 5.4                   | · · · · ·                   | Recommended arm                        |
| Pipe size          | e (in.)       | Further               | tightening angle            | length of tool (in.)                   |
| ¢1/4               | 1             | 60 to                 | 90 degrees                  | Approx. 5-7/8                          |
| ¢3/8               | 3             | 60 to                 | 90 degrees                  | Approx. 7-7/8                          |
| ¢1/2               | 2             | 30 to                 | 60 degrees                  | Approx. 9-13/16                        |
| à5/3               | 3             | 30 to                 | 60 degrees                  | Approx, 11-13/16                       |

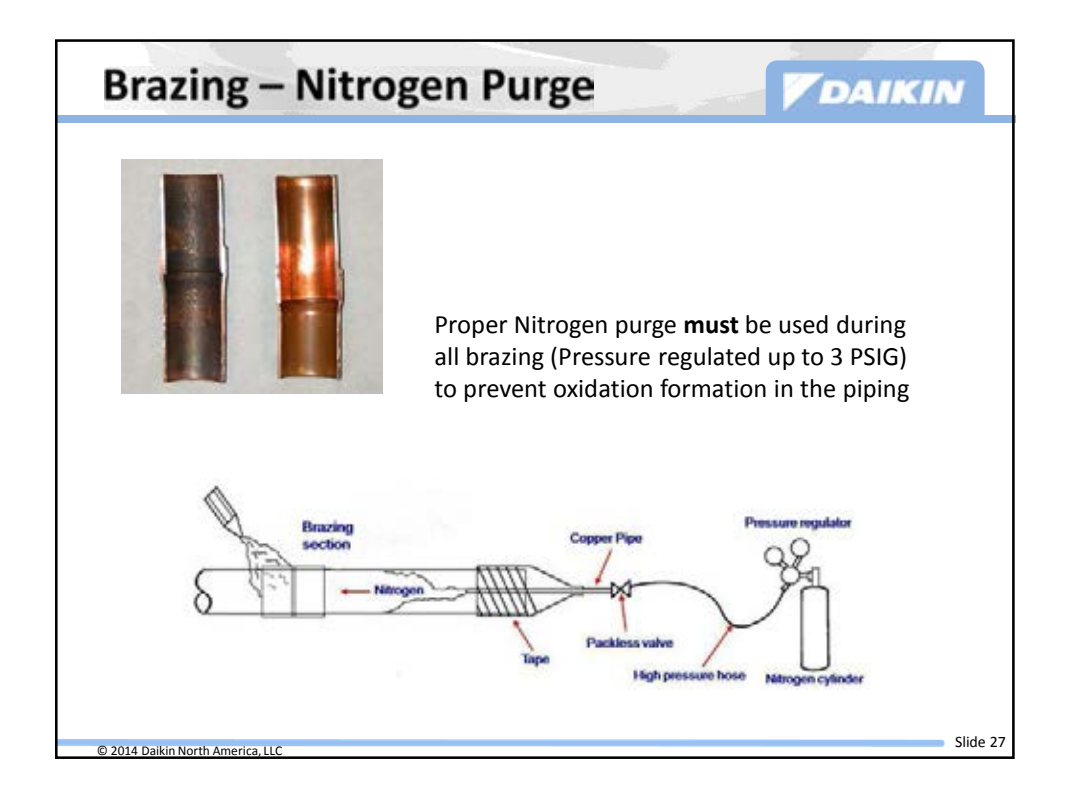

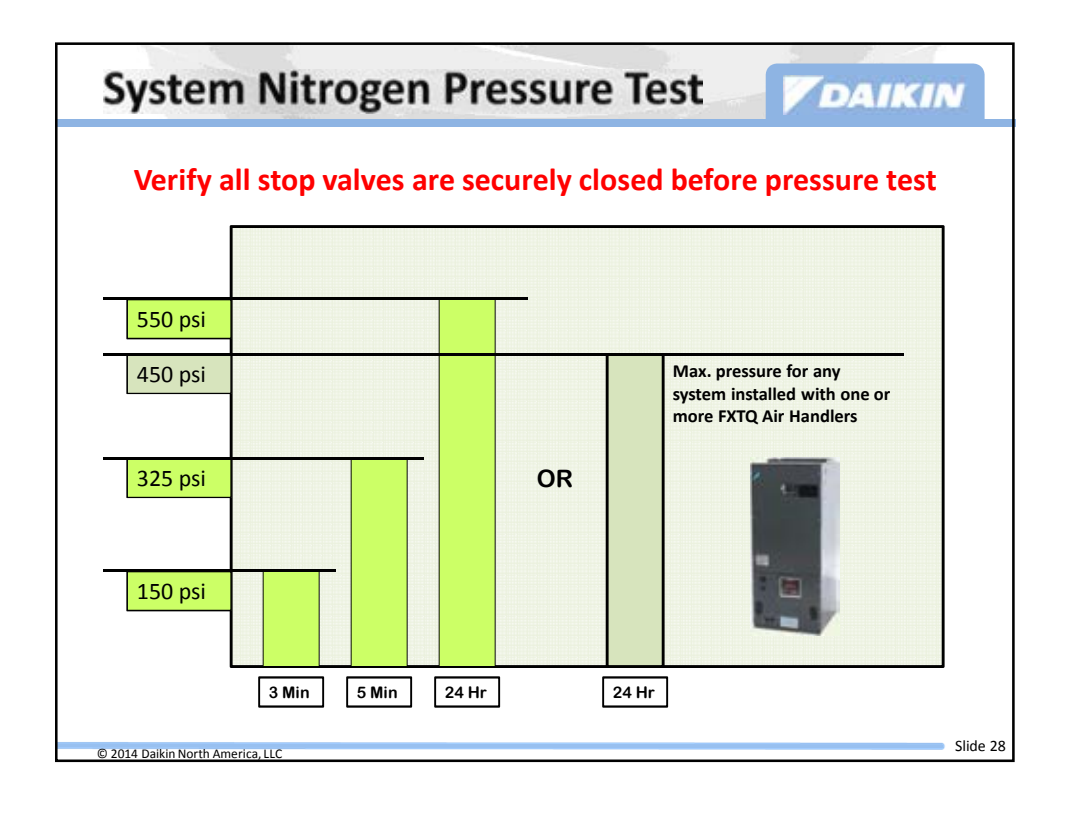

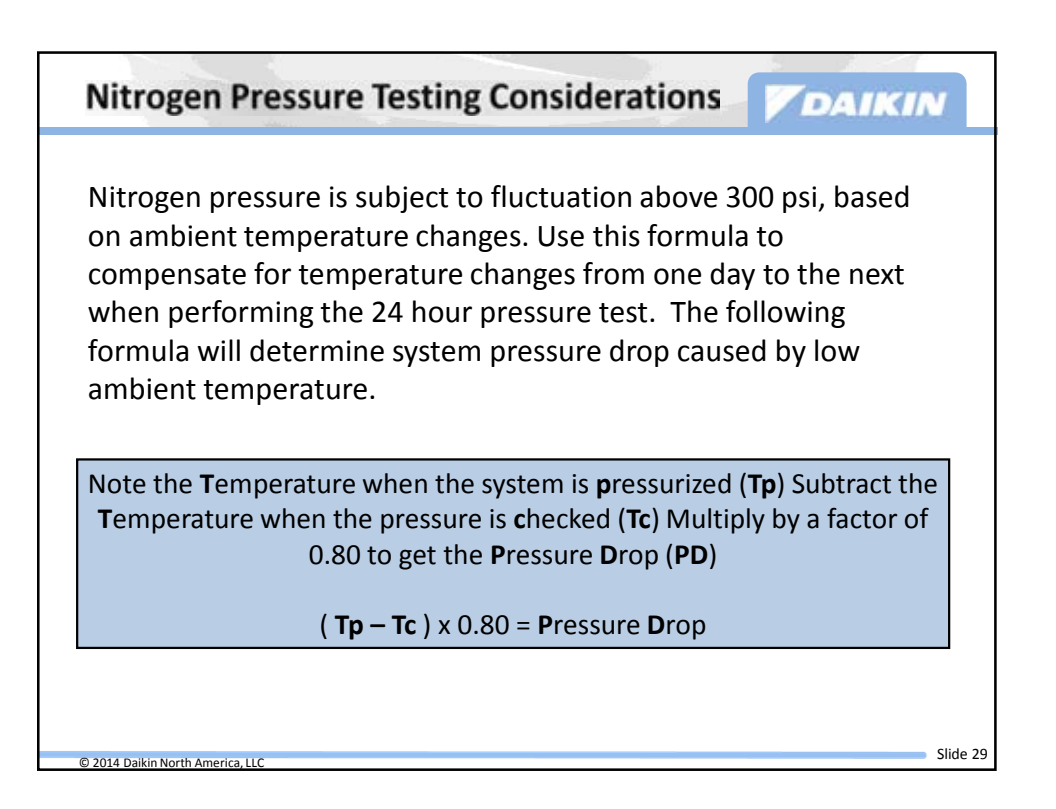

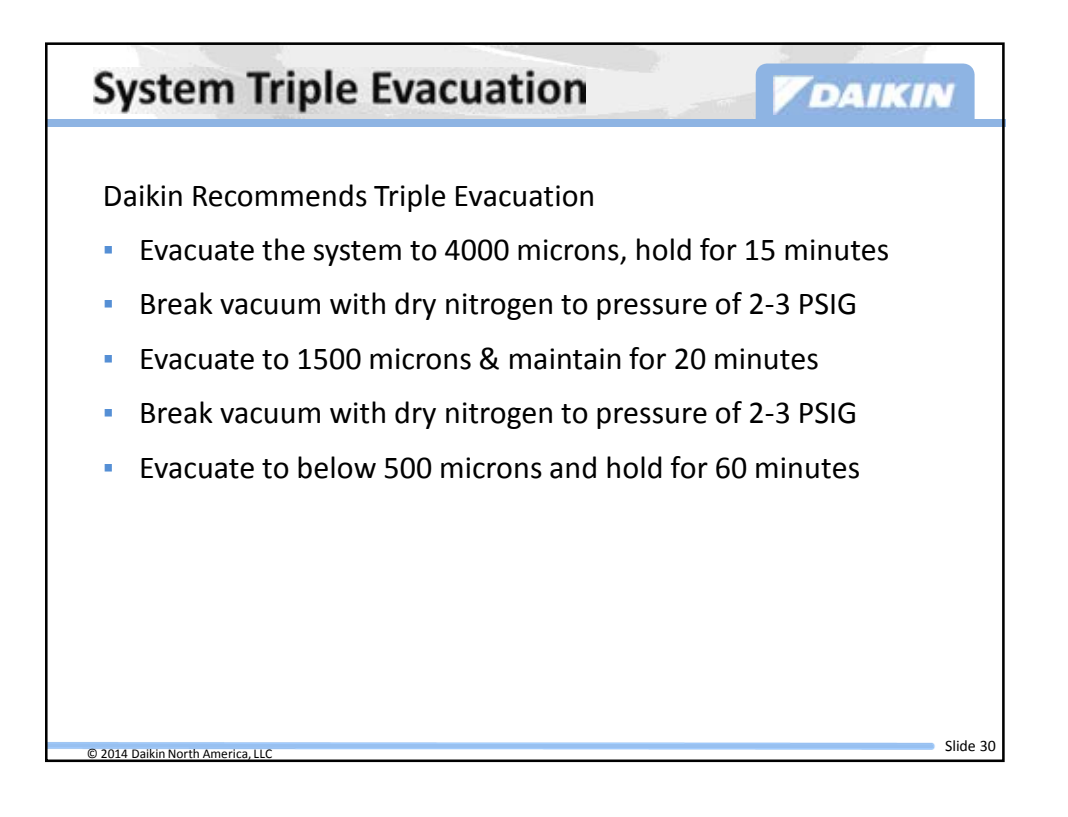

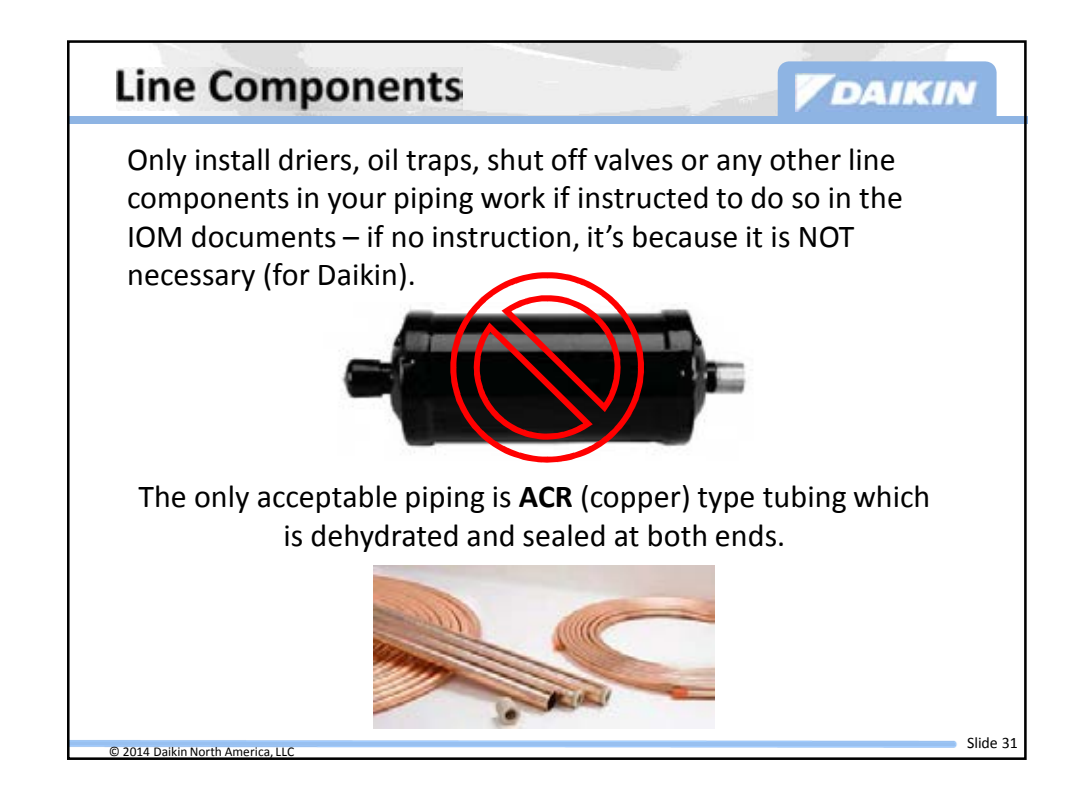

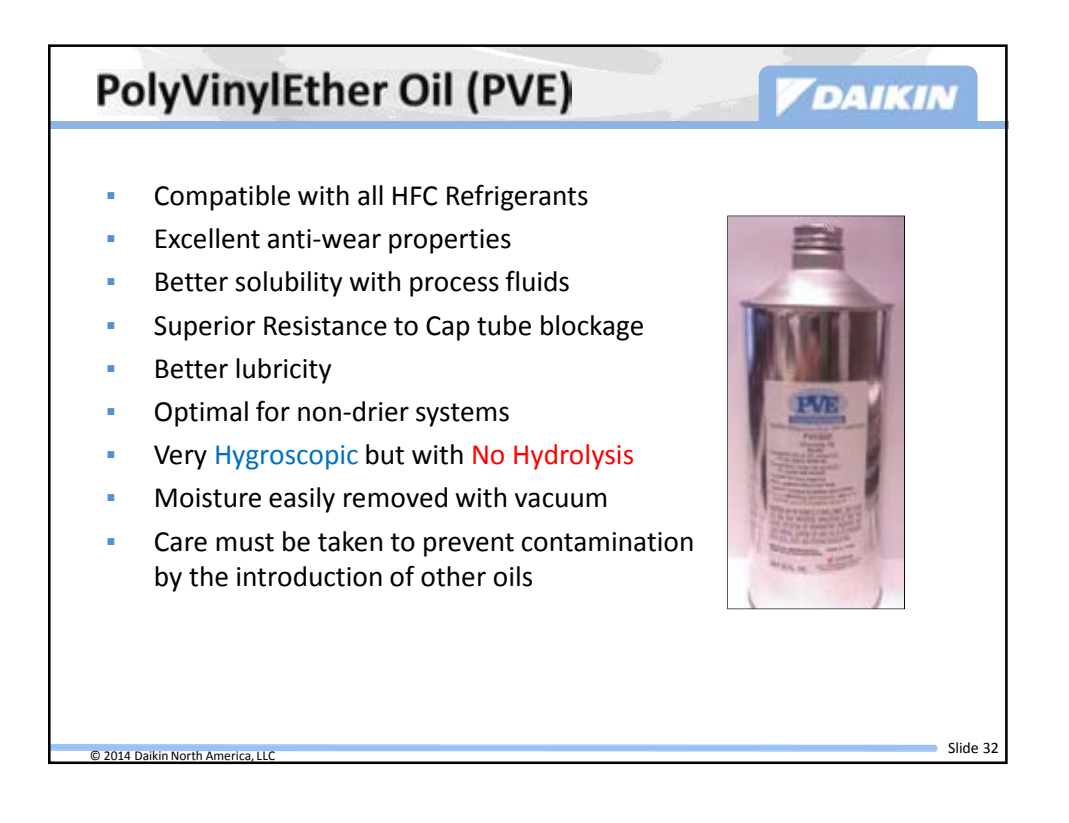

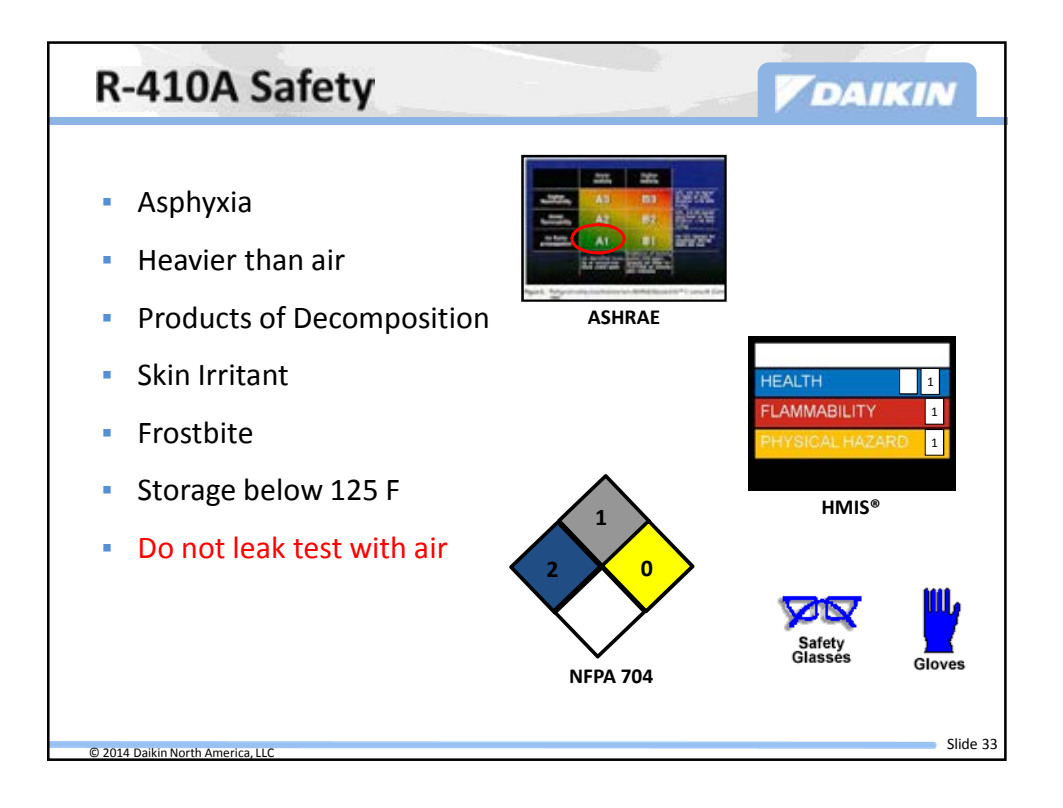

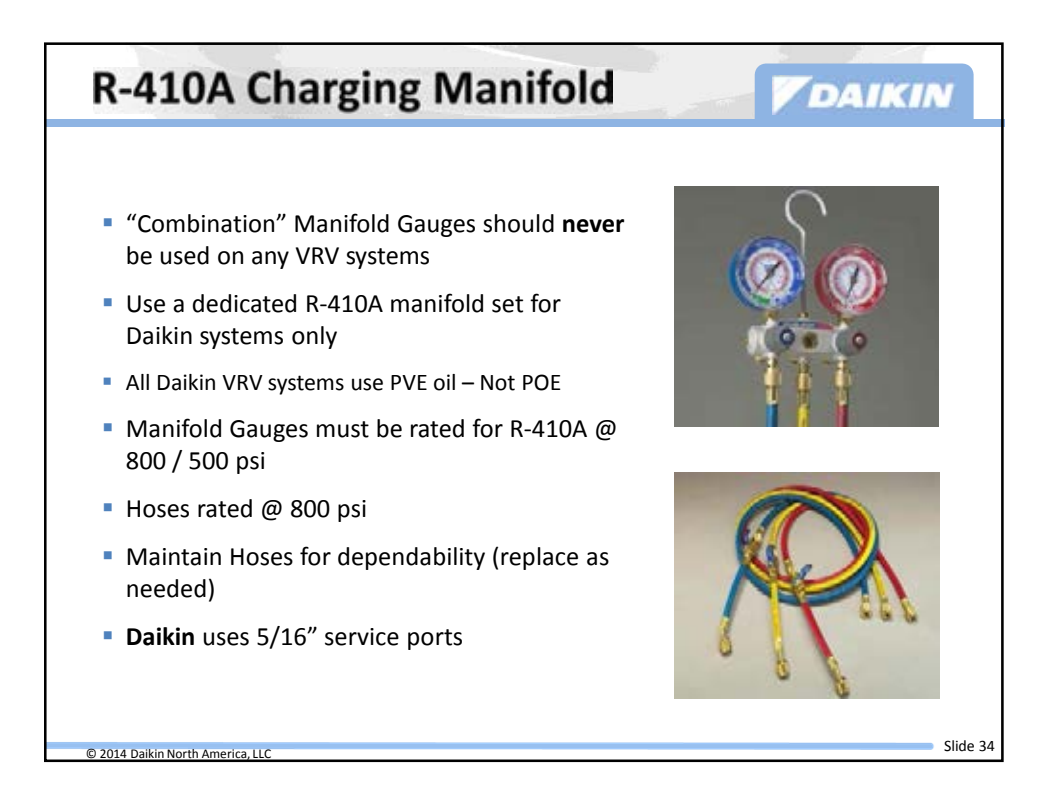

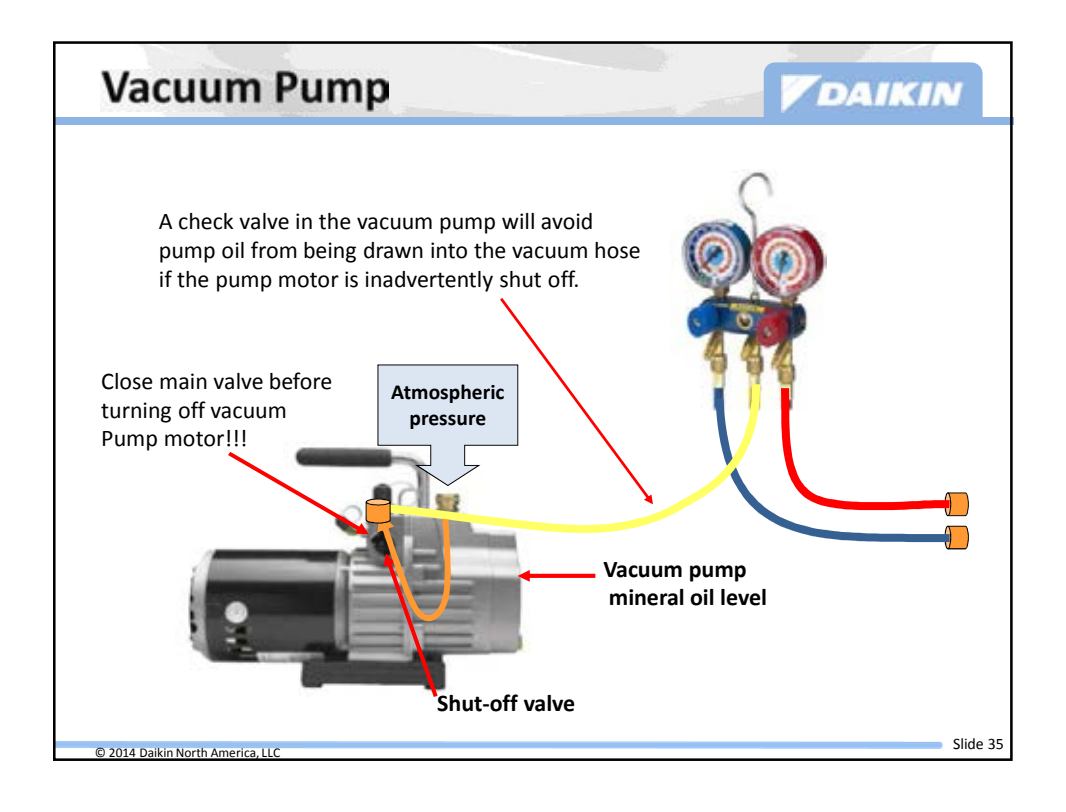

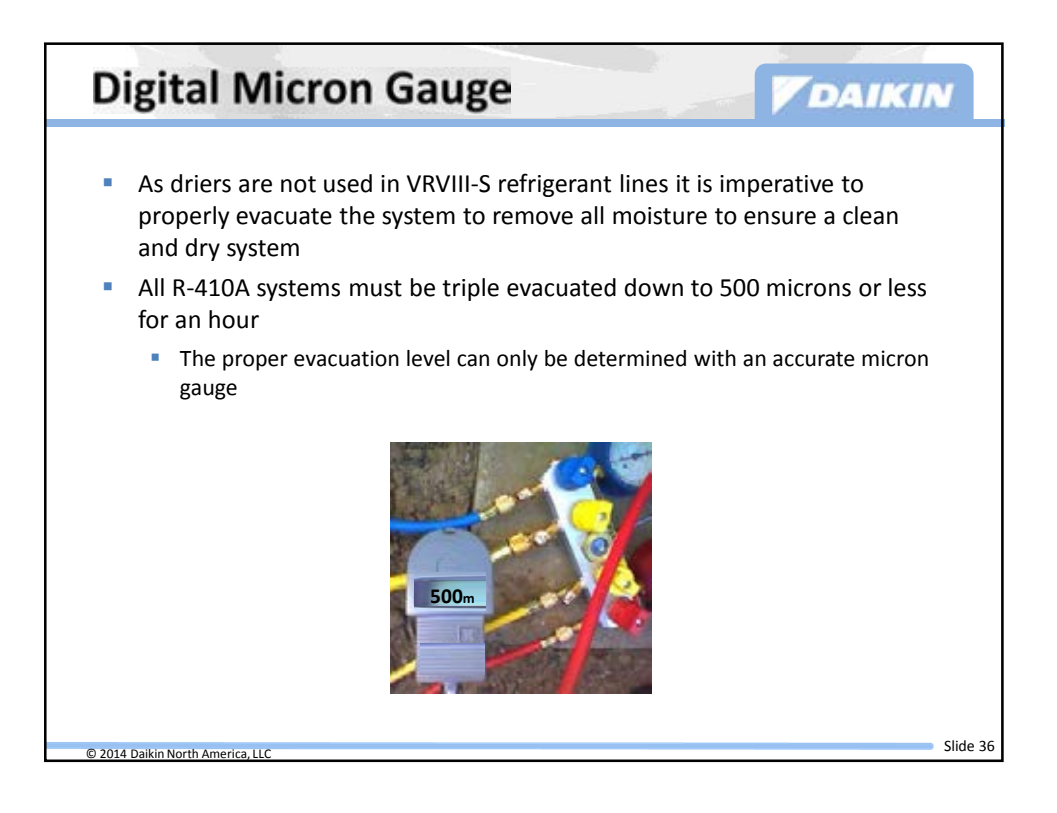

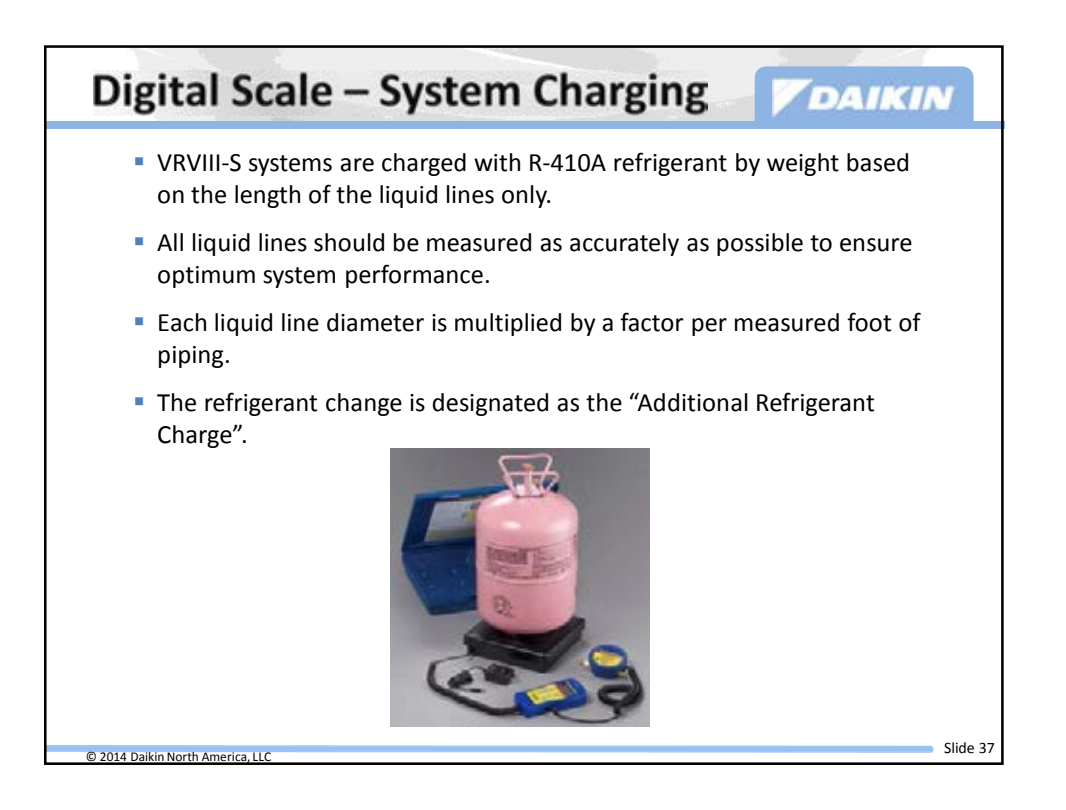

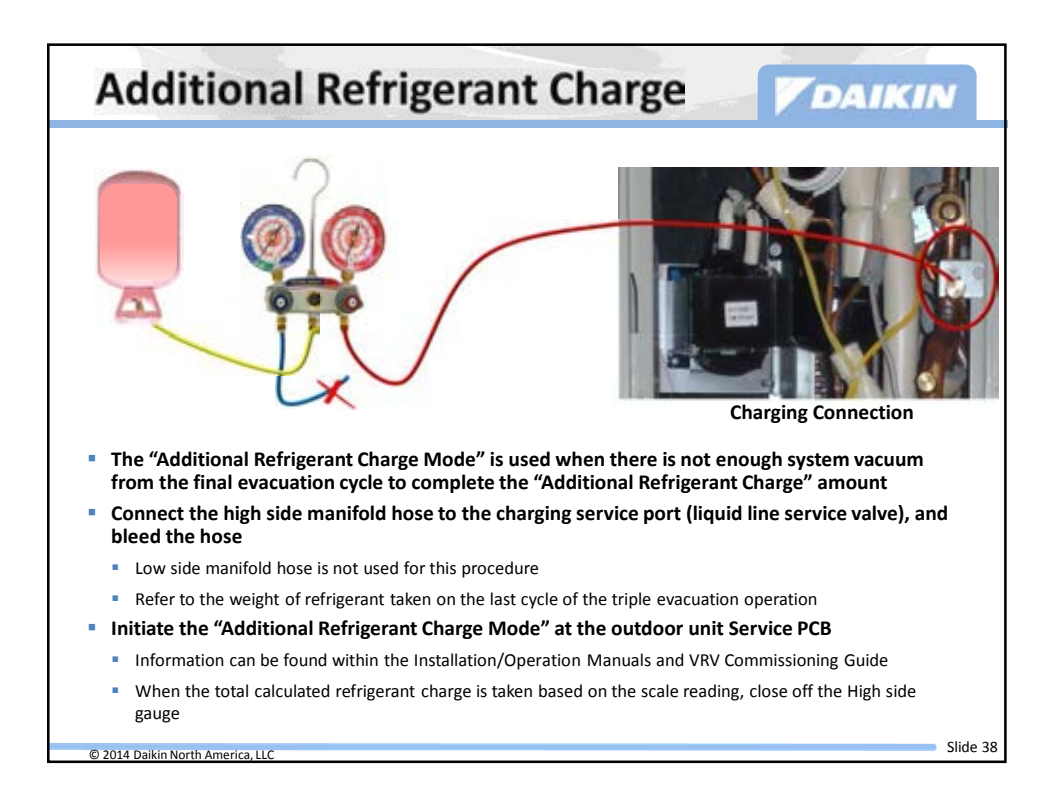

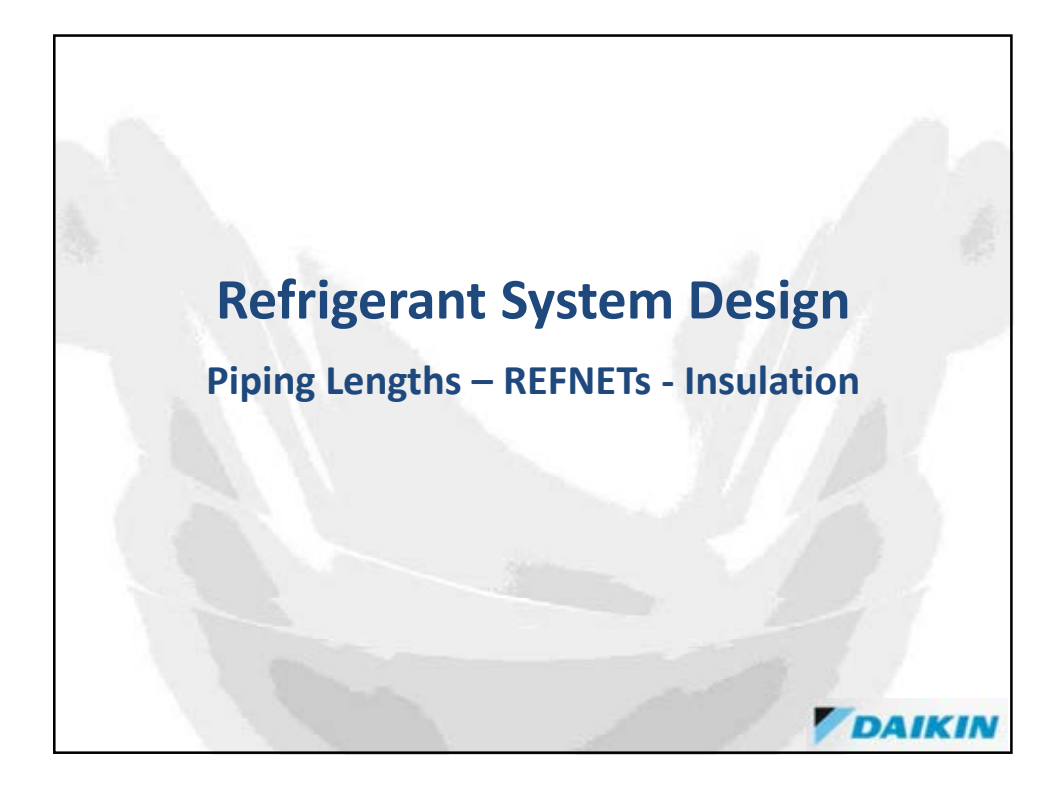

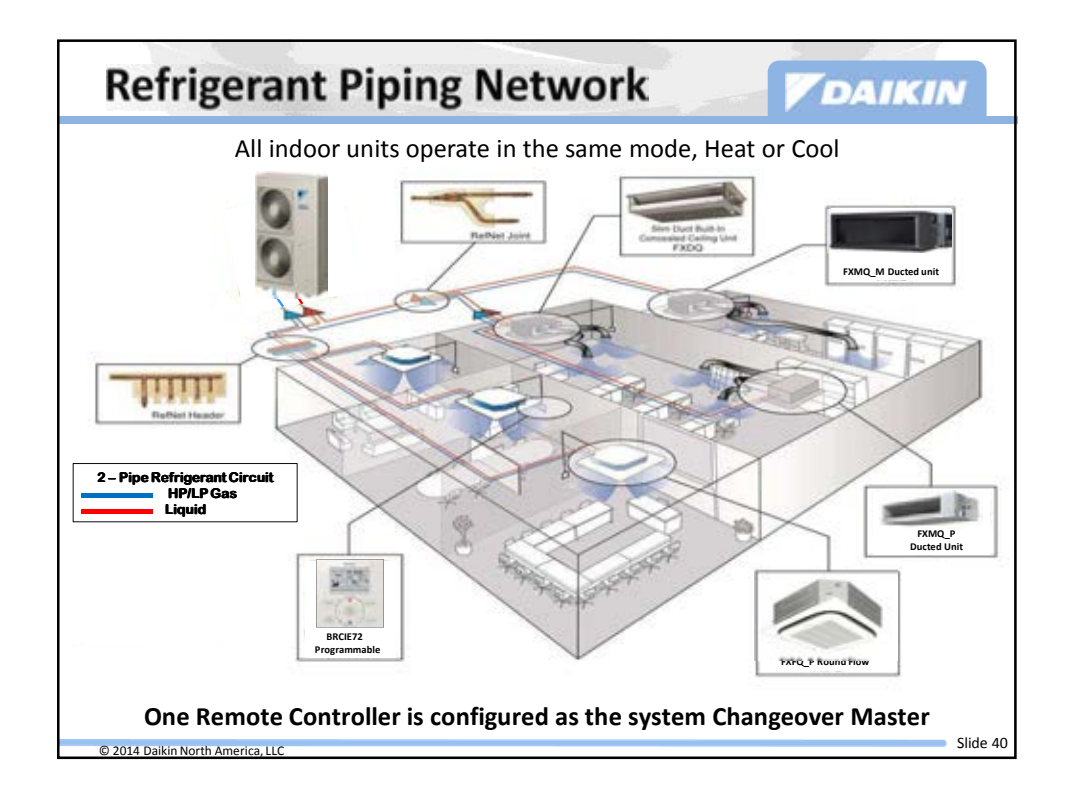

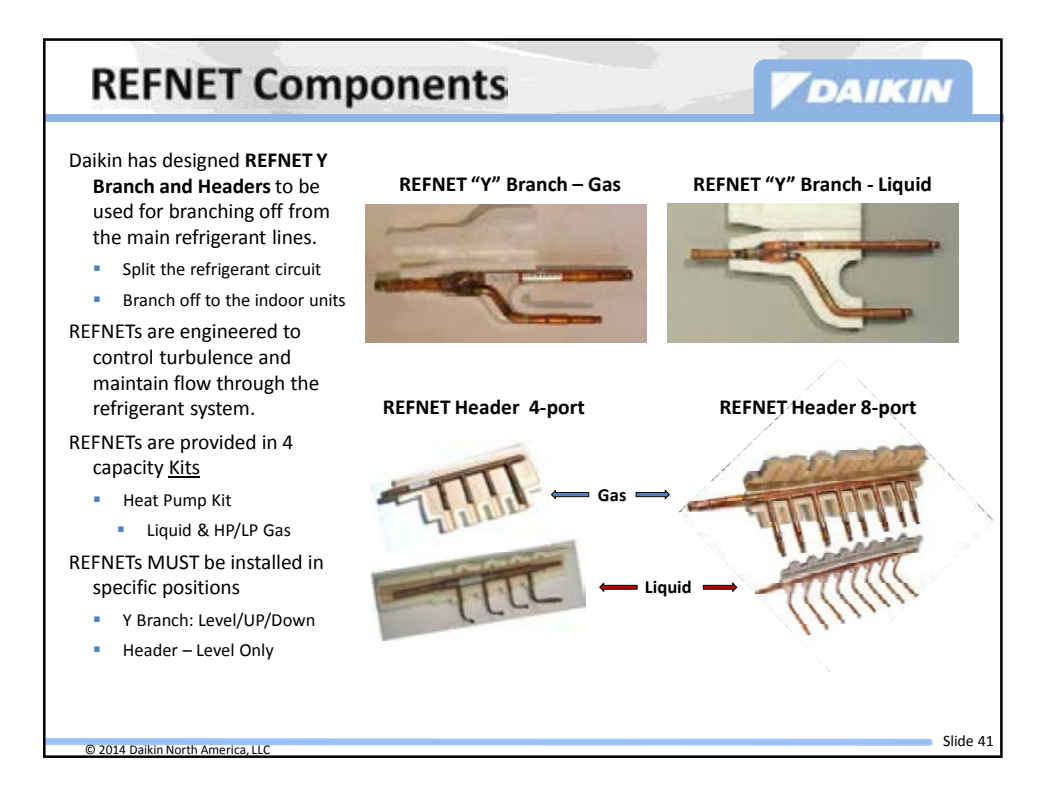

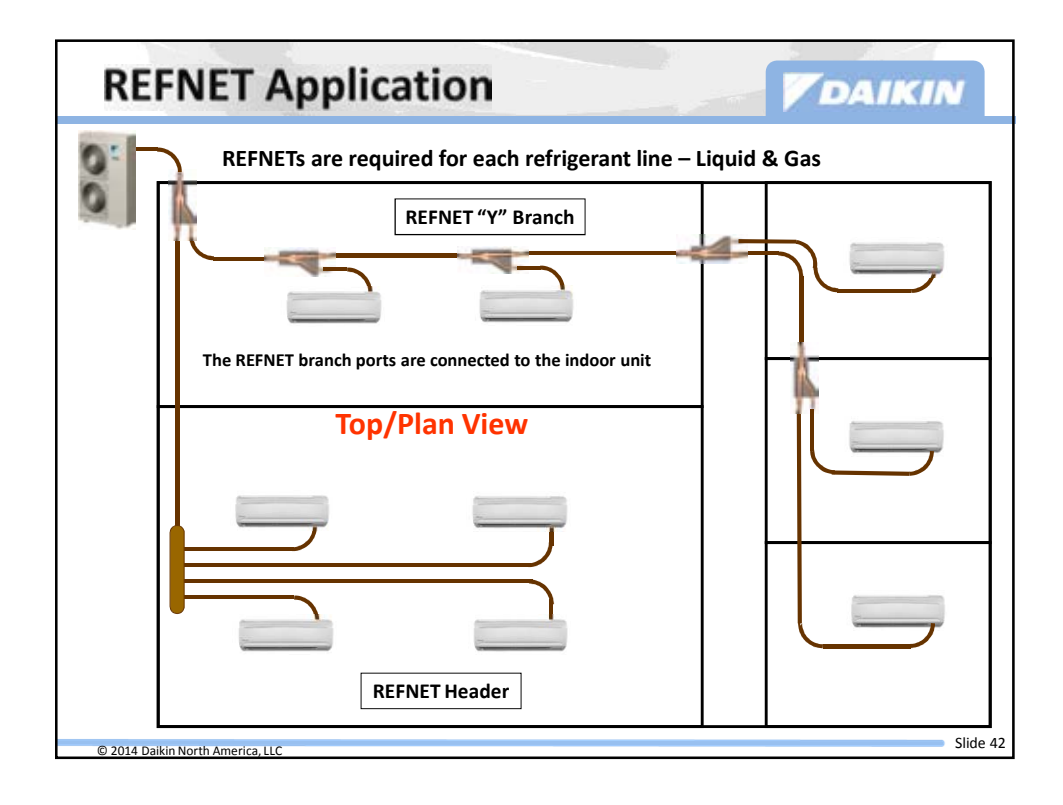

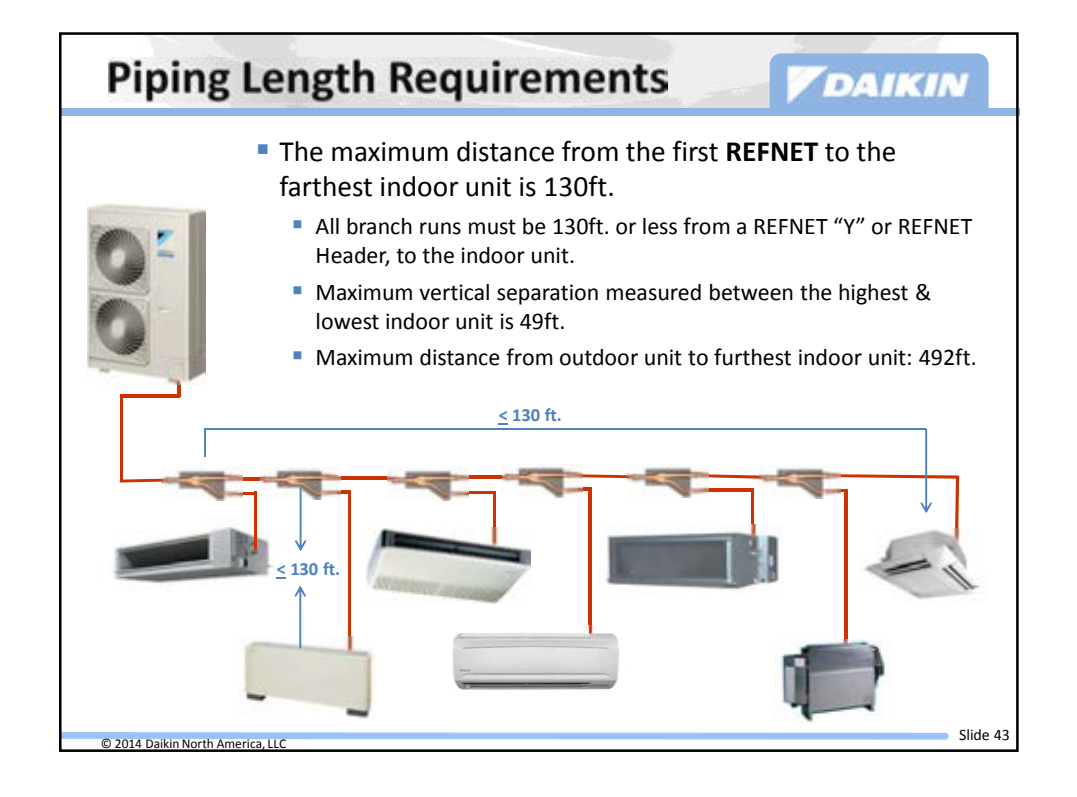

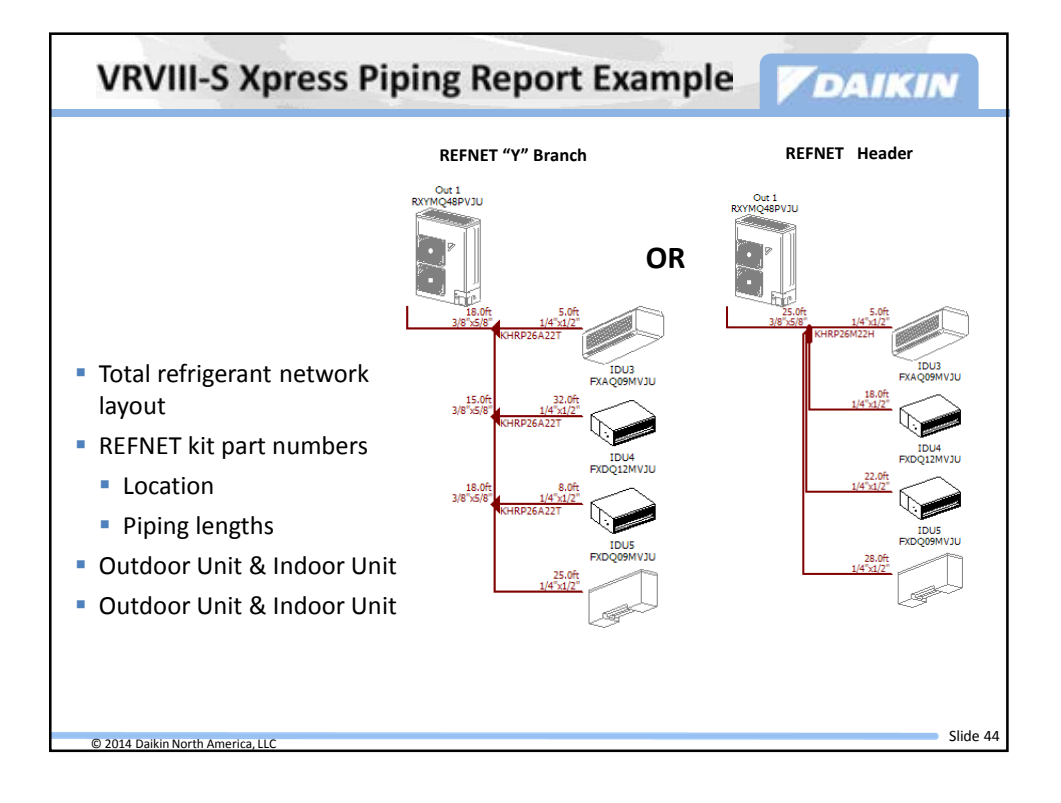

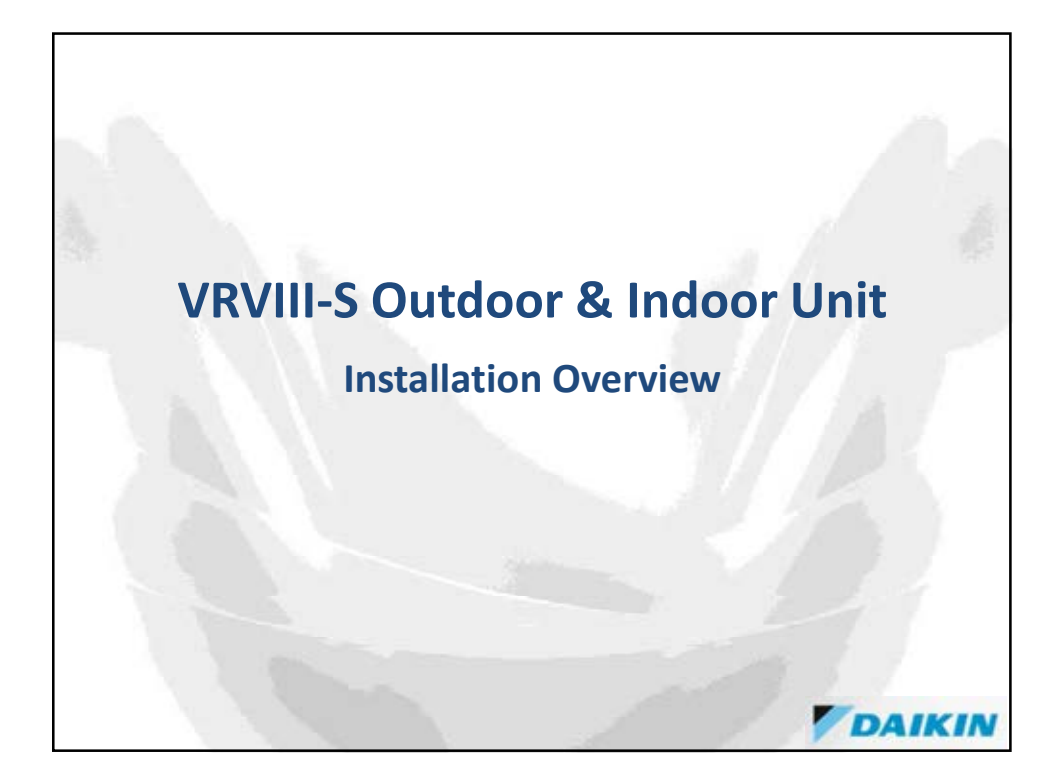

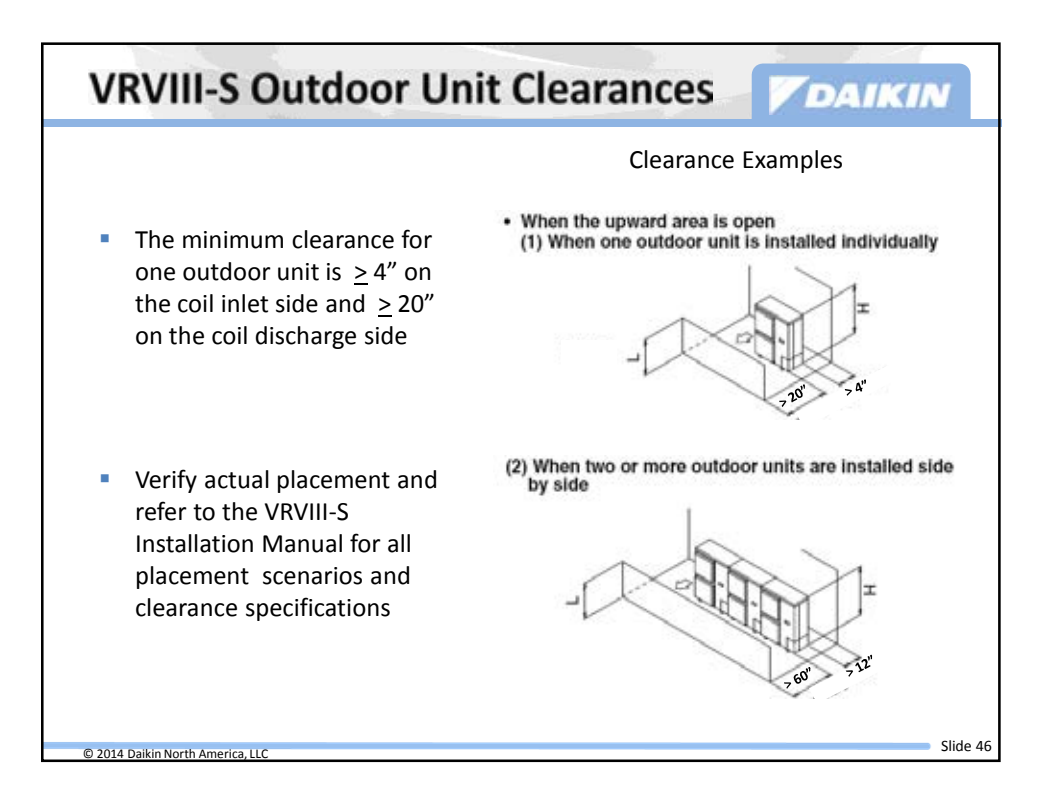

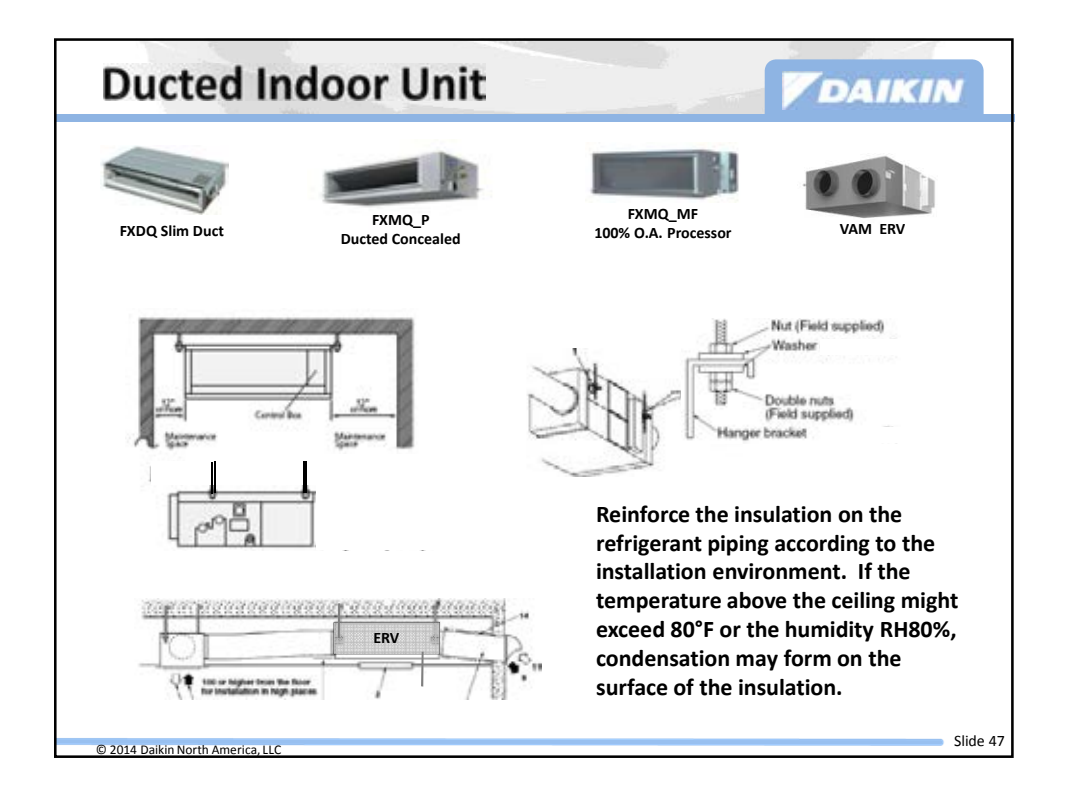

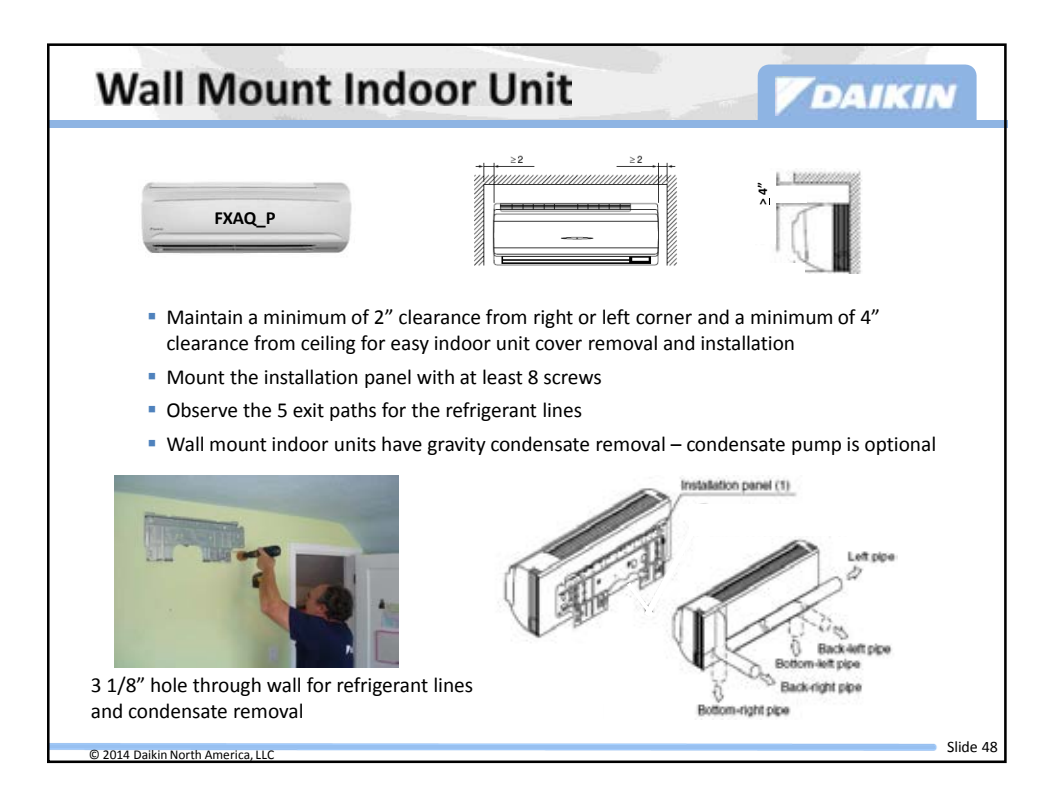

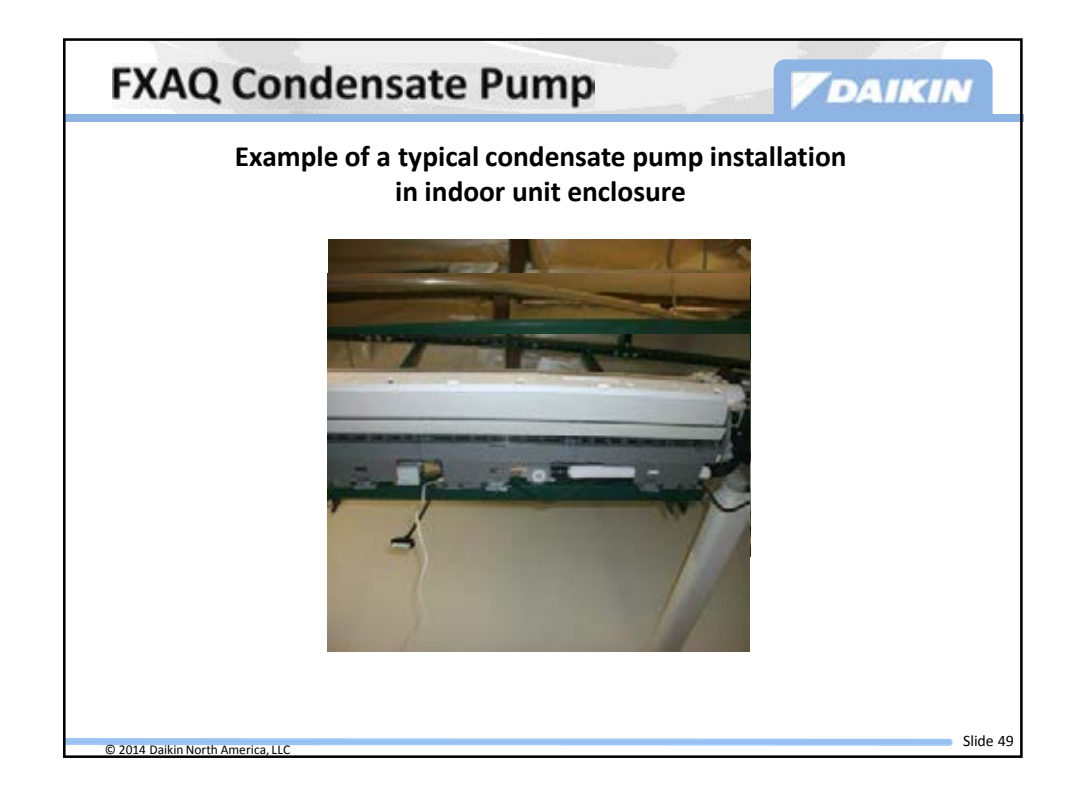

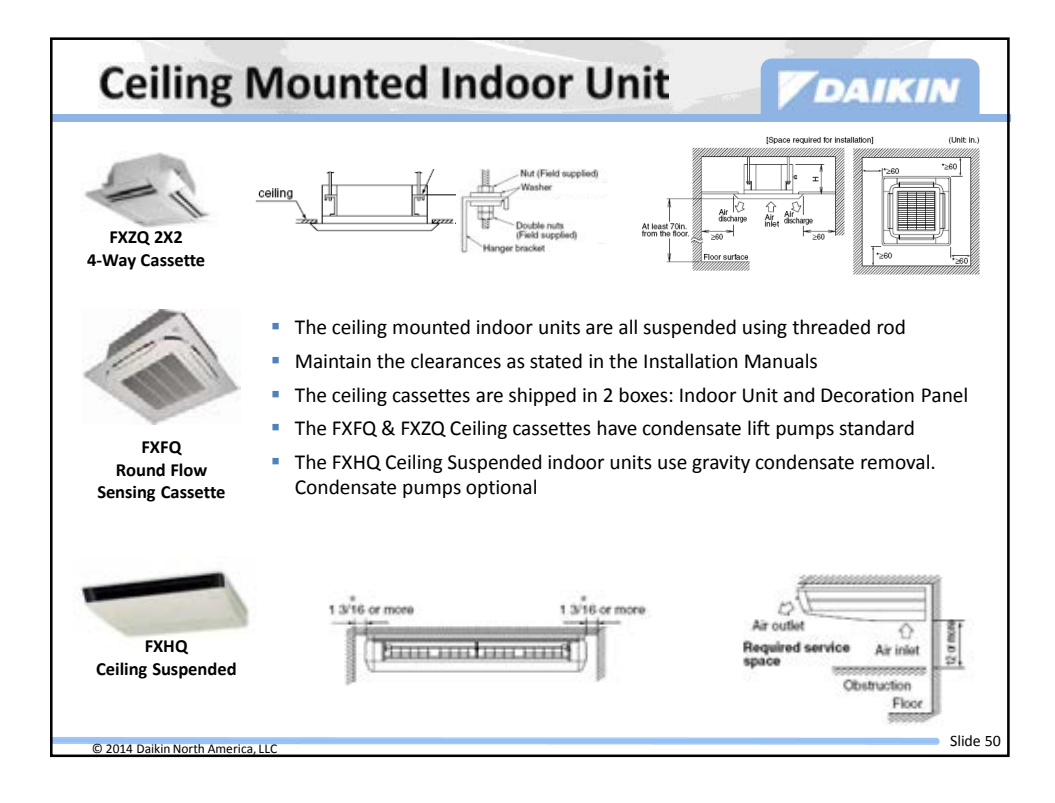

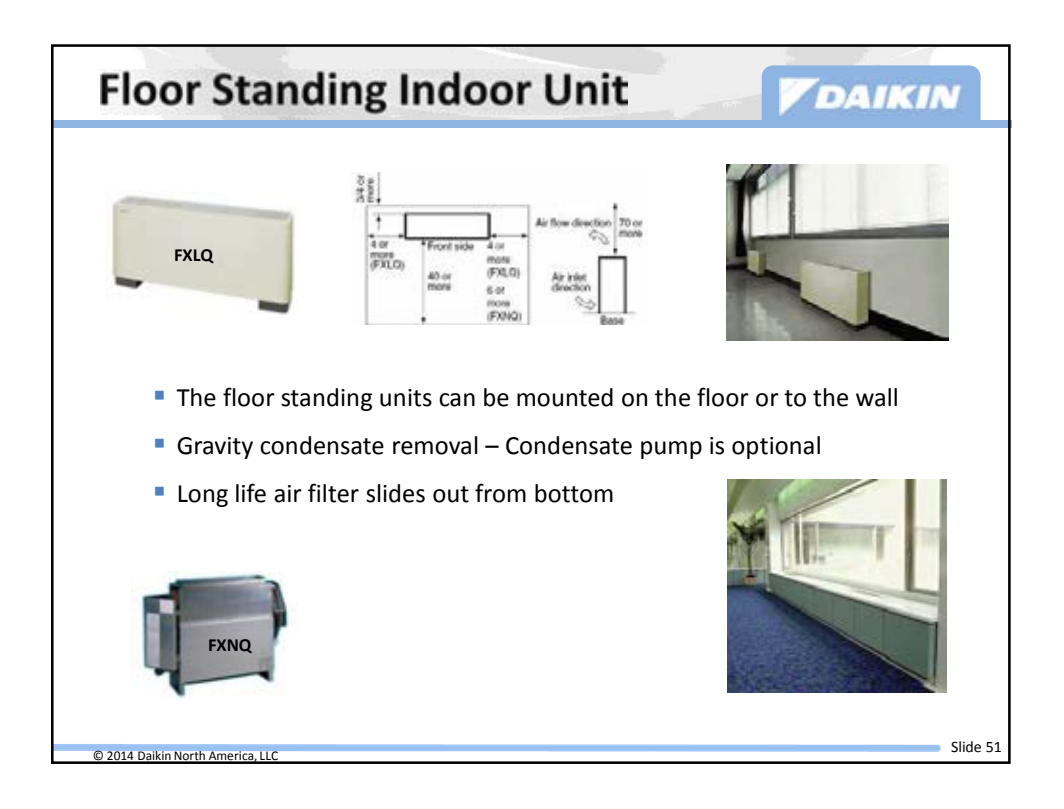

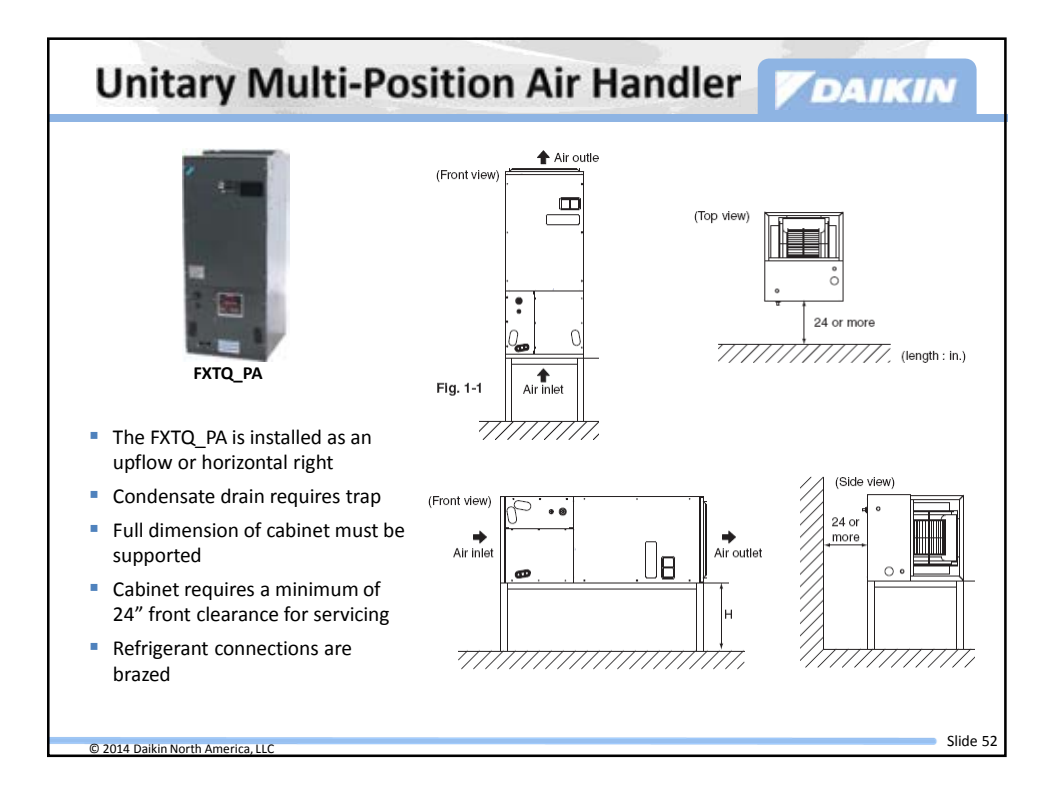

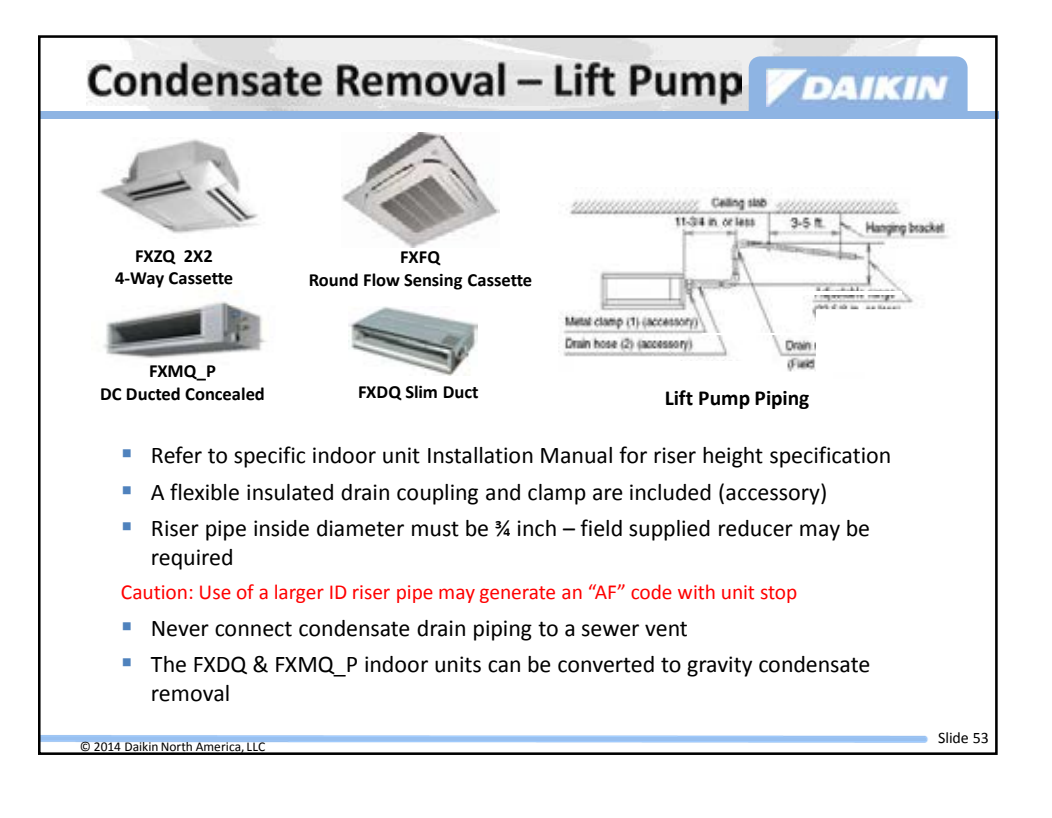

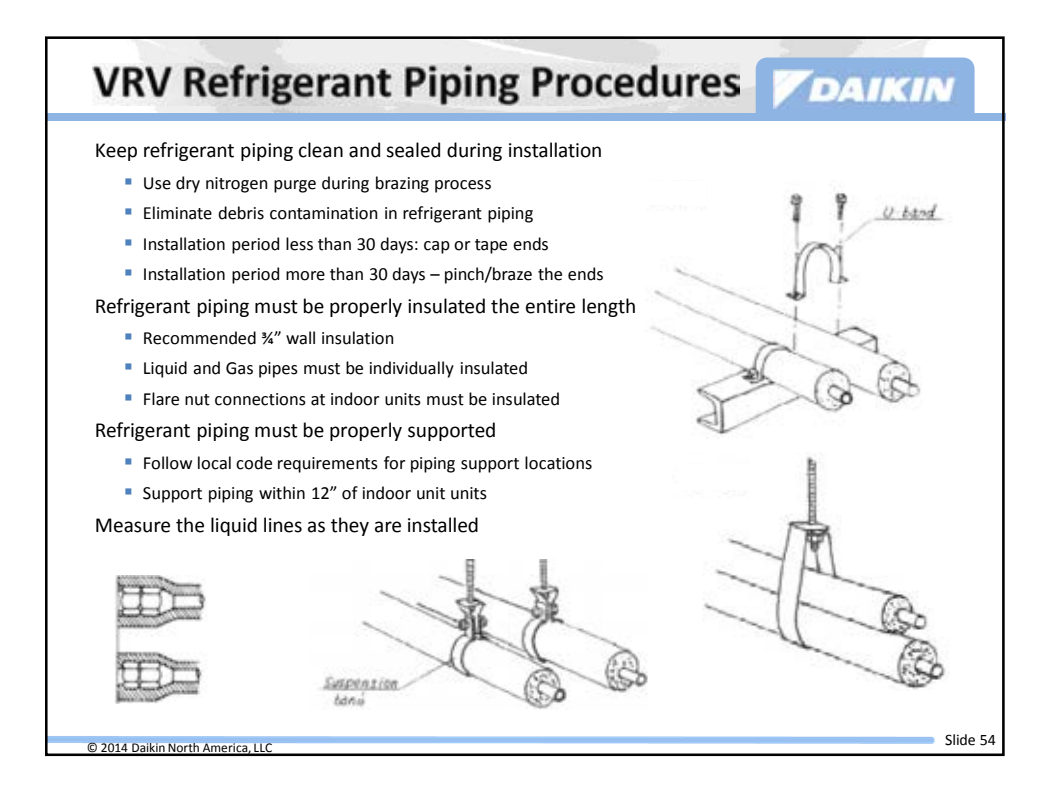

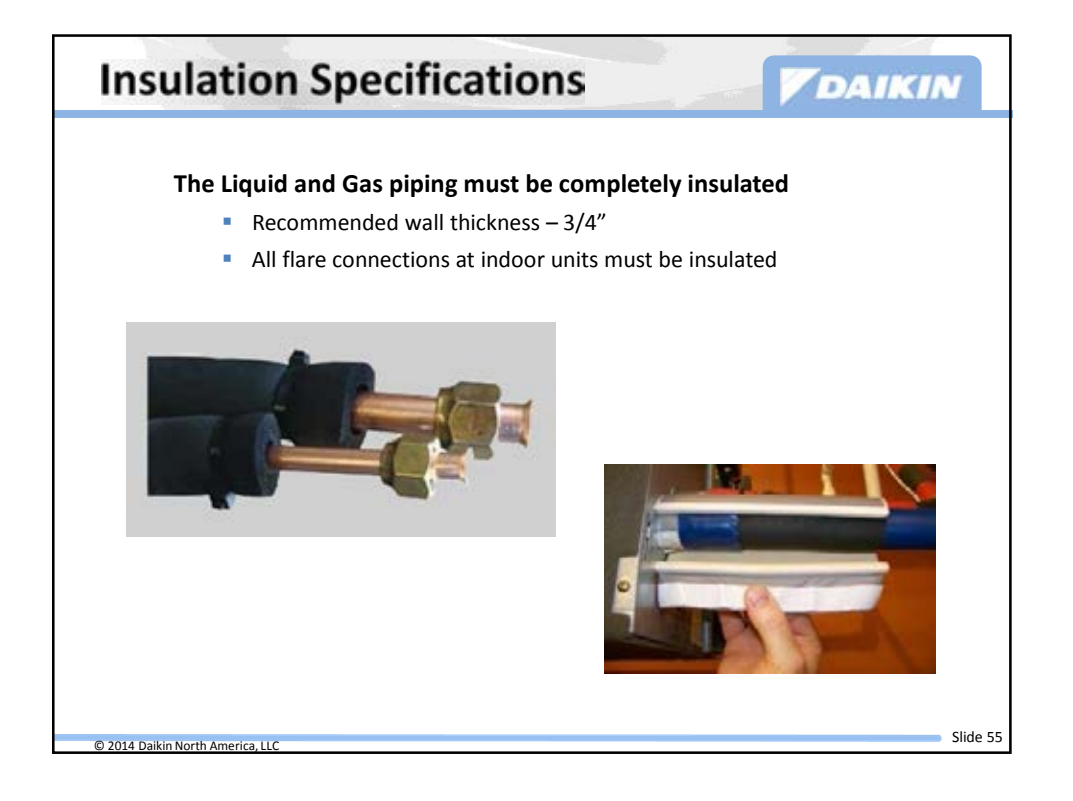

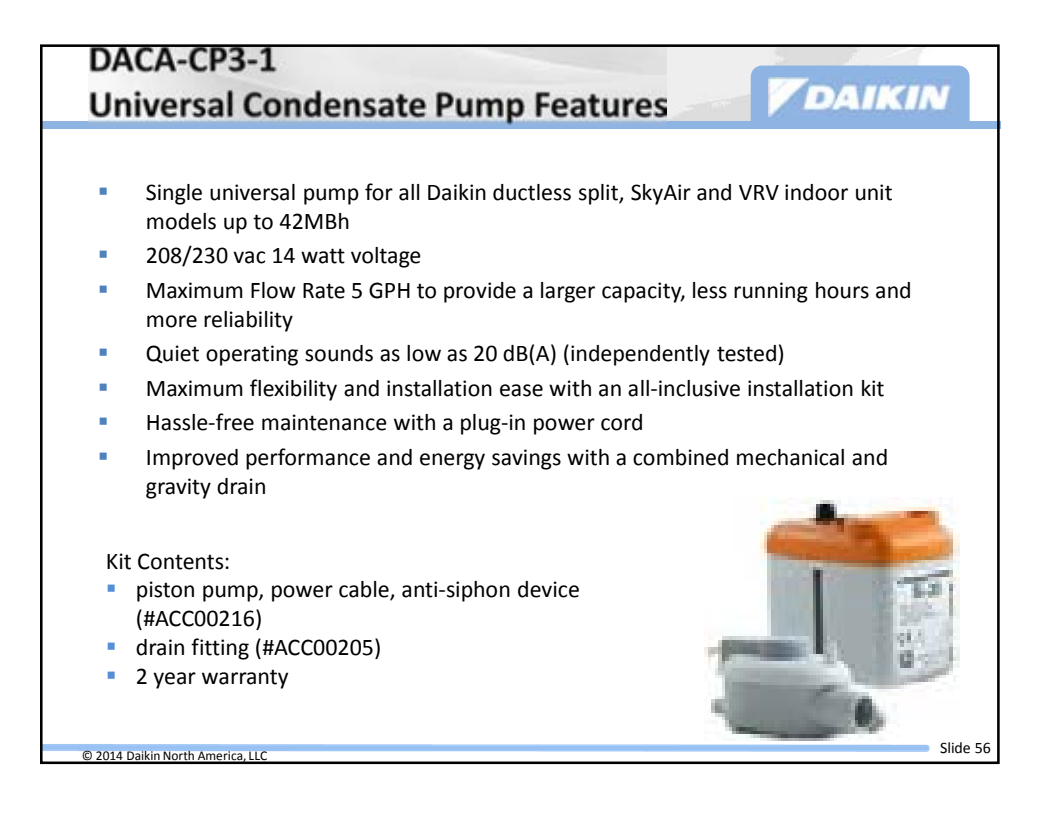

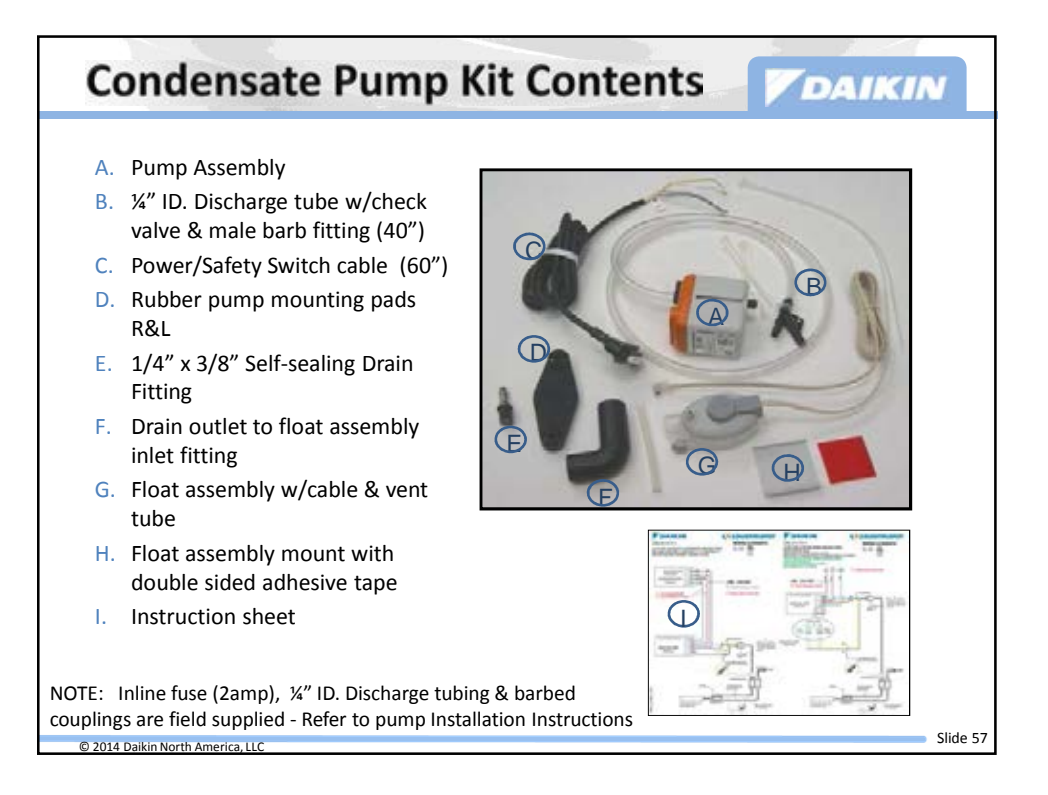

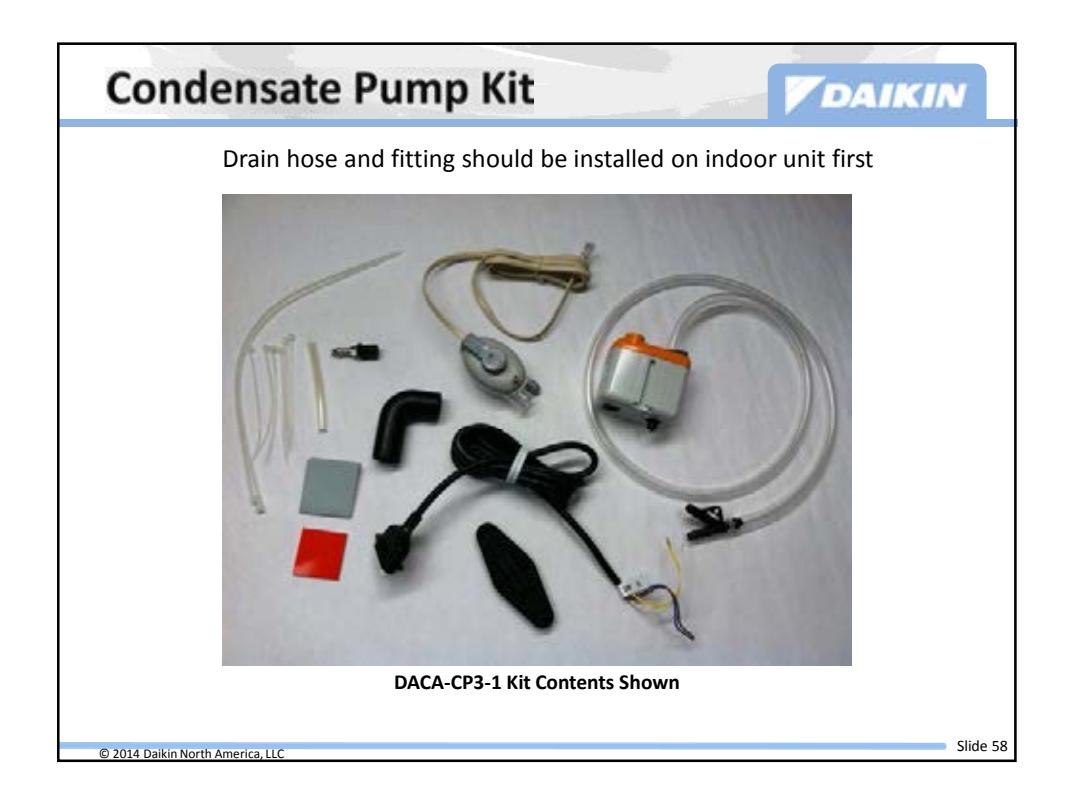

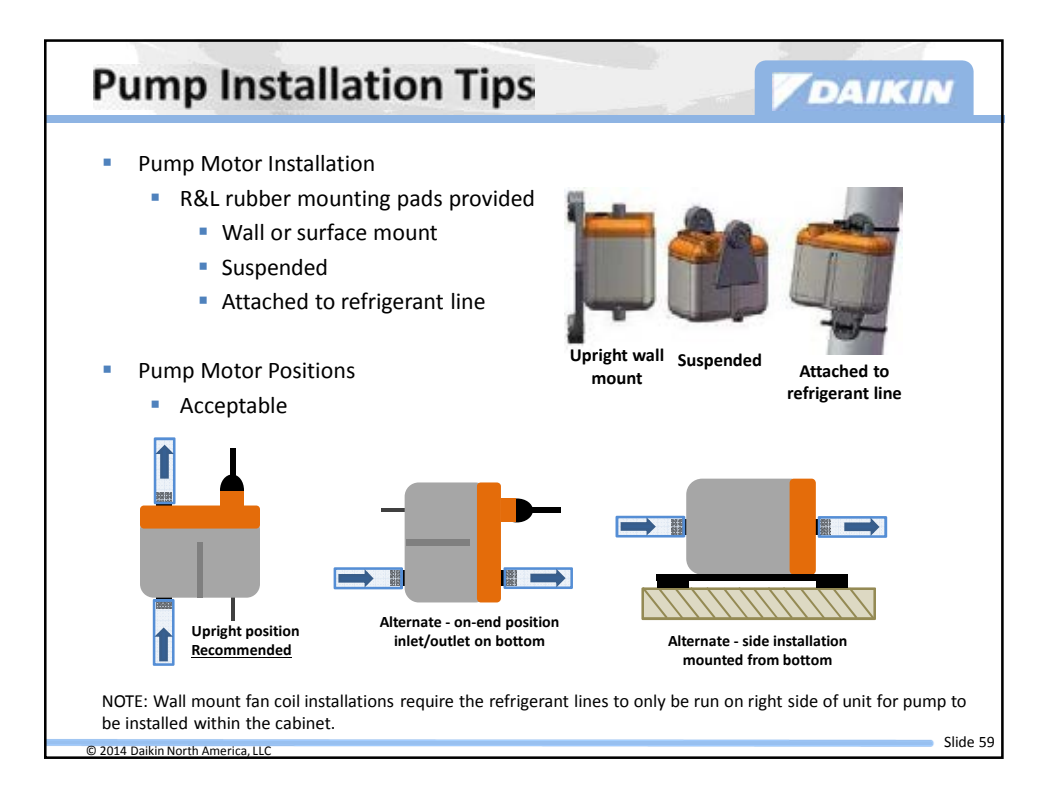

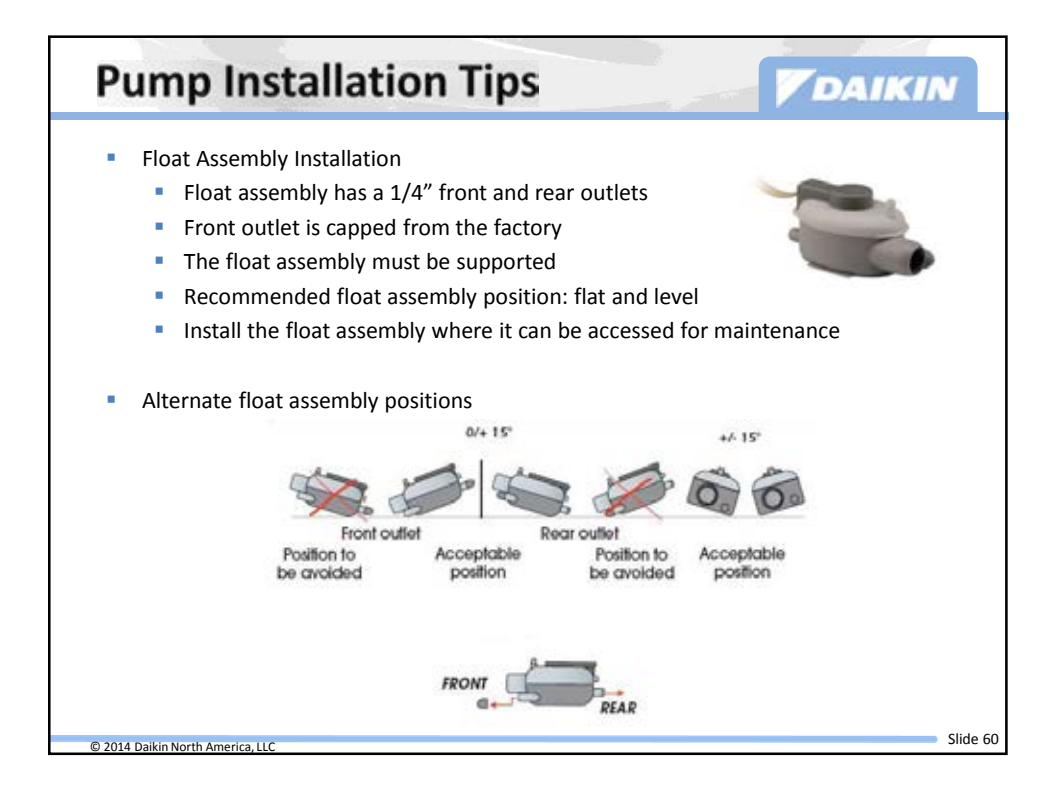

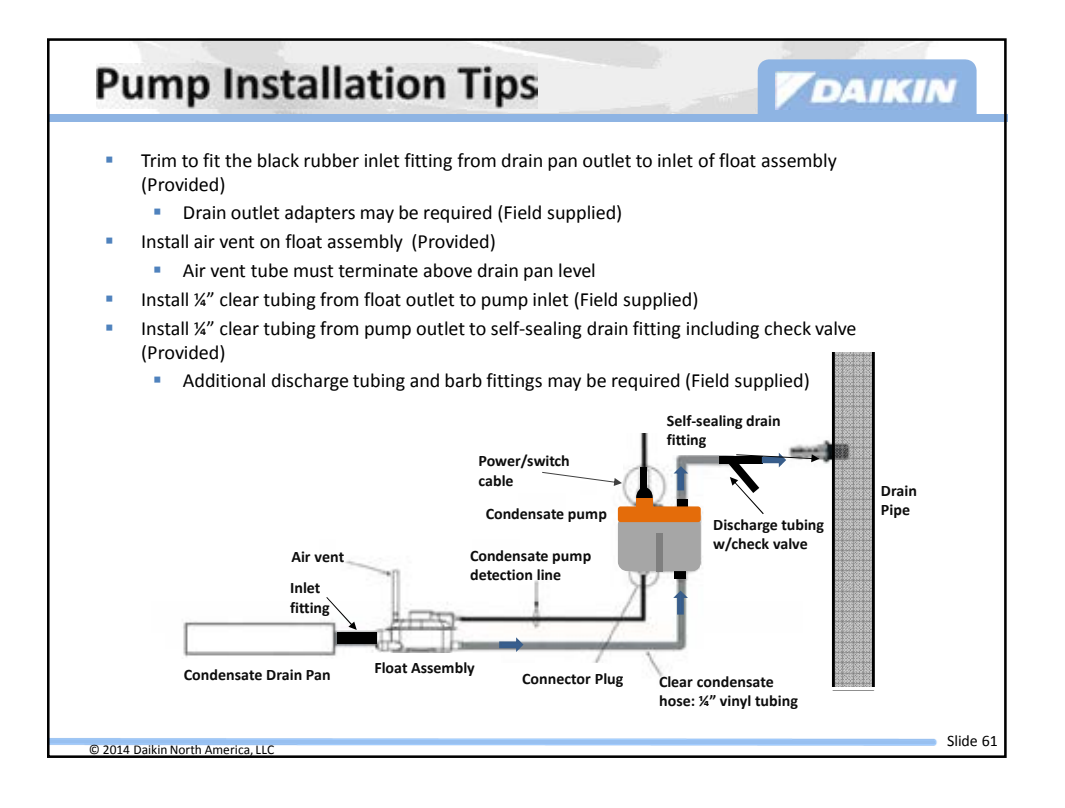

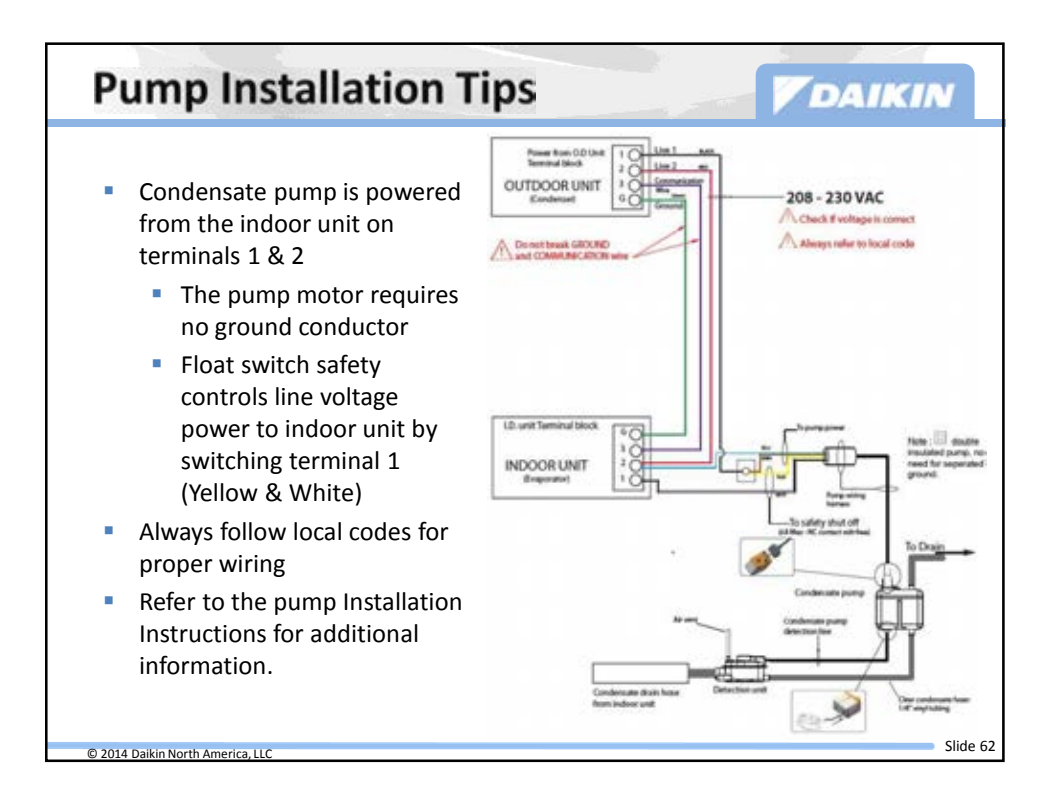

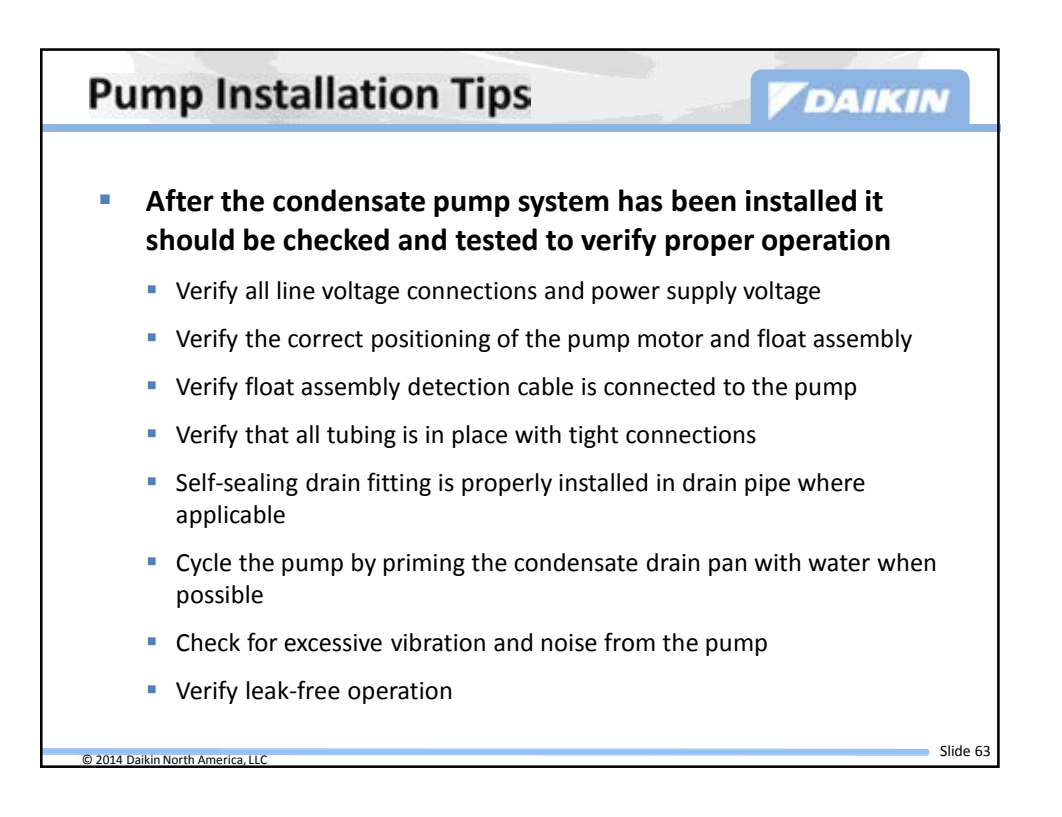

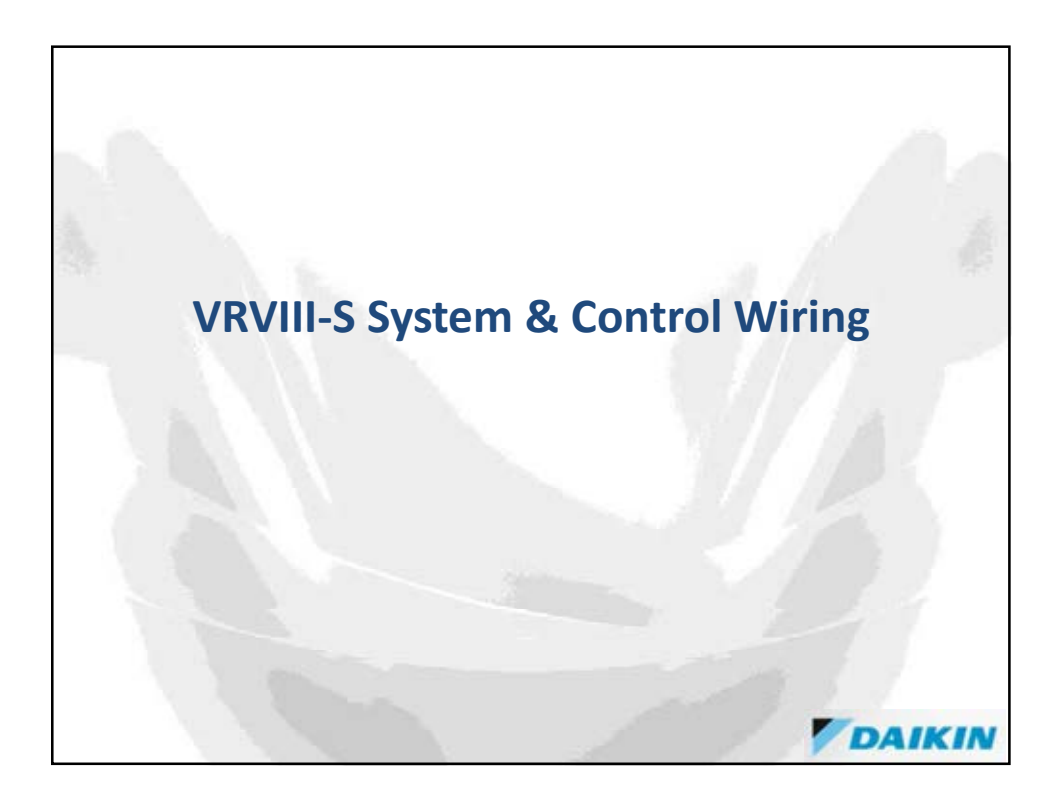

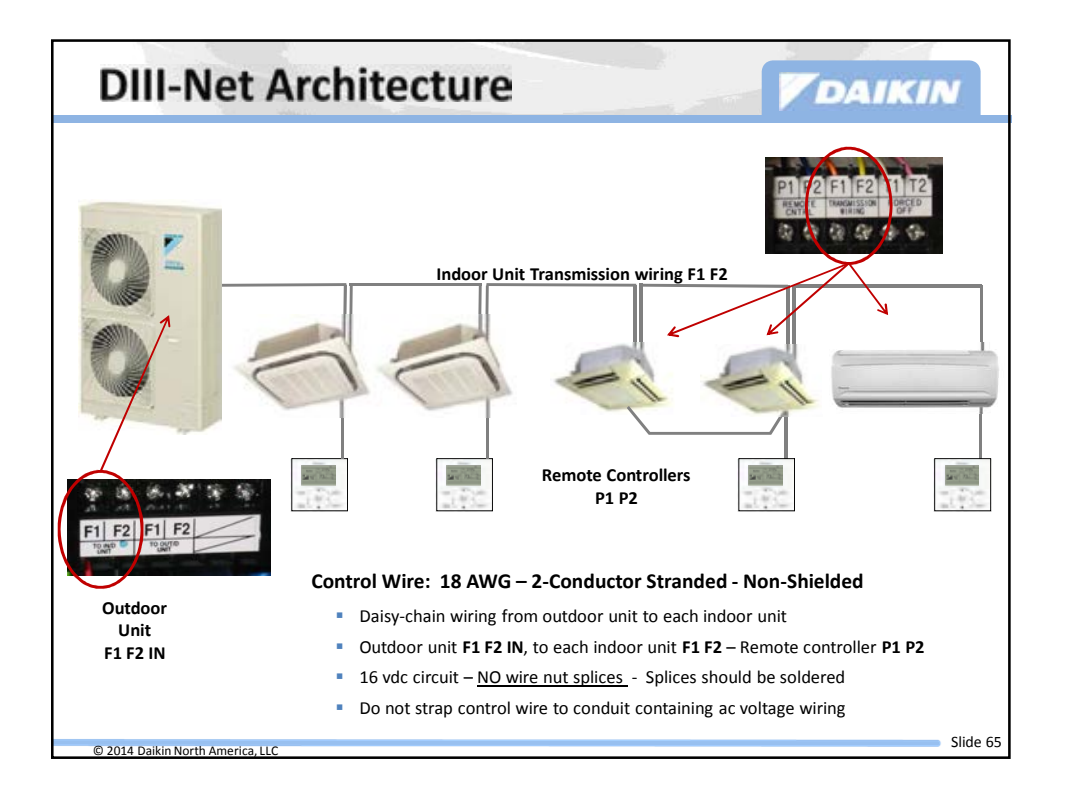

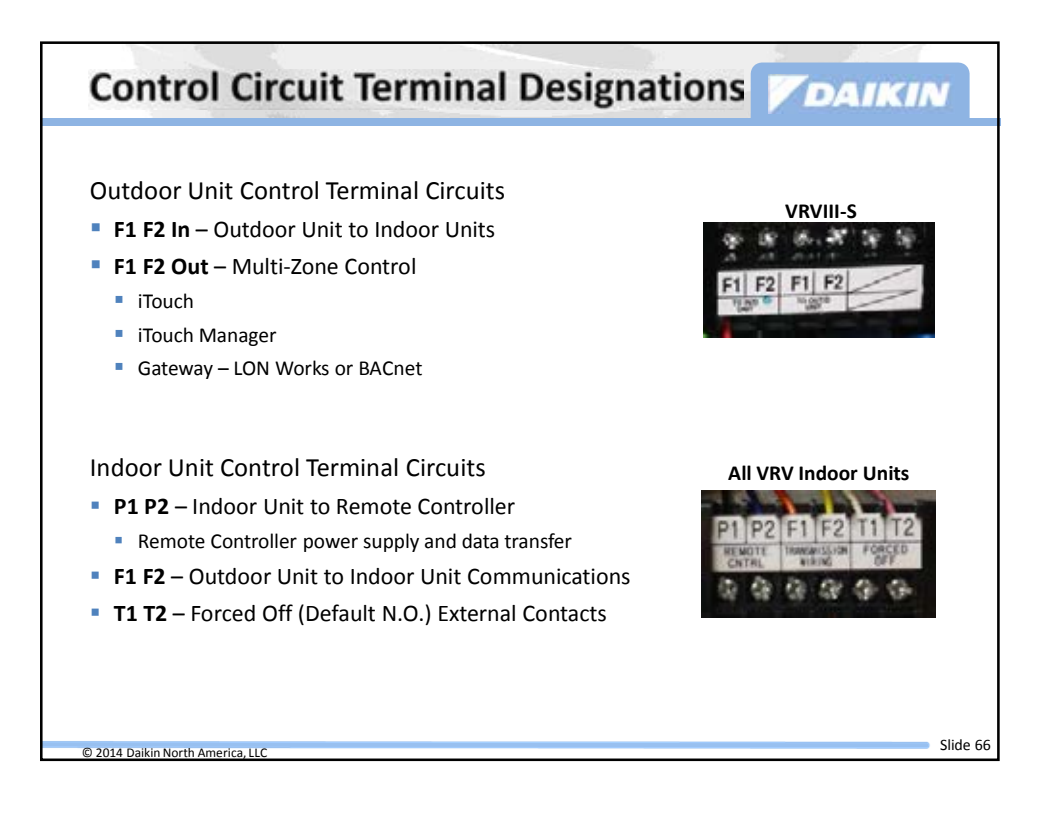

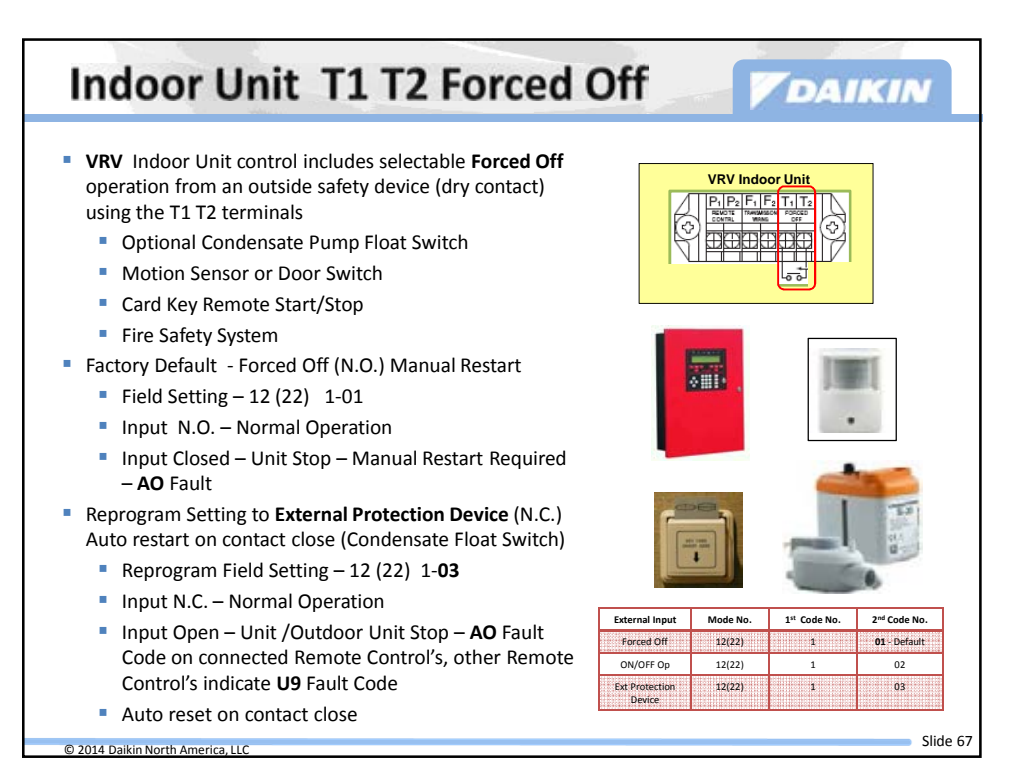

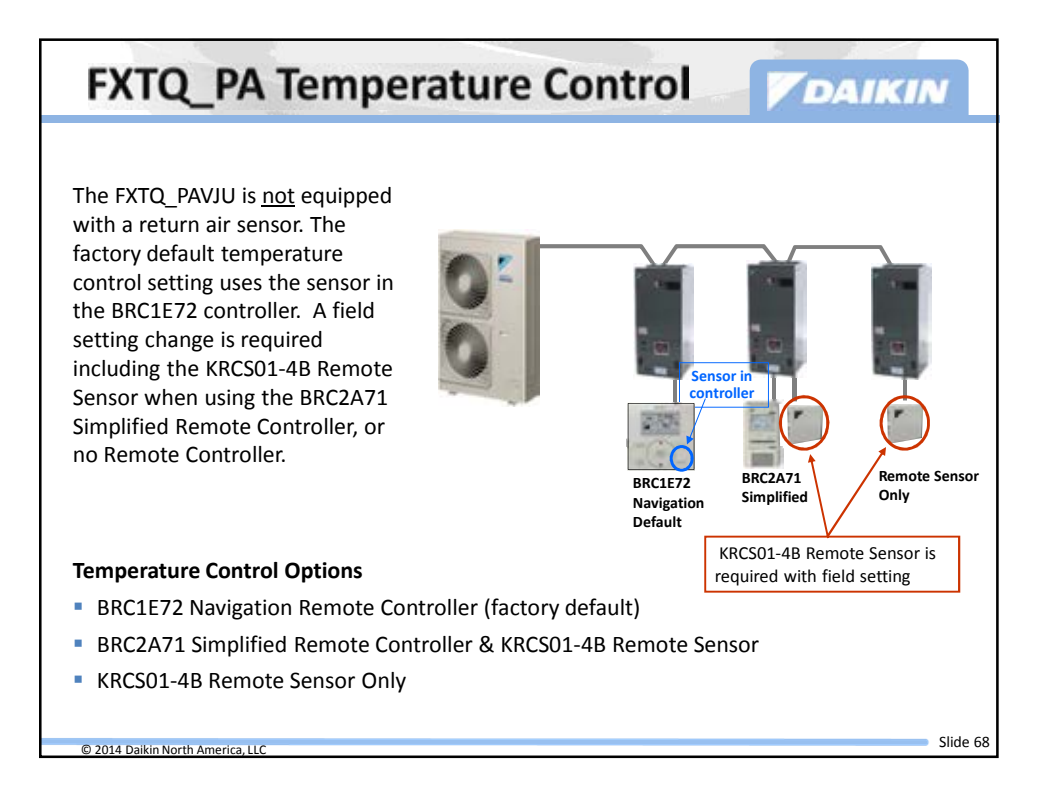

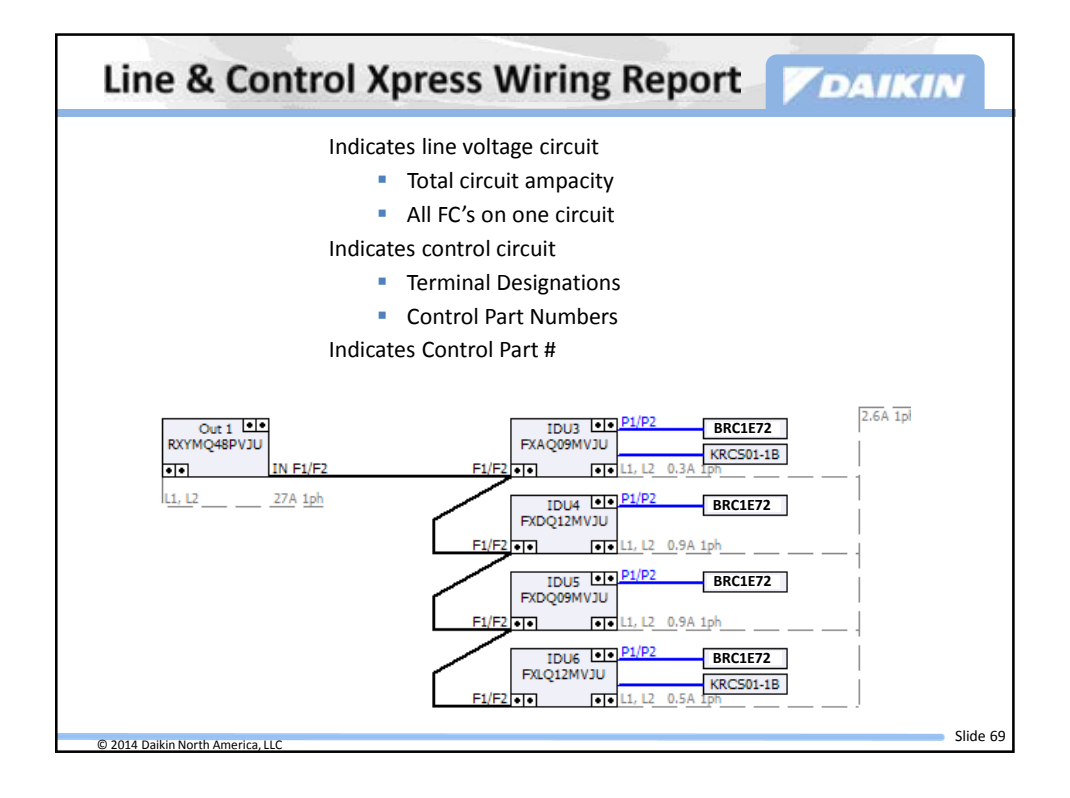

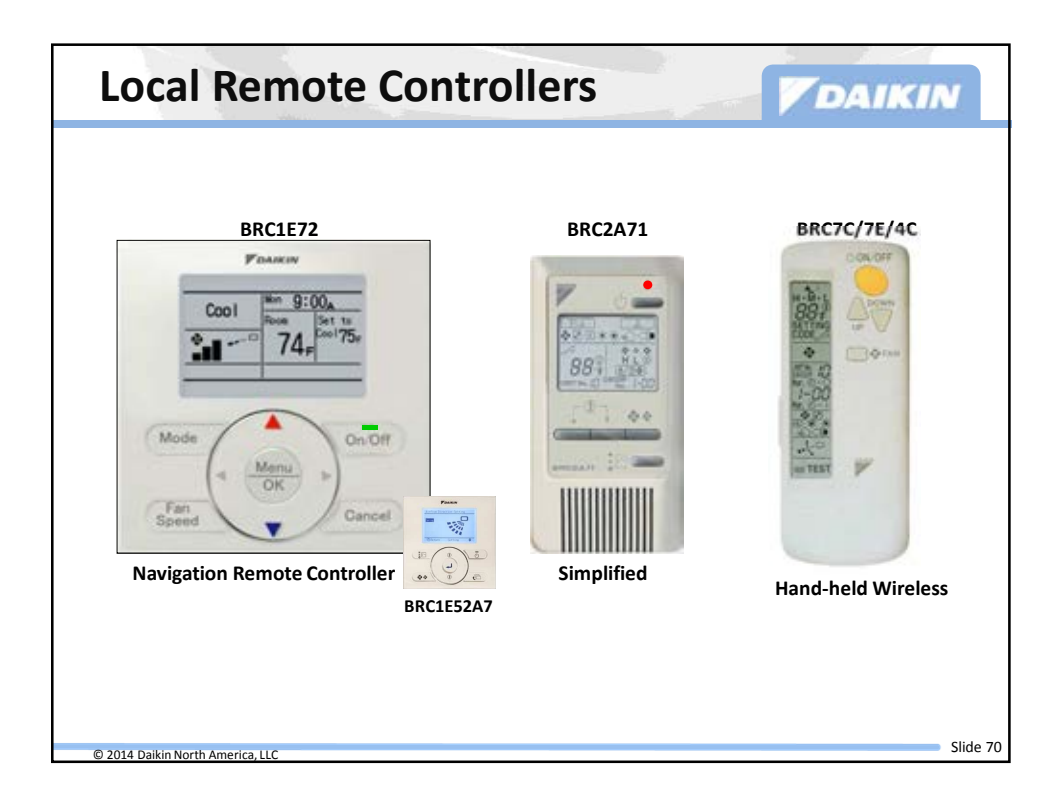

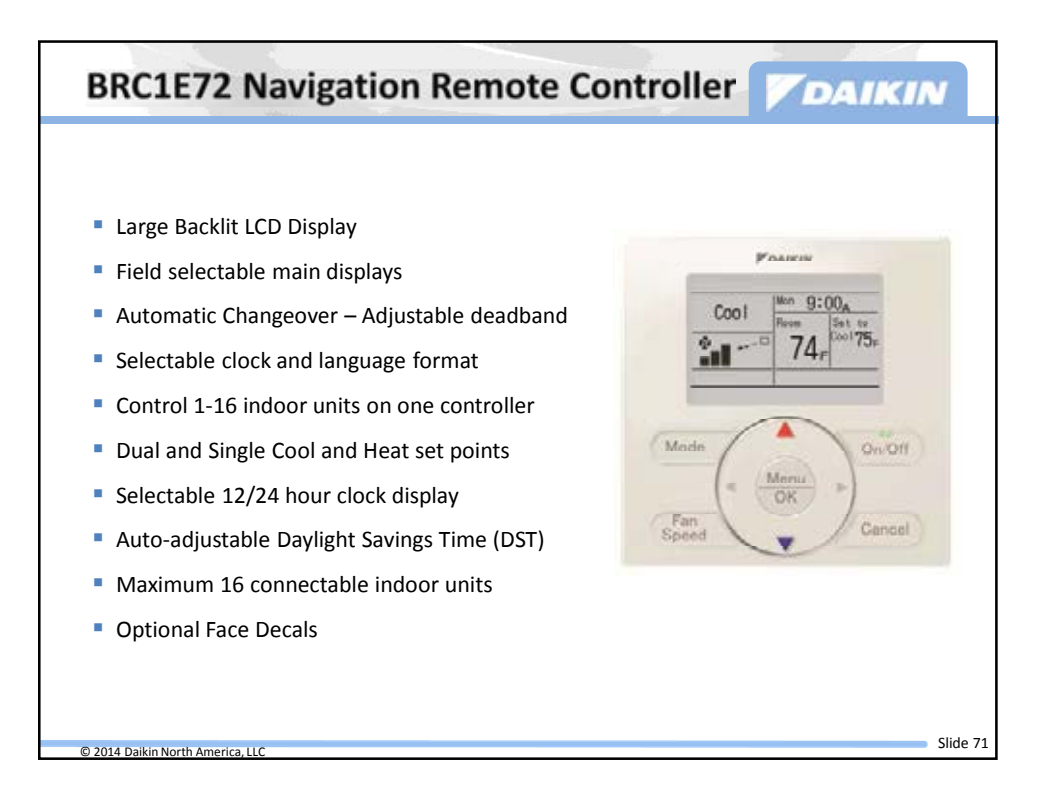

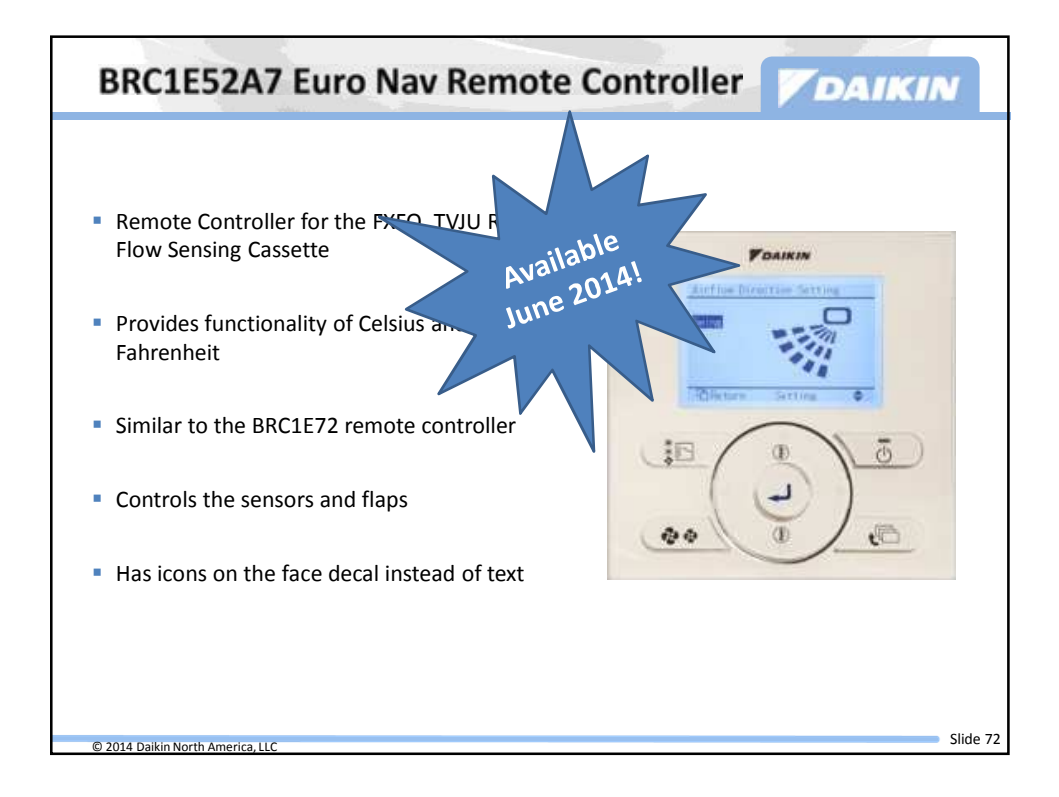

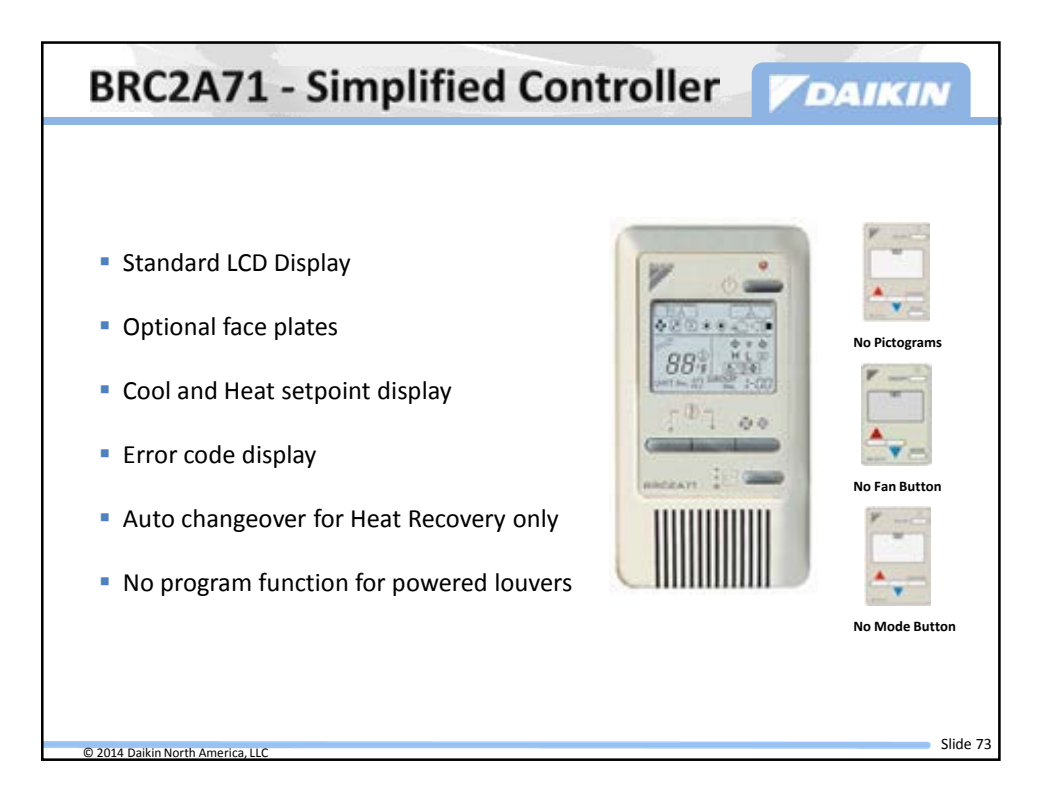

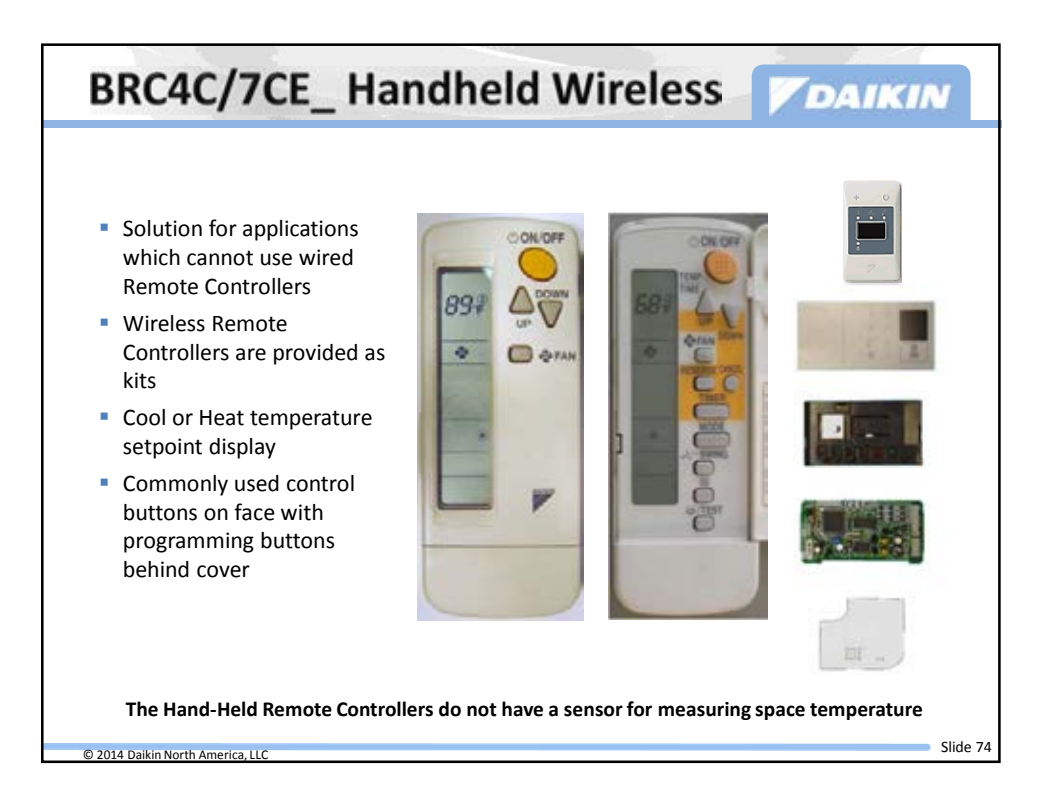

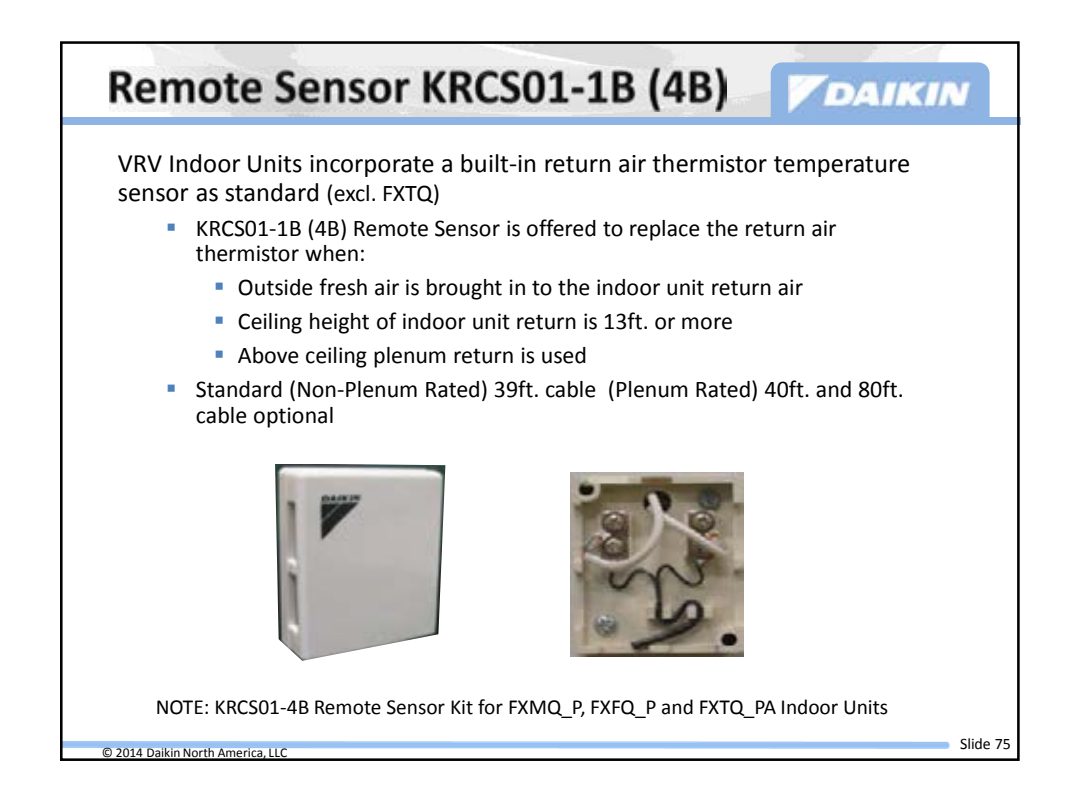

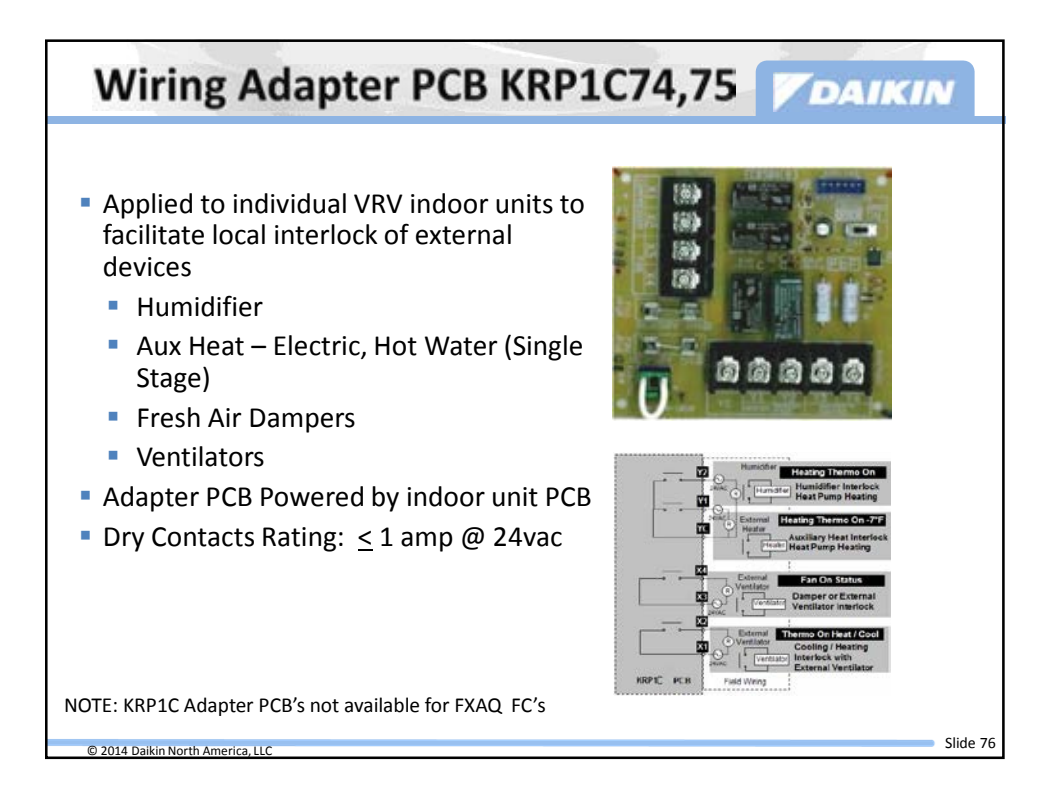

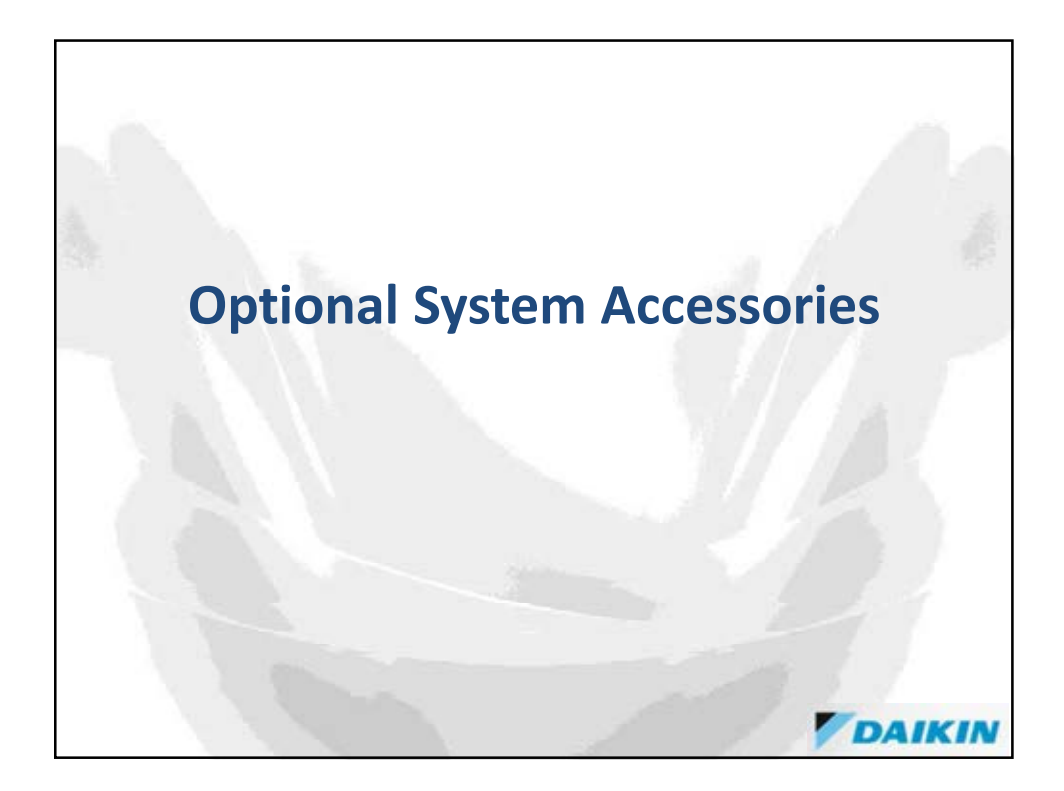

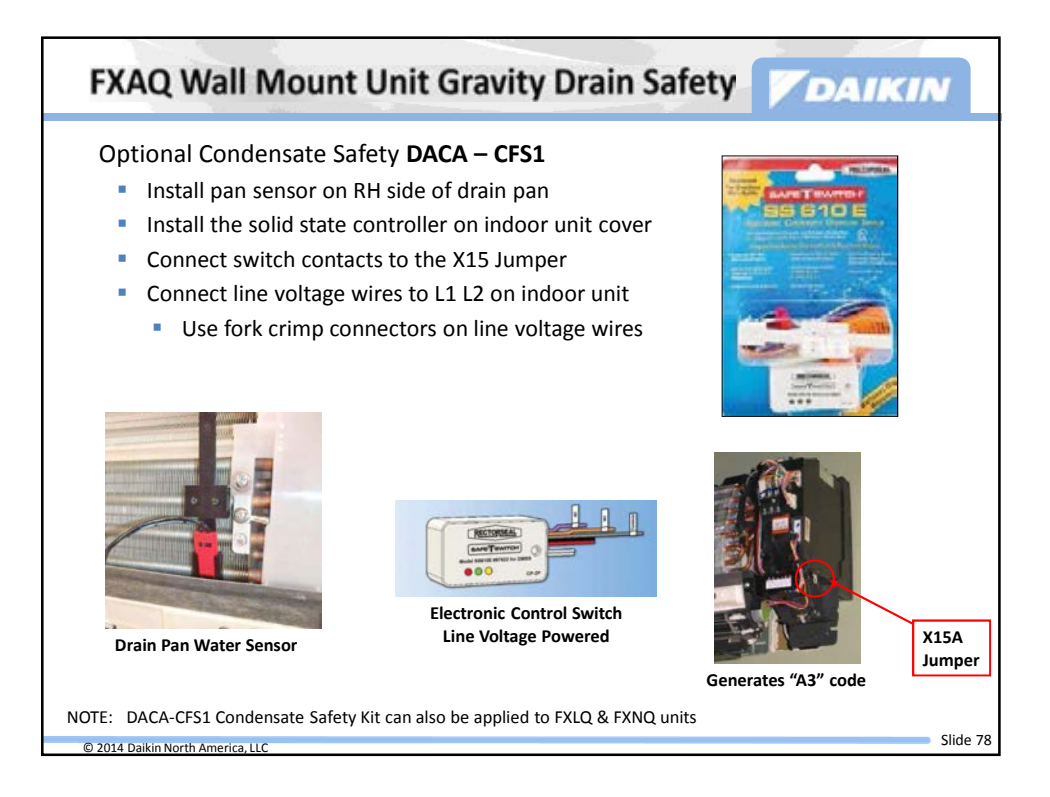

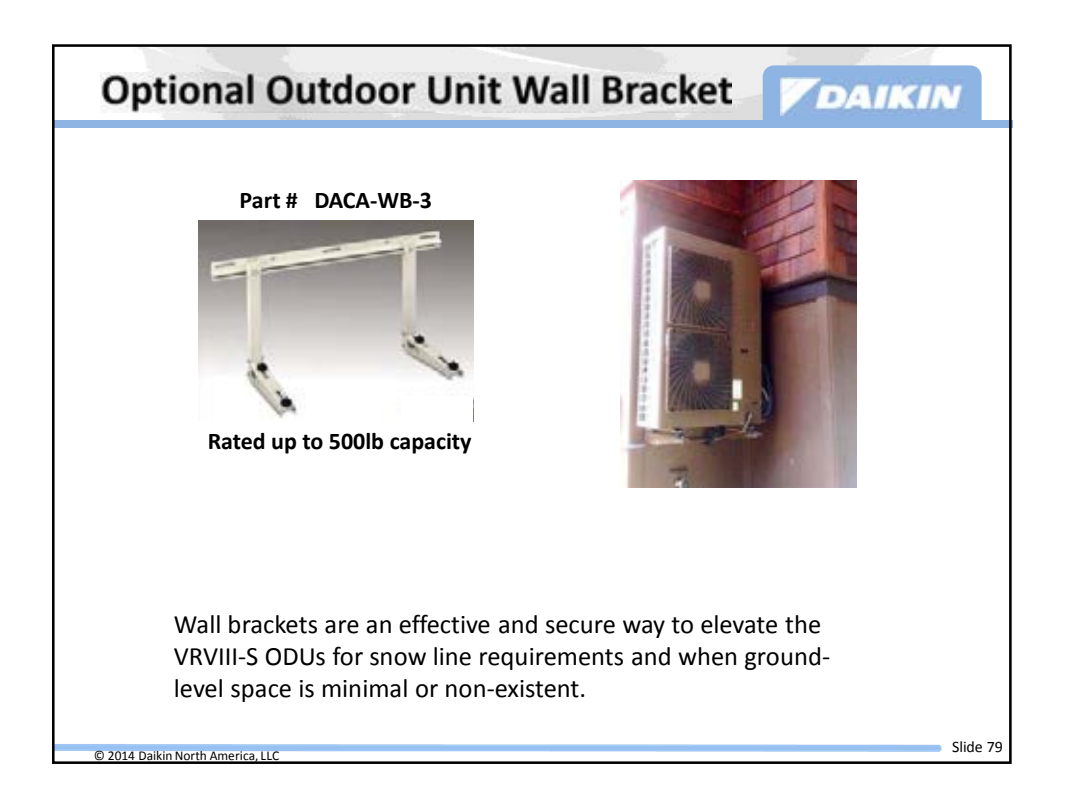

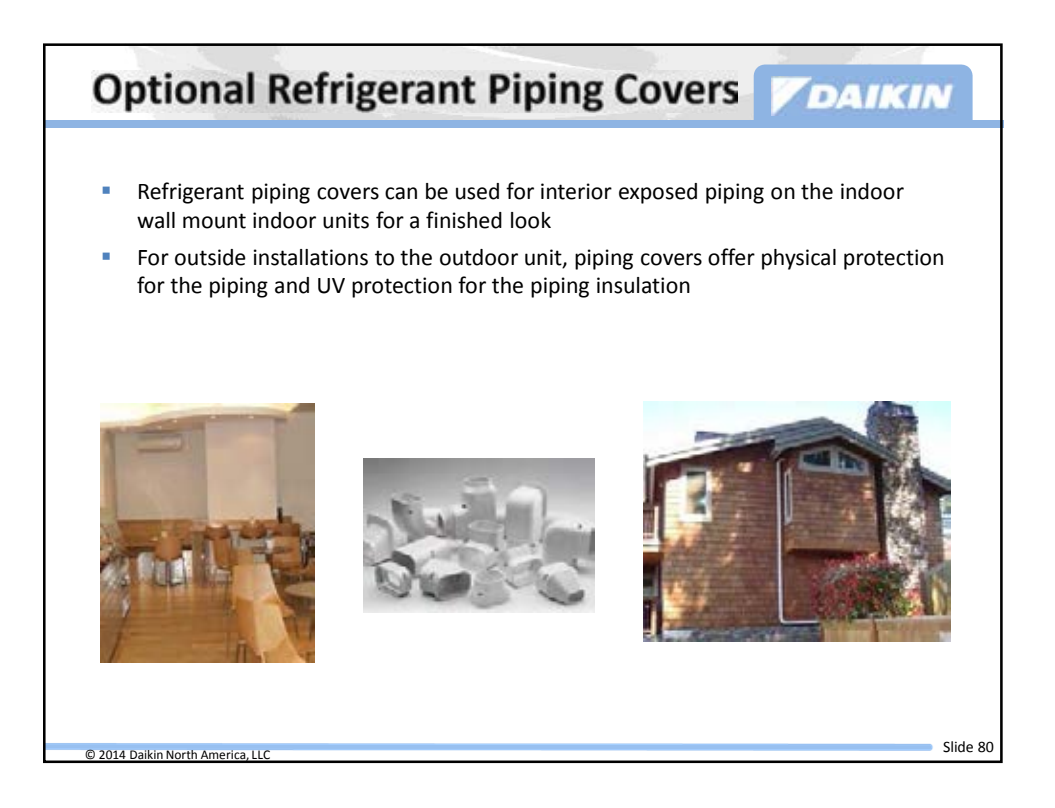

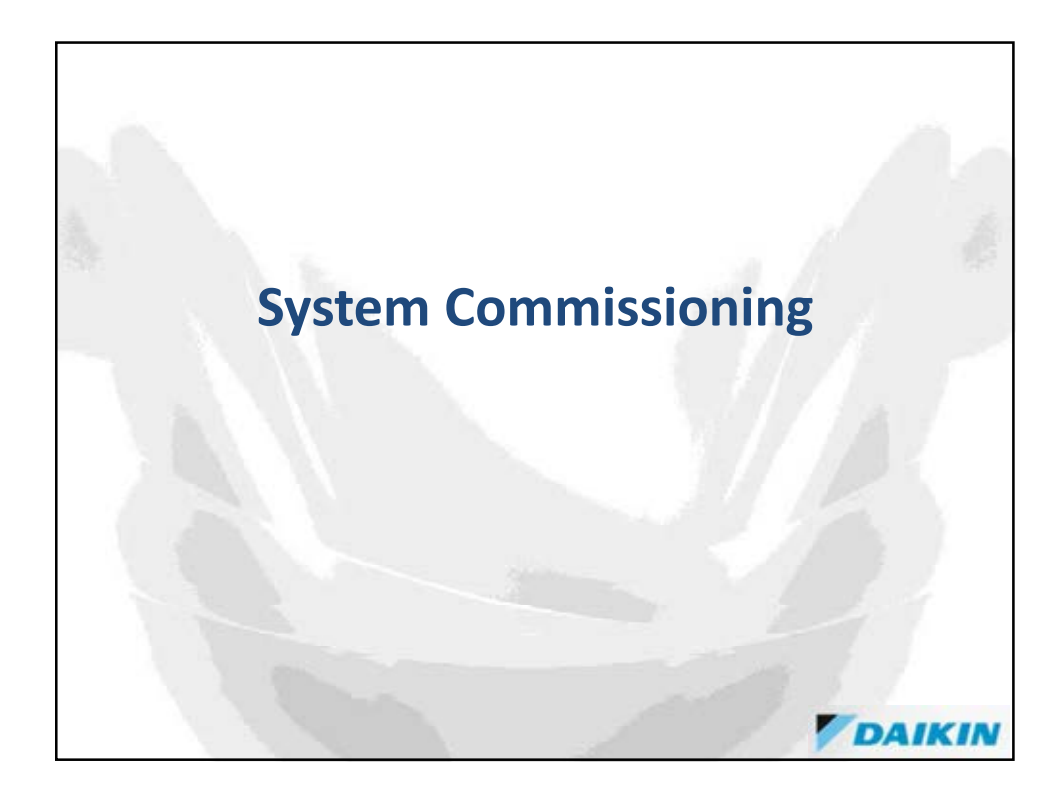

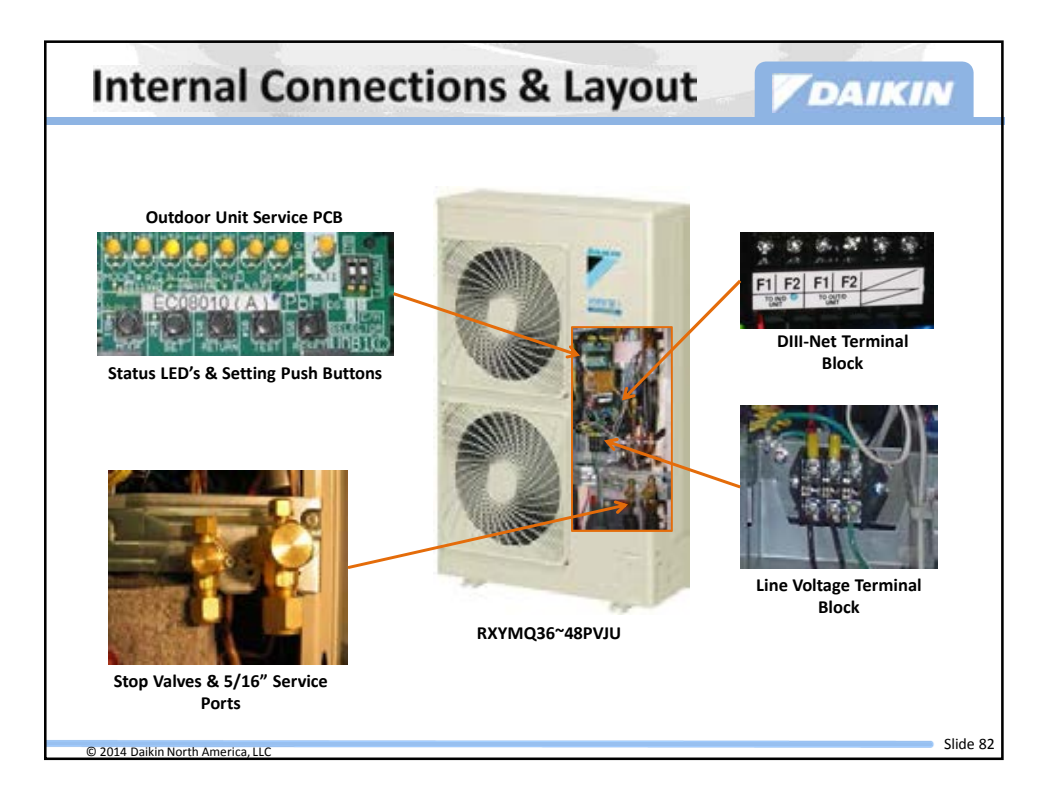

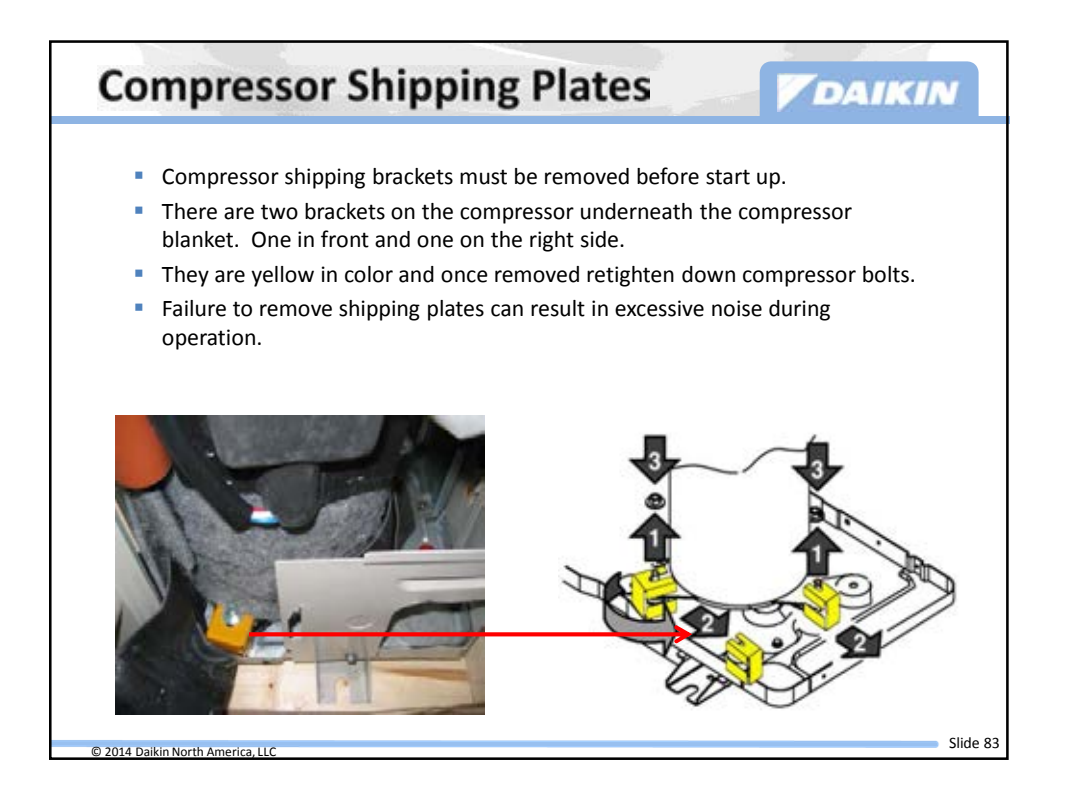

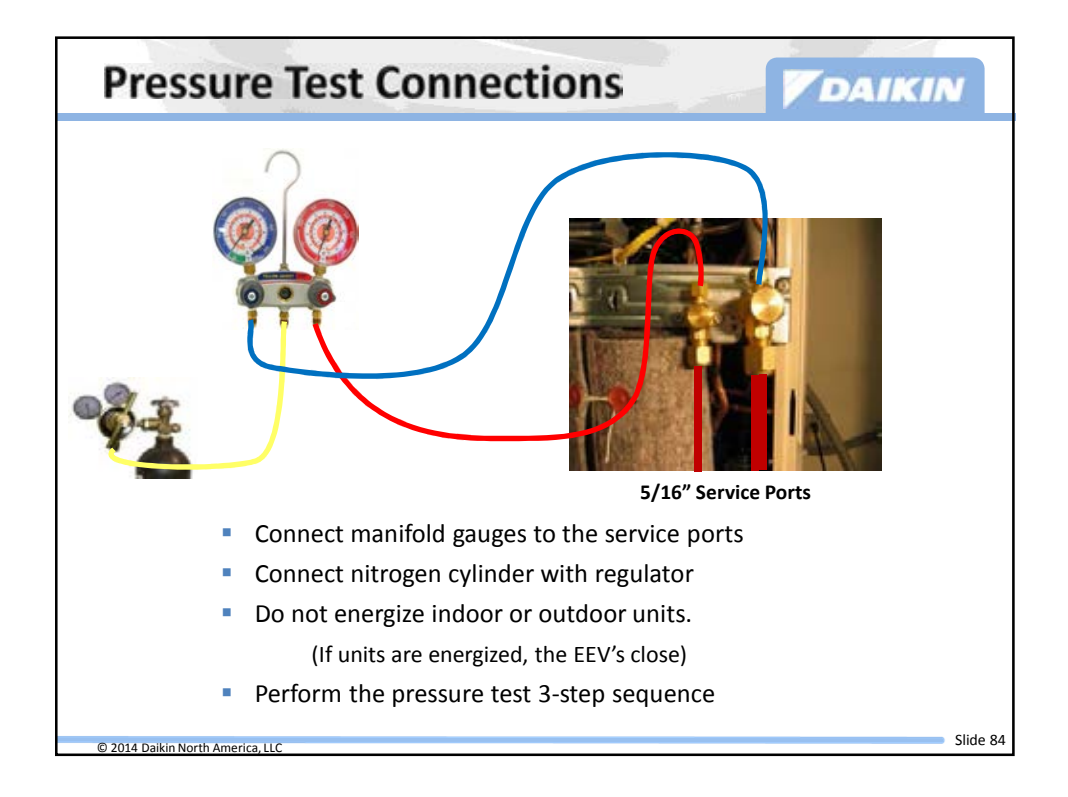

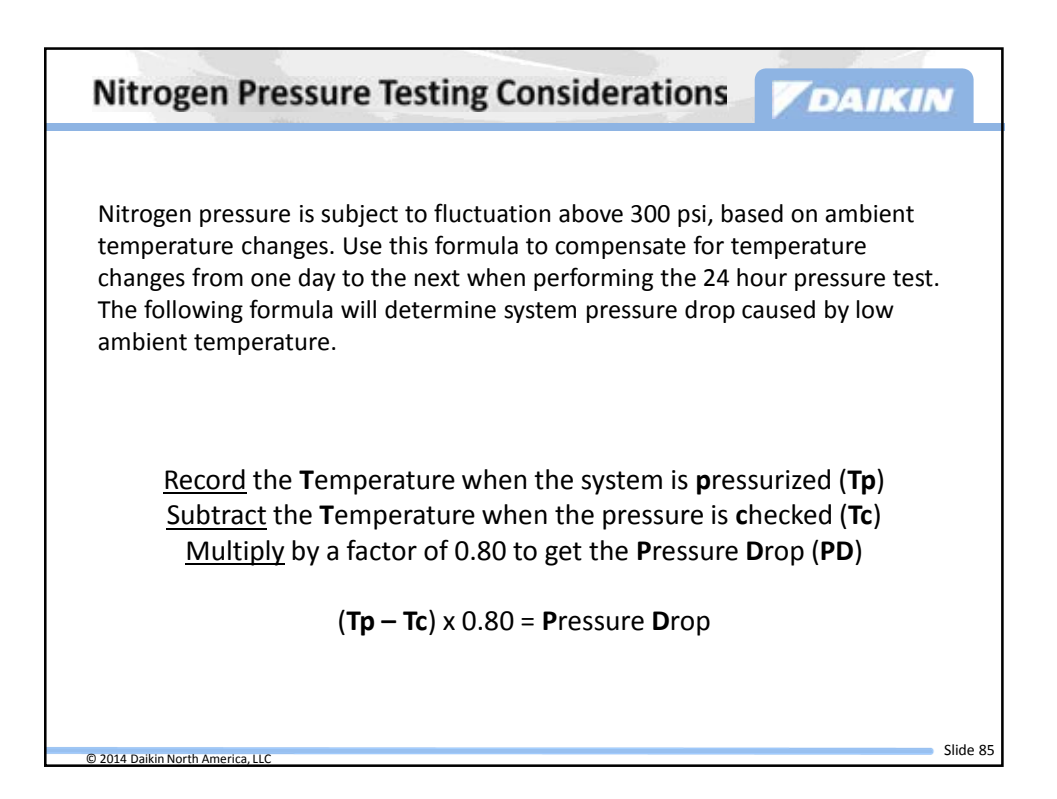

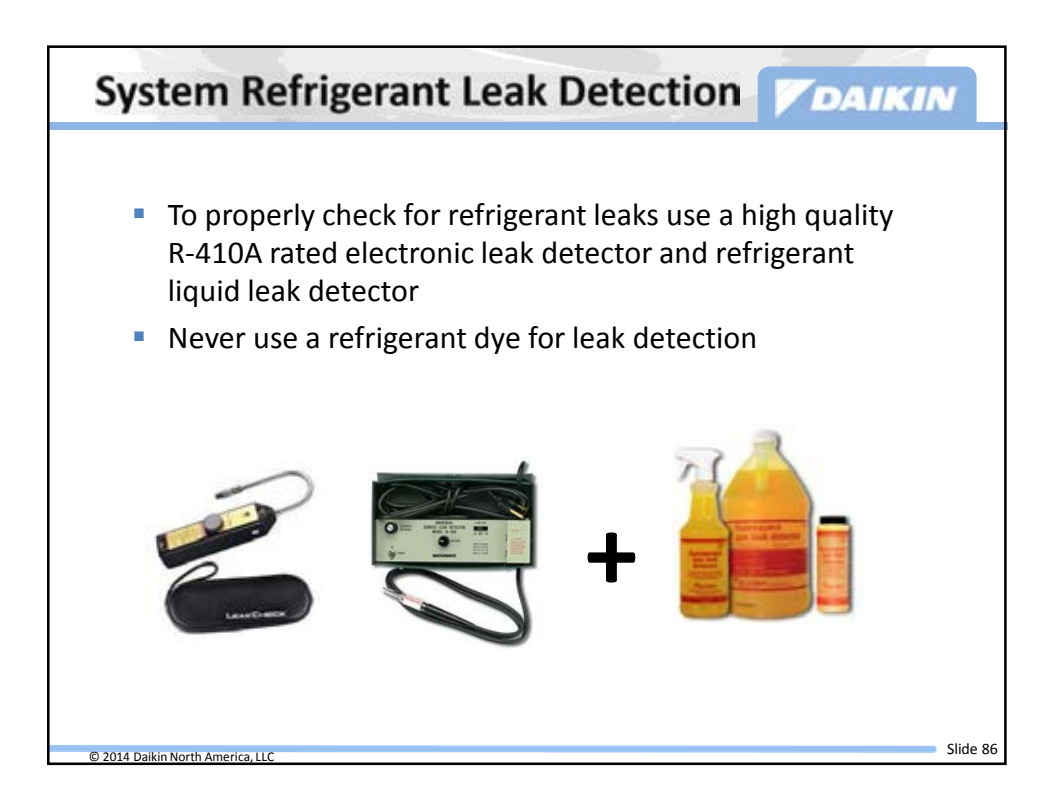

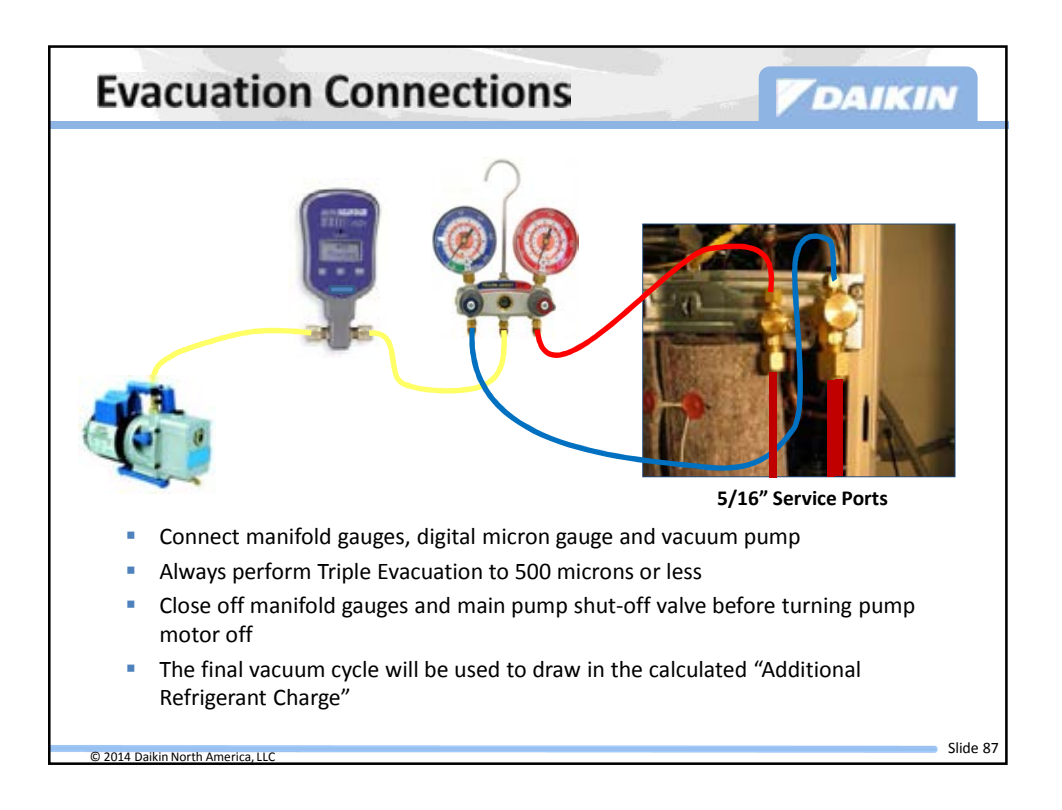

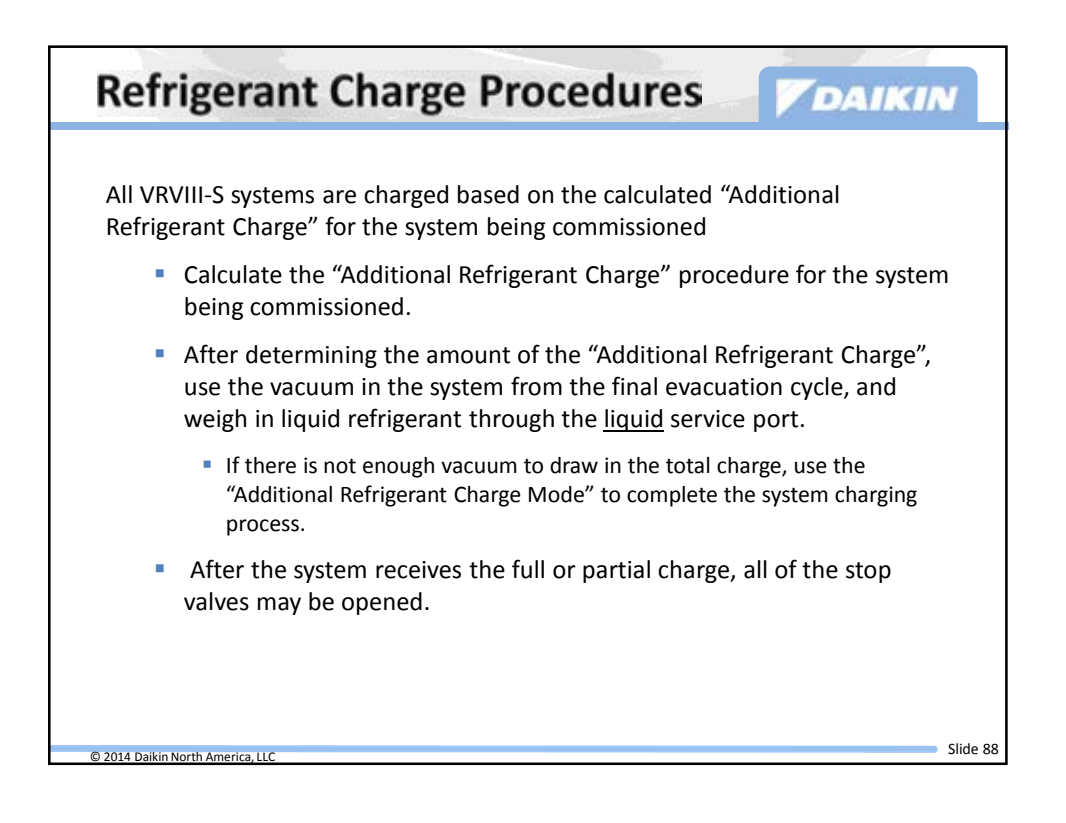

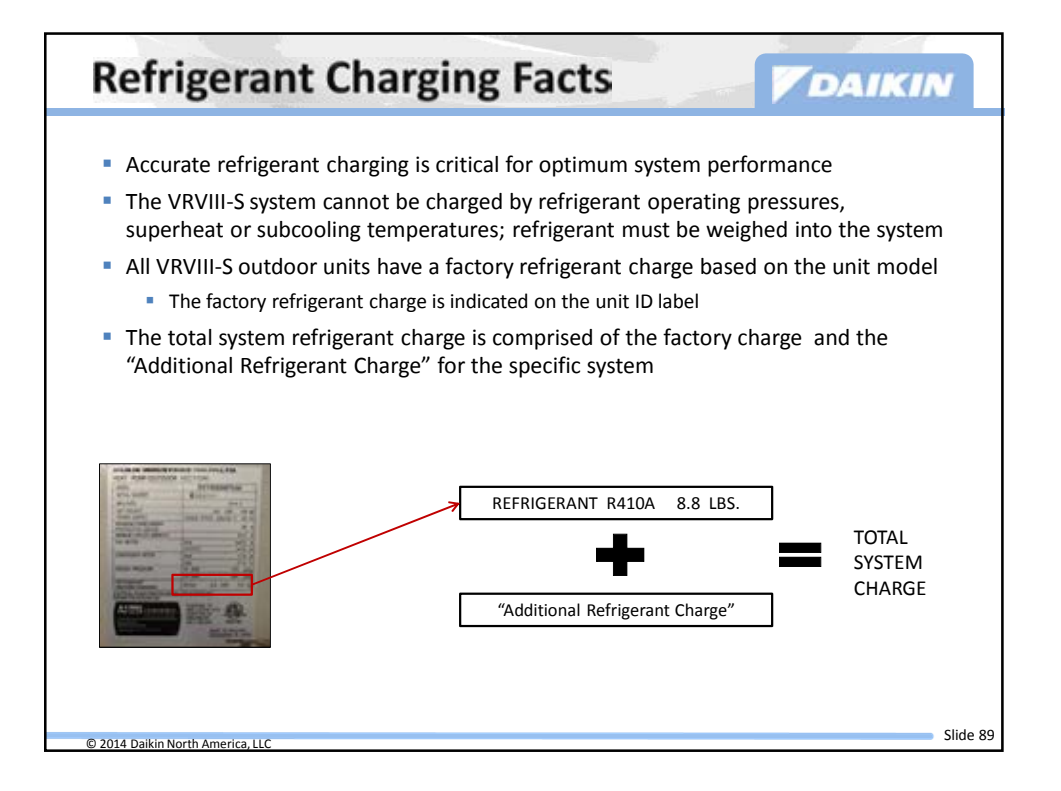

![](_page_45_Figure_2.jpeg)

![](_page_46_Figure_1.jpeg)

![](_page_46_Figure_2.jpeg)

![](_page_47_Picture_1.jpeg)

![](_page_47_Picture_2.jpeg)

![](_page_48_Figure_1.jpeg)

![](_page_48_Figure_2.jpeg)

![](_page_49_Figure_1.jpeg)

![](_page_49_Figure_2.jpeg)

![](_page_50_Figure_1.jpeg)

| Forced Fan ON Procedur                                                                                                    | e          |     |     |     | 7   | DA  |     |      |        |
|----------------------------------------------------------------------------------------------------|------------|-----|-----|-----|-----|-----|-----|------|--------|
| <ul> <li>At start - LED status Normal H3P solid</li></ul>                                                                                    | H1P        | H2P | НЗР | H4P | H5P | H6P | H7P | H8P  |        |
| <ul> <li>Press and <u>Hold</u> the MODE button for<br/>approximately 5 seconds until you see</li> <li>H1P on solid</li> </ul>                | H1P        | H2P | НЗР | H4P | H5P | Н6Р | H7P | H8P  |        |
| <ul> <li>Press the SET button 5 times H1P-<br/>H7P LEDs will indicate the binary<br/>number for every press of the SET<br/>button</li> </ul> | H1P        | H2P | НЗР | H4P | Н5Р | H6P | Н7Р | H8P  |        |
| <ul> <li>Press the RETURN button once, H7P<br/>flashing – This operation is OFF</li> </ul>                                                   | H1P        | H2P | НЗР | H4P | H5P | H6P | Н7Р | H8P  |        |
| <ul> <li>Press the SET button once H6P<br/>flashing – Turn operation ON</li> </ul>                                                           | H1P        | H2P | НЗР | H4P | H5P | H6P | H7P | H8P  |        |
| <ul> <li>Press the RETURN button once H6P<br/>on solid – Lock the setting</li> </ul>                                                         | H1P        | H2P | НЗР | H4P | H5P | H6P | H7P | H8P  |        |
| <ul> <li>Press the RETURN button oncenH6P<br/>off - Activate the setting</li> </ul>                                                          | H1P        | H2P | НЗР | H4P | HSP | H6P | H7P | H8P  |        |
| <b>STOP</b> - Check all the indoor units for the blowers that are not running                                                                | $\bigcirc$ |     |     |     |     |     |     |      |        |
| <ul> <li>Press the MODE button once</li> <li>H3P Solid – Normal Operation</li> </ul>                                                         | H1P        | H2P | НЗР | H4P | HSP | НбР | H7P | H8P  |        |
| © 2014 Daikin North America, LLC                                                                                                    |            |     |     |     |     |     |     | Slic | de 100 |

![](_page_51_Figure_1.jpeg)

![](_page_51_Figure_2.jpeg)

![](_page_52_Figure_1.jpeg)

![](_page_52_Figure_2.jpeg)

| ure prope<br>mended to<br>field setti<br>ecific insta | r air flow d<br>o set the ac<br>ng code tha<br>allation | elivery, it is<br>ctual ceilin<br>at applies t                                                                                                    | s<br>g<br>to                                                                                    |                                                                                         |                                                                                                    |
|-------------------------------------------------------|---------------------------------------------------------|----------------------------------------------------------------------------------------------------|-------------------------------------------------------------------------------------------------|-----------------------------------------------------------------------------------------|----------------------------------------------------------------------------------------------------|
|                                                       | FXFQ                                                    | - PVJU                                                                                                    | MODE                                                                                            | FIDET                                                                                   | SECOND                                                                                                    |
| -                                                     | 09 · 12 · 18<br>· 24 · 30 type                          | 36 - 48 type                                                                                                    | NO.                                                                                             | CODE NO.                                                                                | CODE NO.                                                                                                    |
| andard · All                                          | ≤8-3/4                                                  | ≤ 10-1/2                                                                                                    |                                                                                                 |                                                                                         | 01                                                                                                    |
| und outlet                                            |                                                         |                                                                                                    | 4.00 (100.00)                                                                                   |                                                                                         |                                                                                                    |
| gh ceiling 1                                          | 8-3/4 - 10                                              | 10-1/2 - 12                                                                                                    | 13 (23)                                                                                         | 0                                                                                       | 02                                                                                                    |
|                                                       | nended ta<br>field setti<br>ecific insta                | FXFQ<br>Provide an intervention of the propertial intervention of the propertial intervention of the properties of the provide the properties of the properties of the propertie | FXFQ - PVJU         09 · 12 · 18         90 · 12 · 18         96 · 48 type         andard · All | FXEQ - PVJU     MODE       09 + 12 + 18     36 - 48 type       andard - All     < 8-3/4 | First colspan="2">First colspan="2"       mended to set the actual ceiling field setting code that applies to ecific installation       FXFQ - PVJU       MODE FIRST CODE NO.       andard - All       SB-48 type       NO. |

![](_page_53_Picture_2.jpeg)

![](_page_54_Figure_1.jpeg)

![](_page_54_Figure_2.jpeg)

![](_page_55_Figure_1.jpeg)

![](_page_55_Figure_2.jpeg)

![](_page_56_Picture_1.jpeg)

![](_page_56_Picture_2.jpeg)

![](_page_57_Figure_1.jpeg)

![](_page_57_Figure_2.jpeg)

| T1 T2 Forced Off              |                                                                                                    |                                                                                  |                                           |                                                                      |                           |  |  |  |  |
|-------------------------------|----------------------------------------------------------------------------------------------------|----------------------------------------------------------------------------------|-------------------------------------------|----------------------------------------------------------------------|---------------------------|--|--|--|--|
| Forced O<br>Field<br>Co<br>Co | <b>ff is programmed f</b><br>Setting will reprogra<br>ode 02 – ON/OFF operat<br>ode 03 – N.C. External Fi | for N.O. (Code<br>m dry contact con<br>ion (Start/Stop)<br>eld Protection Device | 01) Manual Resent<br>nfiguration and rest | e <b>t (Factory Setting</b><br>art sequence<br>Il Condensate Pump Fl | <b>; )</b><br>oat Switch) |  |  |  |  |
|                               | External Input                                                                                            | Mode No.                                                                         | 1 <sup>st</sup> Code No.                  | 2 <sup>nd</sup> Code No.                                             |                           |  |  |  |  |
|                               | Forced Off                                                                                                | 12(22)                                                                           | 1                                         | 01 – Default<br>Manual Reset                                         |                           |  |  |  |  |
|                               | ON/OFF Op                                                                                                 | 12(22)                                                                           | 1                                         | 02                                                                   |                           |  |  |  |  |
|                               | Ext Protection<br>Device                                                                                  | 12(22)                                                                           | 1                                         | 03<br>Auto Reset                                                     |                           |  |  |  |  |
| © 2014 Daikin Nort            | h America, LLC                                                                                            |                                                                                  |                                           |                                                                      | Slide 115                 |  |  |  |  |

![](_page_58_Figure_2.jpeg)

![](_page_59_Figure_1.jpeg)

![](_page_59_Picture_2.jpeg)

![](_page_60_Figure_1.jpeg)

![](_page_60_Picture_2.jpeg)